# Nokia 5700 XpressMusic – Priročnik za uporabo

9200528 1. izdaja

#### IZJAVA O SKLADNOSTI

NOKIA CORPORATION izjavlja, da je ta izdelek RM-230 skladen z bistvenimi zahtevami in drugimi ustreznimi določbami Direktive 1999/5/ES. Kopijo izjave o skladnosti najdete na spletnem naslovu http://www.nokia.com/phones/declaration\_of\_conformity/.

# **C€**0434

© 2007 Nokia. Vse pravice pridržane.

Nokia, Nokia Connecting People, Nokia Care, Navi in Visual Radio so blagovne znamke ali zaščitene blagovne znamke družbe Nokia Corporation. Nokia tune in Visual Radio sta zvočni znamki družbe Nokia Corporation. Druga omenjena imena izdelkov in podjetij utegnejo biti blagovne znamke ali trgovska imena njihovih lastnikov.

Nobenega dela dokumenta ni dovoljeno razmnoževati, prenašati, distribuirati ali shranjevati v kakršni koli obliki brez predhodnega pisnega dovoljenja družbe Nokia.

# symbian

This product includes software licensed from Symbian Software Ltd  $^{\odot}$  1998-2007. Symbian and Symbian OS are trademarks of Symbian Ltd.

US Patent No 5818437 and other pending patents. T9 text input software Copyright © 1997-2007. Tegic Communications, Inc. All rights reserved.

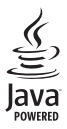

Java™ and all Java-based marks are trademarks or registered trademarks of Sun Microsystems, Inc.

This product is licensed under the MPEG-4 Visual Patent Portfolio License (i) for personal and noncommercial use in connection with information which has been encoded in compliance with the MPEG-4 Visual Standard by a consumer engaged in a personal and noncommercial activity and (ii) for use in connection with MPEG-4 visual Standard by a licensed video provider. No license is granted or shall be implied for any other use. Additional information, including that related to promotional, internal, and commercial uses, may be obtained from MPEG LA, LLC. See <a href="http://www.mpegla.com">http://www.mpegla.com</a>.

Za ta izdelek je izdana licenca v okviru licence MPEG-4 Visual Patent Portfolio License (i) za osebno in nekomercialno uporabo podatkov, ki jih je po vizualnem standardu MPEG-4 kodiral potrošnik za osebno in nekomercialno dejavnost, ter (ii) za uporabo video posnetkov v zapisu MPEG-4, ki so na voljo pri pooblaščenih ponudnikih video vsebin. Omenjena licenca ne vključuje, ne izrecno ne vsebovano, nobene druge uporabe, razen zgoraj navedene. Dodatne informacije, vključno s tistimi, ki se nanašajo na promocijsko, interno in komercialno uporabo, lahko dobite pri podjetju MPEG LA, LLC. Obiščite stran <http://www.mpegla.com>.

Nokia nenehno razvija svoje izdelke ter si pridržuje pravico do sprememb in izboljšav vseh izdelkov, opisanih v tem dokumentu, brez predhodne najave.

DRUŽBA NOKIA ALI NJENI DAJALCI LICENCE POD NOBENIM POGOJEM NE PREVZEMAJO ODGOVORNOSTI ZA KAKRŠNO KOLI IZGUBO PODATKOV ALI DOHODKA ALI KAKRŠNO KOLI POSEBNO, NAKLJUČNO, POSLEDIČNO ALI POSREDNO ŠKODO, KI BI NASTALA NA KAKRŠEN KOLI NAČIN, ČE TO DOVOLJUJE VELJAVNA ZAKONODAJA. VSEBINA TEGA DOKUMENTA JE PONUJENA "TAKŠNA, KOT JE". RAZEN ZA TO, KAR ZAHTEVA ZAKON, NI ZA NATANČNOST, ZANESLJIVOST ALI VSEBINO TEGA DOKUMENTA NOBENIH JAMSTEV, NITI IZRECNIH NITI POSREDNIH, VKLJUČNO Z IZRECNIMI JAMSTVI ZA PRODAJO IN PRIPRAVNOSTJO ZA NEKI NAMEN, VENDAR NE OMEJENO NANJE. DRUŽBA NOKIA SI PRIDRŽUJE PRAVICO DO SPREMEMBE TEGA DOKUMENTA ALI NJEGOVEGA UMIKA KADAR KOLI IN BREZ PREDHODNEGA OBVESTILA.

Nekateri izdelki in aplikacije zanje ponekod niso na voljo. Podrobnosti in informacije o jezikih, ki so na voljo, lahko dobite pri pooblaščenih prodajalcih izdelkov Nokia.

Ta naprava je skladna z zahtevami Direktive 2002/95/ES glede omejitev uporabe nevarnih snovi v električni in elektronski opremi.

#### Izvozne omejitve

Ta izdelek morda vsebuje blago, tehnologijo ali programsko opremo, za katere veljajo izvozna zakonodaja in uredbe ZDA in drugih držav. Protipravno odstopanje je prepovedano.

#### **BREZ JAMSTEV**

Aplikacije, ki ste jih dobili z napravo, so morda ustvarile in so morda v lasti fizičnih ali pravnih oseb, ki niso odvisne oz. povezane z družbo Nokia. Nokia nima avtorskih pravic ali pravic intelektualne lastnine za te aplikacije drugih proizvajalcev, zato ne prevzema odgovornosti za morebitno podporo končnim uporabnikom, delovanje teh aplikacij ali informacije v aplikacijah ali tem gradivu. Nokia ne daje nobenih jamstev za te aplikacije.

Z UPORABO APLIKACIJ POTRJUJETE, DA SO APLIKACIJE PONUJENE TAKŠNE, KAKRŠNE SO, BREZ KAKRŠNIH KOLI JAMSTEV, IZRECNIH ALI VSEBOVANIH, IN KOLIKOR TO DOVOLJUJE VELJAVNA ZAKONODAJA. SPREJEMATE TUDI, DA NITI DRUŽBA NOKIA NITI NJENE PODRUŽNICE NE DAJEJO NOBENIH IZRECNIH ALI VSEBOVANIH ZAGOTOVIL ALI JAMSTEV, VKLJUČNO, VENDAR NE OMEJENO NA JAMSTVA O LASTNIŠTVU, PRIMERNOSTI ZA PRODAJO ALI PRIPRAVNOSTJO ZA DOLOČEN NAMEN, TER DA APLIKACIJE NE KRŠIJO NOBENIH PATENTOV, AVTORSKIH PRAVIC, BLAGOVNIH ZNAMK ALI DRUGIH PRAVIC TRETJIH OSEB.

9200528 1. izdaja

# Kazalo

| Za vašo varnost                              | 6               |
|----------------------------------------------|-----------------|
| Splošne informacije<br>Kode za dostop        | . <b>8</b><br>8 |
| Podpora in kontaktni podatki<br>družbe Nokia | 9               |
| 1. Hitri začetek                             | 10              |
| Vstavljanje kartice (U)SIM in baterije       | 10              |
| Reža za pomnilniško kartico microSD          | 11              |
| Polnjenje baterije                           | 12              |
| Vklop in izklop telefona                     | 13              |
| Nastavitev ure in datuma                     | 13              |
| Običajni položaj delovanja                   | 13              |
| Konfiguracijske nastavitve                   | 13              |
| 2. Vaš telefon                               | 14              |
| Tipke in sestavni deli                       | 14              |
| Načini                                       | 15              |
| Stanje pripravljenosti                       | 16              |
| Znaki na zaslonu                             | 17              |
| Meni                                         | 19              |
| Aplikacija Dobrodošli                        | 19              |
| Vadnica                                      | 20              |
| Pomoč                                        | 20              |
| Nadzor glasnosti                             | 20              |
| Zaklepanje tipkovnice                        | 21              |
| Priključitev združljivih slušalk             | 21              |
| Priključitev podatkovnega kabla USB          | 21              |
| Pritrjevanje zapestnega paščka               | 22              |
| 3. Klicne funkcije                           | 22              |
| Vzpostavljanje glasovnega klica              | 22              |
| Sprejem ali zavrnitev klica                  | 24              |
| Vzpostavljanje video klica                   | 25              |
| Sprejemanje video klica                      | 26              |
| Souporaba videa                              | 26              |
| Dnevnik                                      | 28              |
| 4. Pisanje besedila                          | 29              |
| Običajni način pisanja                       | 29              |
| Pisanje besedila s predvidevanjem            | 30              |
| Kopiranje in brisanje besedila               | 31              |

| 5. Sporočila                                                                                                    | 31                                                                     |
|----------------------------------------------------------------------------------------------------|------------------------------------------------------------------------|
| Pisanje in pošiljanje sporočil                                                                                                    | 32                                                                     |
| Mapa Prejeto – prejemanje sporočil                                                                                                    | 33                                                                     |
| Moje mape                                                                                                    | 34                                                                     |
| Nabiralnik                                                                                                    | 34                                                                     |
| V posiljanju                                                                                                    | 36                                                                     |
| Pregledovanje sporocil na kartici SIM                                                                                                    | 36                                                                     |
| Sporocila v celici                                                                                                    | 36                                                                     |
| Ukazi za omrezne storitve                                                                                                    | 37                                                                     |
| Nastavitve za sporocila                                                                                                    | 37                                                                     |
| втатес sporoen                                                                                                    | 40                                                                     |
| 6. Imenik                                                                                                    | 41                                                                     |
| Delo z imenikom                                                                                                    | 41                                                                     |
| Urejanje skupin vizitk                                                                                                    | 41                                                                     |
| Dodajanje tona zvonjenja                                                                                                    | 42                                                                     |
| Dodelitev tipk za hitro klicanje                                                                                                    | 42                                                                     |
| 7. Galeriia                                                                                                    | 42                                                                     |
| Funkcije v meniju Galerija                                                                                                    | 43                                                                     |
| B. Predvajalnik glasbe                                                                                                    | <b>47</b><br>47                                                        |
|                                                                                                    | 48                                                                     |
| Seznami predvajanja                                                                                                    | 48                                                                     |
| Jiasoena trgovina                                                                                                    | 49                                                                     |
| rienos glasoe                                                                                                    |                                                                        |
| -                                                                                                    | 50                                                                     |
| 9. Predstavnost                                                                                                    | 50<br>51                                                               |
| 9. Predstavnost<br>Visual Radio                                                                                                    | 50<br>51                                                               |
| 9. Predstavnost<br>Visual Radio<br>Kamera                                                                                                    | 50<br>51<br>51<br>54                                                   |
| 9. Predstavnost<br>Visual Radio<br>Kamera<br>Filmski režiser                                                                                                    | 50<br>51<br>51<br>54<br>56                                             |
| 9. Predstavnost<br>Visual Radio<br>Kamera<br>Filmski režiser<br>Video posnetki                                                                                         | 50<br>51<br>54<br>56<br>58                                             |
| 9. Predstavnost<br>Visual Radio<br>Kamera<br>Filmski režiser<br>Video posnetki<br>Snemalnik                                                                            | 50<br>51<br>54<br>56<br>58<br>58<br>58                                 |
| 9. Predstavnost<br>Visual Radio<br>Kamera<br>Filmski režiser<br>Video posnetki<br>Snemalnik<br>RealPlayer                                                              | 50<br>51<br>54<br>56<br>58<br>58<br>58<br>58                           |
| 9. Predstavnost<br>Visual Radio<br>Kamera<br>Filmski režiser<br>Video posnetki<br>Snemalnik<br>RealPlayer<br>Predvajalnik Flash                                        | 50<br>51<br>54<br>56<br>58<br>58<br>58<br>60                           |
| 9. Predstavnost<br>Visual Radio<br>Kamera<br>Filmski režiser<br>Video posnetki<br>Snemalnik<br>RealPlayer<br>Predvajalnik Flash<br>10. Prilagajanje                    | 50<br>51<br>54<br>56<br>58<br>58<br>58<br>60<br>60                     |
| 9. Predstavnost<br>Visual Radio<br>Kamera<br>Filmski režiser<br>Video posnetki<br>Snemalnik<br>RealPlayer<br>Predvajalnik Flash<br>10. Prilagajanje                    | <b>51</b><br>51<br>54<br>56<br>58<br>58<br>58<br>60<br><b>60</b><br>60 |
| 9. Predstavnost<br>Visual Radio<br>Kamera<br>Filmski režiser<br>Video posnetki<br>Snemalnik<br>RealPlayer<br>Predvajalnik Flash<br>10. Prilagajanje<br>Feme<br>Profili | <b>5</b> 1<br>51<br>54<br>58<br>58<br>58<br>60<br><b>60</b><br>61      |

| 11. Splet                 | 62 |
|---------------------------|----|
| Mobile Search             | 62 |
| Splet                     | 63 |
| 12. Organizator           | 68 |
| Ura                       | 68 |
| Koledar                   | 69 |
| Beležke                   | 70 |
| Kalkulator                | 70 |
| Pretvornik                | 71 |
| 13 Anlikacije             | 72 |
| Nalaganiel                | 72 |
|                           | 72 |
| моје арпкасије            | 12 |
| 14. Nastavitve            | 73 |
| Glasovni ukazi            | 73 |
| Telefonski predal         | 74 |
| Hitro klicanje            | 74 |
| Nastavitve telefona       | 74 |
| Govor                     | 83 |
| Nastavitveni čarovnik     | 84 |
| Pomenki (hitra sporočila) | 84 |

| 15. Povezovanje    | 87 |
|--------------------|----|
| PC Suite           | 87 |
| Povezava Bluetooth | 87 |
| Nadzornik povezav  | 89 |

| Pritisni in govori                 | 90  |
|------------------------------------|-----|
| Sinhronizacija na daljavo          | 94  |
| Infrardeči vmesnik                 | 95  |
| Modem                              | 96  |
| Podatkovni kabel USB               | 96  |
| Prenos podatkov                    | 97  |
| 16 Upraviteli podatkov             | 98  |
| Nadzornik anlikacij                | 98  |
| Nadzornik datotek                  | 99  |
| Nadzornik naprave                  | 100 |
| Pomnilniška kartica                | 100 |
| Vklopni ključi                     | 101 |
| 17. Informaciie o bateriii         | 03  |
| Polnienie in praznienie            | 103 |
| Smernice za preverianie pristnosti |     |
| baterij Nokia                      | 103 |
| 18. Dodatna oprema 1               | 05  |
| Nega in vzdrževanje 1              | 05  |
|                                    | ~~  |
| Dodatni varnostni napotki 1        | 06  |
| Stvarno kazalo 1                   | 10  |

# Za vašo varnost

Preberite te preproste smernice. Neupoštevanje navodil je lahko nevarno ali protizakonito. Če želite več informacij, preberite cel priročnik za uporabo.

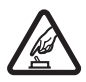

#### VARNO VKLAPLJANJE

Ne vklapljajte naprave, če je uporaba mobilnega telefona prepovedana ali če lahko povzroči interferenco ali nevarnost.

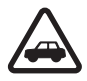

#### PROMETNA VARNOST JE NA PRVEM MESTU

Upoštevajte vse zakone, ki veljajo v neki državi. Med vožnjo imejte vedno proste roke, da boste lahko upravljali vozilo. Misliti morate predvsem na varnost na cesti.

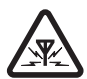

#### INTERFERENCA Vse brezžične naprave so občutljive za interferenco, ki lahko moti njihovo delovanje.

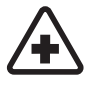

IZKLAPLJANJE V BOLNIŠNICAH Upoštevajte prepovedi. Izklopite napravo v bližini medicinske opreme.

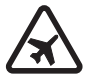

IZKLAPLJANJE V LETALU Upoštevajte prepovedi. Brezžične naprave lahko v letalih povzročijo interferenco.

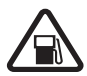

IZKLAPLJANJE PRI NATAKANJU GORIVA Naprave ne uporabljajte na bencinski črpalki. Ne uporabljajte je blizu goriv ali kemikalij.

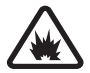

IZKLAPLJANJE V BLIŽINI RAZSTRELJEVANJA Upoštevajte prepovedi. Naprave ne uporabljajte tam, kjer poteka razstreljevanje.

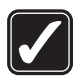

RAZSODNA UPORABA Izdelek uporabljajte samo v normalnem položaju, kot je pojasnjeno v priloženi dokumentaciji. Ne dotikajte se antene po nepotrebnem.

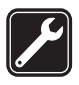

STROKOVNI SERVIS Ta izdelek sme vgraditi ali popravljati samo usposobljeno osebje.

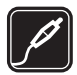

DODATNA OPREMA IN BATERIJE Uporabljajte samo odobreno dodatno opremo in baterije. Ne priklapljajte nezdružljivih naprav.

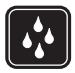

NEPREPUSTNOST ZA VODO Vaša naprava ni neprepustna za vodo. Skrbite, da bo vedno suha.

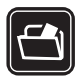

#### VARNOSTNE KOPIJE

Ne pozabite prepisati ali narediti varnostnih kopij vseh pomembnih informacij, shranjenih v napravi.

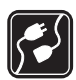

#### POVEZOVANJE Z DRUGIMI NAPRAVAMI

Pri povezovanju s katero koli drugo napravo preberite podrobna varnostna navodila v priročniku zanjo. Ne priklapljajte nezdružljivih naprav.

| 6 |   |
|---|---|
|   | J |

#### KLICI V SILI

Telefonska funkcija naprave mora biti vklopljena in naprava mora biti v dosegu signala omrežja. Pritisnite tipko za konec, kolikorkrat je treba, da se vsebina na zaslonu zbriše in da se naprava vrne v pripravljenost. Vnesite številko za klice v sili in pritisnite klicno tipko. Povejte, kje ste. Klica ne končajte, dokler vam tega ne dovoli klicana služba.

#### O vaši napravi

Mobilna naprava, opisana v tem priročniku, je odobrena za uporabo v omrežjih GSM 850, 900, 1800 in 1900 ter UMTS 2100. Več informacij o omrežjih lahko dobite pri ponudniku storitev.

Ko uporabljate funkcije te naprave, upoštevajte vse zakone ter spoštujte krajevne navade, zasebnost in zakonite pravice drugih, vključno z avtorskimi pravicami.

Zaradi zaščite avtorskih pravic morda ne boste mogli kopirati, spreminjati, prenašati ali posredovati nekaterih slik, glasbe (vključno s toni zvonjenja) in druge vsebine.

Vaša naprava podpira internetne povezave in druge načine povezovanja. Kakor računalniki je tudi vaša naprava lahko izpostavljena virusom, zlonamernim sporočilom in aplikacijam ter drugi škodljivi vsebini. Bodite previdni in odpirajte sporočila, nalagajte vsebino ter sprejemajte namestitve in zahteve za povezavo samo iz virov, ki jim zaupate. Da bi povečali varnost svoje naprave, razmislite o namestitvi protivirusne programske opreme, ki vključuje storitev rednega posodabljanja, in o uporabi požarnega zidu.

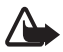

**Opozorilo:** Naprava mora biti vklopljena, če želite uporabljati katero koli njeno funkcijo, razen budilke. Naprave ne vklapljajte, kadar lahko uporaba brezžičnih naprav povzroči interferenco ali nevarnost.

### Omrežne storitve

Da bi telefon lahko uporabljali, morate imeti dostop do storitve ponudnika mobilnih storitev. Za številne funkcije potrebujete posebne omrežne storitve, ki niso na voljo v vseh omrežjih ali pa jih boste morali, če jih boste hoteli uporabljati, posebej naročiti pri ponudniku storitev. Navodila in informacije o stroških lahko dobite pri svojem ponudniku storitev. Nekatera omrežja imajo lahko omejitve, ki vplivajo na uporabo omrežnih storitev. Nekatera omrežja na primer ne podpirajo vseh storitev ali znakov nekaterih jezikov. Vaš ponudnik storitev je morda zahteval izklop ali onemogočil vklop nekaterih funkcij v vaši napravi. V tem primeru takšne funkcije ne bodo prikazane v meniju naprave. Naprava je bila morda tudi posebej nastavljena; to lahko vključuje spremembe imen in vrstnega reda menijev ter spremembe ikon. Več informacij lahko dobite pri ponudniku storitev.

Ta naprava podpira protokole WAP 2.0 (HTTP in SSL), ki delujejo prek protokolov TCP/IP. Če omrežje ne podpira tehnologij, na katerih temeljijo nekatere funkcije te naprave, na primer spletni brskalnik, e-pošto, Pritisni in govori ter hitra in večpredstavnostna sporočila, jih ne boste mogli uporabljati.

#### Dodatna oprema, baterije in polnilniki

Pred uporabo s to napravo vedno preverite oznako modela polnilnika. Naprava je namenjena uporabi s polnilniki AC-3, AC-4, AC-5 in DC-4 ter adapterjem za polnilnik CA-44.

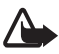

**Opozorilo:** Uporabljajte samo baterije, polnilnike in opremo, ki jih je družba Nokia odobrila za uporabo s tem modelom. Uporaba kakšnih drugih vrst lahko izniči garancijo in možnost zamenjave ter je lahko nevarna.

Glede razpoložljivosti odobrene dodatne opreme se posvetujte s pooblaščenim prodajalcem. Ko izklapljate napajalni kabel katere koli dodatne opreme, primite in potegnite vtič, ne kabla.

# Splošne informacije

### Kode za dostop

#### Koda za zaklepanje

S petmestno kodo za zaklepanje lahko preprečite nepooblaščeno uporabo telefona. Tovarniško je nastavljena na 12345. Kodo spremenite in jo hranite na skrivnem in varnem mestu, proč od telefona. Če jo želite spremeniti in telefon nastaviti tako, da jo bo zahteval, glejte "Varnost" na strani 76.

Če petkrat zaporedoma vpišete napačno kodo za zaklepanje, bo telefon prezrl nadaljnje vnose kode. Počakajte 5 minut in poskusite znova.

Uradno številko za klice v sili, ki je programirana v napravi, lahko morda pokličete, tudi če je naprava zaklenjena.

#### Kode PIN

S kodo PIN (personal identification number) in kodo UPIN (universal personal identification number) (4 do 8 številk) lahko preprečite nepooblaščeno uporabo kartice SIM. Glejte "Varnost" na strani 76. Kodo PIN običajno dobite s kartico SIM.

Koda PIN2 (4- do 8-mestna), ki je priložena nekaterim karticam SIM, je potrebna za uporabo nekaterih funkcij.

Kodo PIN za modul potrebujete za dostop do informacij v varnostnem modulu. PIN za modul dobite skupaj s kartico SIM, če ta vsebuje varnostni modul.

Koda PIN za podpisovanje je namenjena digitalnemu podpisovanju. PIN za podpisovanje dobite skupaj s kartico SIM, če ta vsebuje varnostni modul.

#### Kode PUK

Z 8-mestno kodo PUK (personal unblocking key) in kodo UPUK (universal personal unblocking key) odblokirate blokirano kodo PIN oziroma kodo UPIN. Kodo PUK2 potrebujete, da bi spremenili blokirano kodo PIN2.

Kode običajno dobite s kartico SIM. Če jih niste, se obrnite na ponudnika storitev.

#### Geslo za zapore

Štirimestno geslo za zapore potrebujete za uporabo funkcije Zapore klicev. Glejte "Zapore klicanja" na strani 80. Geslo lahko dobite pri ponudniku storitev. Če trikrat zaporedoma vpišete napačno geslo za zapore, se geslo blokira. Obrnite se na ponudnika storitev.

#### Podpora in kontaktni podatki družbe Nokia

Na spletnem mestu boste našli informacije o uporabi izdelkov in storitev Nokia. Če potrebujete podporo službe za pomoč naročnikom, poglejte na seznam centrov Nokia na spletni strani www.nokia.com/customerservice.

Če potrebujete vzdrževalne storitve, poiščite naslov najbližjega servisnega centra Nokia na spletni strani www.nokia.com/repair.

#### Posodobitve programske opreme

Pri Nokii bodo morda izdelali posodobitve programske opreme ter tako uporabnikom ponudili nove in izboljšane funkcije ali boljše delovanje naprave. Take posodobitve boste lahko zahtevali z računalniško aplikacijo Nokia Software Updater. Da bi posodobili programsko opremo naprave, potrebujete aplikacijo Nokia Software Updater, združljiv računalnik z operacijskim sistemom Microsoft Windows 2000 ali XP, širokopasovni dostop do interneta in združljiv podatkovni kabel za povezavo mobilne naprave z računalnikom.

Več informacij o aplikaciji Nokia Software Updater in namestitveno datoteko najdete na spletni strani www.nokia.com/softwareupdate ali lokalnem spletnem mestu Nokia.

# 1. Hitri začetek

# Vstavljanje kartice (U)SIM in baterije

Preden odstranite baterijo, napravo vedno izklopite in jo ločite od polnilnika.

S tem telefonom uporabljajte baterije BP-5M.

Informacije o razpoložljivosti in uporabi storitev kartice SIM dobite pri izdajatelju vaše kartice SIM, tj. pri ponudniku storitev ali drugem prodajalcu.

1. Hrbtni pokrovček telefona prvič odprete tako, da ga dvignete z uporabo plastičnega traku (1). Trak lahko potem odstranite.

Pozneje odprete hrbtni pokrovček tako, da obrnete spodnji del telefona za 90 stopinj v levo ali desno, ko so številske tipke na spodnjem delu na isti strani kot zaslon, in dvignete hrbtni pokrovček (2). Baterijo odstranite tako, da jo dvignete, kot je prikazano (3).

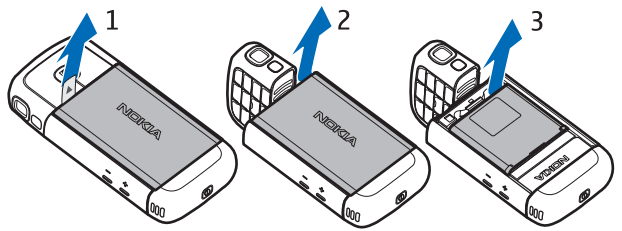

 Držalo kartice SIM sprostite tako, da ga potisnete nazaj (4) in odprete (5). Vstavite kartico (U)SIM v držalo (6). Poskrbite, da bo vstavljena pravilno in da bodo zlati priključki obrnjeni navzdol, prirezani vogal pa navzgor. Zaprite držalo kartice SIM (7) in ga potisnite naprej, da se zaskoči (8).

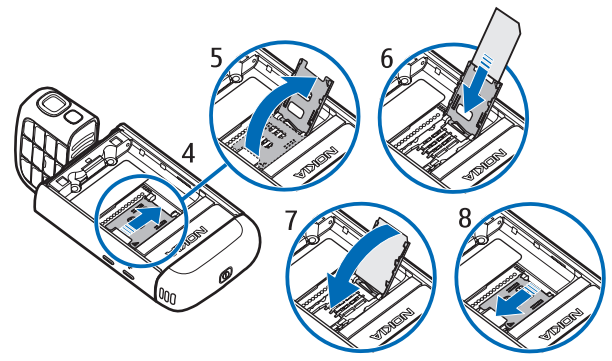

3. Vstavite baterijo (9). Znova namestite hrbtni pokrovček (10 in 11).

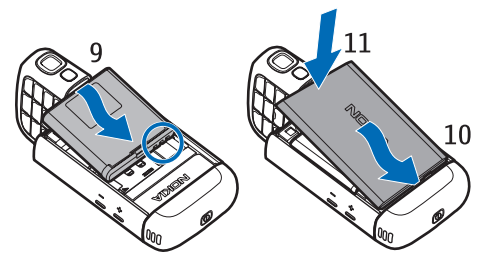

### Reža za pomnilniško kartico microSD

Uporabljajte samo združljive pomnilniške kartice microSD, ki jih je družba Nokia odobrila za uporabo s to napravo. Nokia uporablja odobrene industrijske standarde za pomnilniške kartice, vendar vsi izdelki drugih znamk morda ne bodo popolnoma združljivi s to

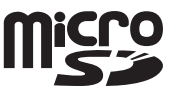

napravo. Uporaba nezdružljive pomnilniške kartice lahko poškoduje napravo, kartico ali na njej shranjene podatke.

Pomnilniške kartice microSD hranite nedosegljive otrokom.

Pomnilniško kartico microSD lahko uporabljate za razširitev pomnilnika. Kartico lahko vstavite ali zamenjate, ne da bi izklopili telefon.

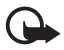

**Pomembno:** Pomnilniške kartice ne odstranjujte med tem, ko naprava uporablja podatke na njej. Odstranitev kartice med delovanjem lahko poškoduje pomnilniško kartico, napravo ali na kartici shranjene podatke.

#### Vstavljanje pomnilniške kartice microSD

Če ste s telefonom dobili pomnilniško kartico, je morda že vstavljena.

- 1. Odprite stranska vratca (1).
- Vstavite kartico v režo tako, da so njeni zlati priključki obrnjeni navzdol (2). Rahlo jo potisnite navznoter, da se zaskoči.
- 3. Tesno zaprite stranska vratca (3).

#### Odstranjevanje pomnilniške kartice microSD

- 1. Odprite stranska vratca.
- Rahlo potisnite kartico, da se sprosti iz reže. Prikaže se navodilo Odstranite pomnilniško kartico in pritisnite "OK"... Izvlecite kartico in izberite OK.
- 3. Tesno zaprite stranska vratca.

#### Polnjenje baterije

- 1. Polnilnik priključite v električno vtičnico.
- 2. Odprite stranska vratca (1) in priklopite vtič polnilnika na priključek na telefonu (2).
- 3. Po polnjenju znova tesno zaprite stranska vratca.

Če je baterija popolnoma prazna, utegne trajati

nekaj minut, preden se bo na zaslonu izpisalo obvestilo o polnjenju in preden boste lahko klicali.

Čas polnjenja je odvisen od uporabljene baterije in polnilnika. Polnjenje baterije BP-5M s polnilnikom AC-5 traja približno 80 minut.

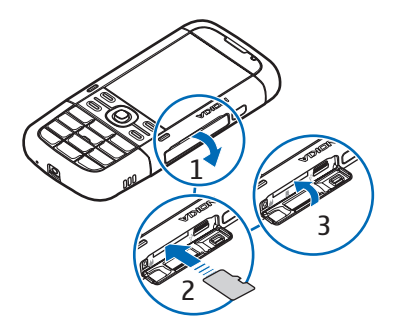

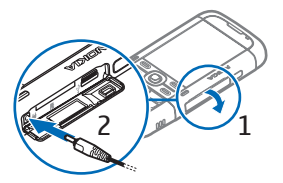

### Vklop in izklop telefona

Pridržite tipko za vklop/izklop.

Če telefon zahteva kodo PIN, jo vnesite in izberite OK.

Če telefon zahteva kodo za zaklepanje, jo vnesite in izberite OK. Privzeta koda za zaklepanje je 12345.

#### Nastavitev ure in datuma

Pravilni datum, uro in časovni pas nastavite tako, da izberete državo, kjer ste, ter vnesete lokalni čas in datum.

# Običajni položaj delovanja

Telefon uporabljajte samo v običajnem položaju delovanja.

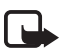

**Opomba:** Kot pri vseh drugih radiooddajnih napravah se antene ne dotikajte po nepotrebnem med tem, ko deluje. Mobilne antene se na primer ne dotikajte med klicem. Dotikanje oddajne ali sprejemne antene vpliva na kakovost radijske komunikacije ter lahko povzroči delovanje naprave z večjo močjo, kot bi bila potrebna, in hitrejše praznjenje baterije.

Vaša naprava ima notranje antene. Mobilna antena (1) Antena Bluetooth (2)

# Konfiguracijske nastavitve

Da bi lahko uporabljali večpredstavnostna in hitra sporočila, storitev Pritisni in govori, e-pošto, sinhronizacijo, pretakanje in brskalnik, mora biti telefon ustrezno

nastavljen. Vaš telefon bo morda glede na kartico SIM samodejno konfiguriral nastavitve brskalnika, večpredstavnostnih sporočil, dostopne točke in pretakanja vsebin. Nastavitve boste morda tudi prejeli neposredno v nastavitvenem sporočilu, ki ga shranite v telefon. Več informacij o razpoložljivosti nastavitev lahko dobite pri mobilnem operaterju, ponudniku storitev ali pooblaščenem prodajalcu izdelkov Nokia.

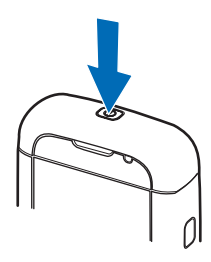

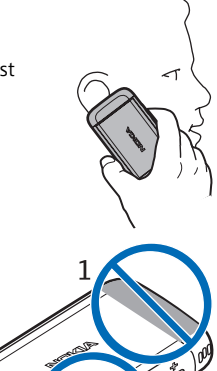

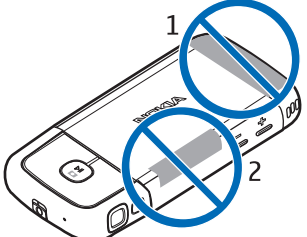

Ko prejmete nastavitveno sporočilo, se nastavitve samodejno shranijo in vključijo ali pa se prikaže obvestilo *1 novo sporočilo*. Sporočilo odprete tako, da izberete Prikaži. Nastavitve shranite tako, da izberete Možnosti > Shrani. Morda boste morali vnesti kodo PIN, ki vam jo je priskrbel ponudnik storitev.

# 2. Vaš telefon

## Tipke in sestavni deli

Tipka za vklop/izklop (1) Zvočnik (2) Slušalka (3) Tipki za nastavljanje glasnosti (4) Leva in desna izbirna tipka (5) Menijska tipka (6), v nadaljevanju jo opisuje "izberite Meni" Tipka za brisanje (7) Klicna tipka (8) Tipka za konec (9) Tipka za pomikanje Navi™ (10), v nadaljevanju tipka za pomikanje.

Številske tipke (11)

Mikrofon (12)

2,5-milimetrski zvočni/video priključek (AV) Nokia (13)

Zvočnik (14)

Priključek za polnilnik (15)

Reža za pomnilniško kartico microSD (16) Priključek USB (17) Infrardeči vmesnik (18)

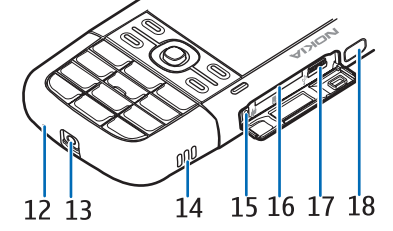

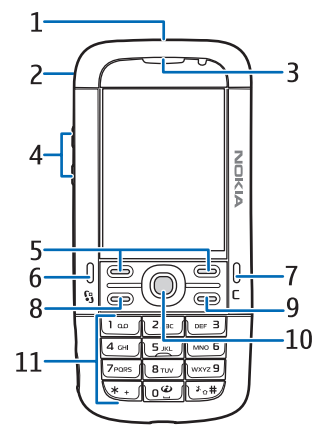

Predstavnostne tipke: Previjanje nazaj, oddaljitev motiva (19) Predvajanje/pavza/ustavitev, 19 sprožilec (20) 20 Previjanje naprej, približanje motiva (21) 23 Objektiv kamere (22) Bliskavica (23)

## Načini

Telefon lahko deluje v petih načinih: telefonskem (1), kamernem (2) in glasbenem (3) ter načinu video telefonije (4) in prikaza videa (5). Med načini preklapljate tako, da obračate spodnij del telefona. Izbrani način se vključi po kratkem premoru. V telefonskem načinu ne skušajte obrniti spodnjega dela telefona za več kot 90 stopini v levo ali več kot 180 stopini v desno. Če ga na silo obrnete še boli, boste telefon poškodovali.

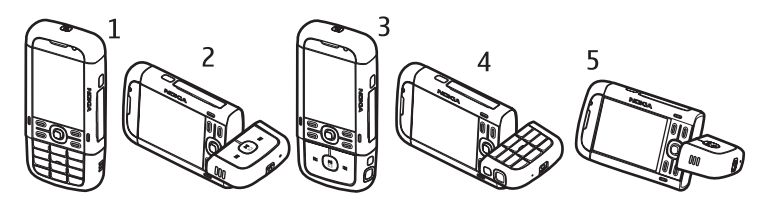

### Telefonski način

Telefonski način je vključen, ko so številske tipke na spodnjem delu na tisti strani telefona, kjer je zaslon.

#### Kamerni način

Če želite v telefonskem načinu vključiti kamero, obrnite spodnji del telefona za 90 stopinj v levo, tako da bo objektiv kamere obrnjen stran od zaslona.

Če želite posneti avtoportret, obrnite spodnji del telefona za 90 stopinj v desno, da je objektiv kamere obrnjen v isto smer kakor zaslon.

#### Glasbeni način

Če želite v telefonskem načinu vključiti glasbenega, obrnite spodnji del telefona za 180 stopinj v desno, da so tipke za nadzor predvajanja glasbe na isti strani kakor zaslon.

#### Način video telefonije

Med video klici lahko omogočite sogovorniku, da vas tudi vidi. Obrnite spodnji del telefona tako, da je objektiv kamere obrnjen v isto smer kakor zaslon. Lahko ga tudi obrnete v nasprotno smer.

#### Način prikaza videa

Ko si v telefonskem načinu ogledujete video posnetek ali slike, lahko vključite način prikaza videa. Obrnite spodnji del telefona za 90 stopinj v levo, da je objektiv kamere obrnjen v nasprotno smer kot zaslon. V načinu prikaza videa se zaslon samodejno preklopi v ležečo postavitev – med pregledovanjem vsebin lahko tako postavite telefon na mizo.

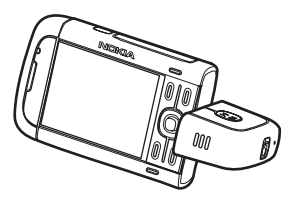

Če si želite ogledati naslednjo ali prejšnjo sliko ali previti video naprej ali nazaj, pritisnite tipko za previjanje naprej ali nazaj.

Predvajanje videa vključite ali prekinete tako, da pritisnete tipko za predvajanje/pavzo/ustavitev. Predvajanje končate tako, da pridržite tipko za predvajanje/pavzo/ustavitev.

# Stanje pripravljenosti

Kadar je telefon vklopljen, prijavljen v omrežje in pripravljen za uporabo, pravimo, da je v stanju pripravljenosti.

Seznam zadnjih klicanih številk odprete tako, da pritisnete klicno tipko.

Če želite uporabljati glasovne ukaze ali glasovno klicanje, pridržite desno izbirno tipko.

Profil zamenjate tako, da pritisnete tipko za vklop/izklop in izberete novega.

Povezavo s spletom vzpostavite tako, da pridržite tipko 0.

#### Aktivna pripravljenost

V aktivni pripravljenosti lahko na zaslonu hitro dostopate do aplikacij, ki jih pogosto uporabljate. Če želite nastaviti prikaz aktivne pripravljenosti, izberite **Meni** > Nastavitve > Nastav. tel. > Splošno > Prilagajanje > Pripravljenost > Akt. pripravlj. > Vključeno ali Izključeno.

Do aplikacij aktivne pripravljenosti dostopate tako, da se pomaknete na želeno aplikacijo in jo izberete. Na vrhu predela aktivne pripravljenosti na zaslonu so prikazane privzete aplikacije, pod njimi pa podatki koledarja, opravil in predvajalnika. Aplikacijo ali dogodek izberete tako, da se pomaknete na želeni predmet in ga izberete.

#### Profil Brez povezave

Profil *Brez povezave* omogoča uporabo telefona brez povezave z mobilnim omrežjem. Ko vključite profil *Brez povezave*, se povezava z mobilnim omrežjem prekine, kar označuje X v kazalniku moči signala. Vsi mobilni radiofrekvenčni signali v telefon in iz njega so blokirani, napravo pa lahko uporabljate brez kartice (U)SIM. Profil Brez povezave uporabljajte na območjih, občutljivih za radijsko oddajanje, na primer na letalu in v bolnišnici. V profilu Brez povezave lahko s predvajalnikom glasbe poslušate glasbo.

Profil Brez povezave izključite tako, da pritisnete tipko za vklop/izklop in izberete drug profil.

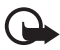

**Pomembno:** Kadar je vključen profil za uporabo brez povezave, ne morete klicati ali sprejemati klicev ali uporabljati drugih funkcij, za katere je potrebna povezava z mobilnim omrežjem. Mogoče boste vseeno lahko klicali uradno številko za klice v sili, ki je programirana v napravi. Če želite klicati, morate najprej zamenjati profil in tako vključiti telefonsko funkcijo naprave. Če je naprava zaklenjena, vnesite kodo za zaklepanje.

### Znaki na zaslonu

- **3G** Telefon je povezan z omrežjem UMTS.
- Telefon je povezan z omrežjem GSM.
- **X** Telefon je v profilu za uporabo brez povezave, torej ni povezan z mobilnim omrežjem. Glejte "Profil Brez povezave" na strani 17.

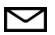

V mapo Prejeto v meniju Sporočila ste prejeli eno ali več sporočil.

O V oddaljeni nabiralnik je prispela nova e-pošta.

- Sporočila v mapi V pošiljanju čakajo na pošiljanje. Glejte "V pošiljanju" na strani 36.
- Imate neodgovorjene klice. Glejte "Zadnji klici" na strani 29.
- To je prikazano, če je *Vrsta zvonjenja* nastavljena na *Tiho*, *Opozorilni ton sporočil* in *E-poštni opozorilni ton* pa na *lzključen*. Glejte "Profili" na strani 61.
- **--O** Tipkovnica telefona je zaklenjena. Glejte "Zaklepanje tipkovnice" na strani 21.
- **(J**» Zvočnik je vklopljen.
- Vključena je budilka.
- 2 Uporablja se druga telefonska linija. Glejte *Uporabljena linija* v razdelku "Klici" na strani 79.

Vsi dohodni klici so preusmerjeni v telefonski predal ali na drugo številko. Če imate dve telefonski liniji, je znak za preusmeritev na prvi liniji <u>1</u>, na drugi liniji pa <u>2</u>.

- S telefonom so povezane slušalke.
- **J** Na telefon je priključen komplet za uporabnike slušnih aparatov.
- Povezava s slušalkami Bluetooth se je prekinila.
- **D/D+** Vzpostavljen je podatkovni klic.
- Paketna podatkovna povezava GPRS je aktivna. Z označuje, da je povezava zadržana, in Z, da je na voljo.
- Paketna podatkovna povezava UMTS je aktivna. 🟂 označuje, da je povezava zadržana, in 👯 da je na voljo.
- Funkcija Bluetooth je vključena.

- (\*) Po vmesniku Bluetooth se prenašajo podatki. Glejte "Povezava Bluetooth" na strani 87.
- Vzpostavljena je infrardeča povezava. Ko je infrardeči vmesnik vključen, vendar ni povezave, znak utripa.

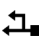

Vzpostavljena je povezava USB.

Prikažejo se lahko še drugi znaki. Znaki storitve Pritisni in govori so opisani v razdelku "Pritisni in govori" na strani 90.

#### Meni

V meniju lahko dostopate do funkcij telefona. Glavni meni odprete tako, da pritisnete menijsko tipko, ki jo v nadaljevanju opisuje "izberite Meni".

Aplikacijo ali mapo odprete tako, da se pomaknete nanjo in pritisnete tipko za pomikanje.

Prikaz menija zamenjate tako, da izberete Meni > Možnosti > Zamenjaj prikaz menija in vrsto prikaza.

Če spremenite vrstni red funkcij v meniju, se bo vrstni red razlikoval od privzetega, ki je opisan v tem priročniku.

Aplikacijo ali mapo zaprete tako, da izberete Nazaj in Izhod, kolikorkrat je potrebno, da se vrnete v stanje pripravljenosti, ali pa izberite Možnosti > *Izhod*.

Med odprtimi aplikacijami preklapljate tako, da pridržite Meni. Odpre se okno za preklapljanje, v katerem so prikazane odprte aplikacije. Pomaknite se na želeno aplikacijo in jo izberite.

V aplikacijah označite ali odznačite predmet tako, da pritisnete #. Da bi označili ali odznačili več zaporednih predmetov, pridržite tipko # in se pomaknite navzgor ali navzdol.

Če pustite, da se aplikacije izvajajo v ozadju, se bo izraba baterije povečala, čas delovanja baterije pa se bo skrajšal.

# Aplikacija Dobrodošli

*Dobrodošli* se zažene ob prvem vklopu telefona. Z aplikacijo *Dobrodošli* lahko dostopate do naslednjih aplikacij:

Vadnica – Spoznajte funkcije telefona in se jih naučite uporabljati.

Nast. čarovn. - Uredite nastavitve povezav.

Prenos – Kopirajte ali sinhronizirajte podatke z drugimi združljivimi telefoni. Pozneje odprete aplikacijo Dobrodošli tako, da izberete Meni > Aplikacije > Dobrodošli.

## Vadnica

Vadnica vsebuje uvod v funkcije in navodila za uporabo telefona. Samodejno se zažene ob prvem vklopu telefona. Ročno jo zaženete tako, da izberete Meni > *Vadnica* in želeni razdelek.

### Pomoč

Vaša naprava podpira pomensko odvisno pomoč. Do pomoči lahko dostopate v aplikacijah ali v glavnem meniju.

Do pomoči za odprto aplikacijo dostopate tako, da izberete Možnosti > Pomoč. Med pomočjo in aplikacijo, ki je odprta v ozadju, preklapljate tako, da izberete in pridržite Meni. Izberite Možnosti in eno od naslednjih možnosti:

Seznam tem - Odprite seznam tem, ki so na voljo v ustrezni kategoriji.

Sezn. kateg. pomoči – Oglejte si seznam kategorij pomoči.

Poišči ključ. besede – Poiščite teme pomoči z uporabo ključnih besed.

Če želite odpreti pomoč v glavnem meniju, izberite **Meni** > *Aplikacije* > *Pomoč*. Na seznamu kategorij pomoči izberite želeno aplikacijo, da prikažete teme pomoči. Pomaknite se desno ali levo, da bi videli seznam kategorij pomoči (označuje ga ()) ali seznam ključnih besed (označuje ga ()). Ustrezno besedilo za pomoč si ogledate tako, da ga izberete.

# Nadzor glasnosti

Če želite med klicem ali poslušanjem zvočne datoteke prilagoditi glasnost slušalke ali zvočnika, pritisnite ustrezno tipko za glasnost.

Če želite med klicem vklopiti zvočnik, izberite Zvočnik.

Med klicem izklopite zvočnik tako, da izberete Slušalka.

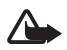

**Opozorilo:** Med uporabo zvočnika naprave ne držite ob ušesu, saj je njen zvok lahko zelo glasen.

# Zaklepanje tipkovnice

Tipkovnico lahko zaklenete in tako preprečite neželene pritiske na tipke.

V telefonskem načinu zaklenete tipkovnico tako, da pritisnete levo izbirno tipko ter v sekundi in pol še tipko \*. Če želite, da se tipkovnica po določenem času samodejno zaklene, izberite Meni > Nastavitve > Nastav. tel. > Splošno > Varnost > Telefon in kartica SIM > Čas pred samozakl. tipk. > Uporabn. določeno in želeni čas.

V glasbenem načinu zaklenete tipkovnico tako, da na kratko pritisnete tipko za vklop/izklop in izberete *Zakleni tipkovnico*.

V telefonskem načinu odklenete tipkovnico tako, da izberete Odkleni ter v sekundi in pol pritisnete \*.

V glasbenem načinu jo odklenete tako, da izberete Odkleni > OK.

Številko za klice v sili, ki je programirana v napravi, lahko morda pokličete tudi, če je tipkovnica zaklenjena.

### Priključitev združljivih slušalk

Ne priklapljajte izdelkov, ki ustvarjajo izhodni signal, ker bi to lahko napravo poškodovalo. Z AV-priključkom Nokia ne povezujte nobenega vira napetosti.

Če z AV-priključkom Nokia povežete katero koli zunanjo napravo ali druge

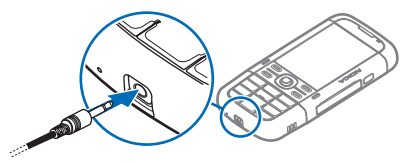

slušalke (in ne tistih, ki jih je Nokia odobrila za uporabo s to napravo), bodite posebej pozorni na nastavljeno stopnjo glasnosti.

# Priključitev podatkovnega kabla USB

Če želite določiti privzeti način povezave USB, izberite Meni > Nastavitve > Povezov. > USB > Način USB in želeni način. Če želite omogočiti, da se privzeti način samodejno vključi, izberite Vprašaj ob povezavi > Ne.

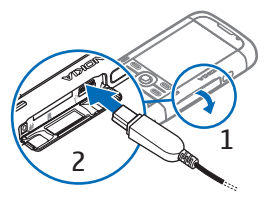

# Pritrjevanje zapestnega paščka

Pašček pritrdite na napravo, kot je prikazano na sliki.

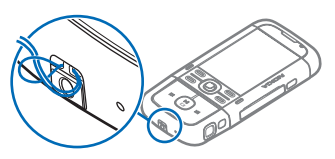

# 3. Klicne funkcije

## Vzpostavljanje glasovnega klica

1. V pripravljenosti vnesite telefonsko številko skupaj z omrežno skupino. Števko zbrišete tako, da pritisnete tipko za brisanje.

Pri mednarodnem klicanju vnesite mednarodno predpono tako, da dvakrat pritisnete tipko \* (znak + nadomesti mednarodno izhodno kodo), potem vnesite še kodo države, omrežno skupino (po potrebi brez prve ničle) in telefonsko številko.

2. Številko pokličete tako, da pritisnete klicno tipko.

Če želite med klicem nastaviti glasnost, pritisnite eno od tipk za glasnost.

3. S tipko za konec končate klic ali prekinete poskus klica.

Če želite poklicati v meniju *Imenik*, izberite Meni > *Imenik*. Pomaknite se na želeno ime ali vnesite prve črke imena in se pomaknite nanj. Številko pokličete tako, da pritisnete klicno tipko.

Telefonski predal (omrežna storitev) pokličete tako, da v pripravljenosti pridržite tipko 1. Najprej morate določiti številko telefonskega predala. Glejte "Telefonski predal" na strani 74.

Če želite poklicati eno od zadnjih klicanih številk, v pripravljenosti pritisnite klicno tipko. Odpre se seznam zadnjih 20 številk, ki ste jih klicali ali skušali poklicati. Pomaknite se na želeno številko in pritisnite klicno tipko.

Navodila za vzpostavljanje klicev Pritisni in govori lahko preberete v razdelku "Pritisni in govori" na strani 90.

#### <u>Hitro klicanje</u>

Tipkam od **2** do **9** lahko dodelite telefonske številke za hitro klicanje. Glejte "Dodelitev tipk za hitro klicanje" na strani 42 in "Hitro klicanje" na strani 74.

Številko lahko potem pokličete na enega od naslednjih načinov:

- Pritisnite tipko za hitro klicanje in nato klicno tipko.
- Če je *Hitro klicanje* nastavljeno na *Vključeno*, držite ustrezno tipko za hitro klicanje, dokler se ne začne vzpostavljati klic. *Hitro klicanje* nastavite na *Vključeno* tako, da izberete Meni > Nastavitve > Nastav. tel. > Telefon > Klici > Hitro klicanje > Vključeno.

#### Glasovno klicanje

Vsem vnosom v meniju Imenik se samodejno dodajo glasovne oznake.

Uporabljajte dolga imena in se izogibajte podobnim imenom za različne številke.

#### Klic z glasovnim izbiranjem

Glasovne oznake so občutljive za šume iz ozadja. Uporabljajte jih v tihem okolju.

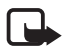

**Opomba:** Uporaba glasovnih oznak je lahko v hrupnem okolju ali v sili otežena, zato se nikoli ne zanašajte samo na glasovno klicanje.

1. V pripravljenosti pridržite desno izbirno tipko. Naprava zapiska, na zaslonu pa se prikaže navodilo *Začnite govoriti*.

Če uporabljate združljive slušalke s tipko, pridržite tipko na slušalkah.

 Razločno izgovorite glasovni ukaz. Telefon predvaja glasovni ukaz, ki se najbolje ujema z izgovorjenim, ter po sekundi in pol pokliče z njim povezano številko. Če izbrano ime ni pravo, izberite možnost Naslednji in drug vpis.

Izvedba želene funkcije telefona z uporabo glasovnega ukaza je podobna glasovnemu klicanju. Glejte "Glasovni ukazi" na strani 73.

#### Konferenčno klicanje (omrežna storitev)

- 1. Pokličite prvega udeleženca.
- Pokličite novega udeleženca tako, da izberete Možnosti > Nov klic. Prvi klic bo samodejno zadržan.
- Ko druga oseba sprejme klic, jo pridružite prvemu udeležencu v konferenčnem klicu tako, da izberete Možnosti > Konferenca.

Novega udeleženca dodate tako, da ponovite drugi korak in izberete **Možnosti** > *Konferenca* > *Dodaj konferenci*. Telefon omogoča konferenčne klice z največ šestimi udeleženci, vključno z vami.

- 4. Če se želite z enim od udeležencev pogovoriti zasebno, izberite Možnosti > Konferenca > Zasebno. Izberite udeleženca in Zasebno. Telefon zadrži konferenčni klic. Drugi udeleženci lahko še naprej sodelujejo v njem. V konferenčni klic se vrnete tako, da izberete Možnosti > Dodaj konferenci.
- 5. Če želite izločiti udeleženca iz konference, izberite Možnosti > *Konferenca* > *Izključi udeleženca*, poiščite udeleženca in izberite **Izključi**.
- 6. Konferenčni klic končate tako, da pritisnete tipko za konec.

# Sprejem ali zavrnitev klica

Klic sprejmete tako, da pritisnete klicno tipko.

Če želite med klicem nastaviti glasnost, pritisnite eno od tipk za glasnost.

Če želite izključiti zvonjenje, izberite Utišaj.

**Nasvet:** Če so s telefonom povezane združljive slušalke, lahko klic sprejmete ali prekinete tako, da pritisnete tipko na slušalkah.

Če želite klic zavrniti, pritisnite tipko za konec ali izberite **Možnosti** > *Zavrni*. Klicalec bo zaslišal ton za zasedeno linijo. Če ste vključili možnost Če je telefon zaseden za funkcijo *Preusm. klicev*, se zavrnjeni klici preusmerijo.

Če želite ob zavrnitvi klica poslati klicalcu besedilno sporočilo s pojasnilom, zakaj klica niste mogli sprejeti, izberite **Možnosti** > *Pošlji besed. spor*.. Vključite lahko odgovor z besedilnim sporočilom in uredite besedilo sporočila. Glejte *Zavrni klic z SMS* in *Besedilo sporočila* v razdelku "Klici" na strani 79.

# <u>Čakajoči klic (omrežna storitev)</u>

Med pogovorom sprejmete čakajoči klic tako, da pritisnete klicno tipko. Prvi klic bo zadržan. Če želite aktivni klic končati, pritisnite tipko za konec.

Funkcijo Čakajoči klic vključite tako, da izberete Meni > Nastavitve > Nastav. tel. > Telefon > Klici > Čakajoči klic > Vključi.

Med klicema preklapljate tako, da izberete Zamenjaj.

#### Možnosti med klicem

Večina možnosti med klicem spada med omrežne storitve. Informacije o razpoložljivosti dobite pri svojem ponudniku storitev.

Če med klicem izberete Možnosti, so vam na voljo nekatere od teh možnosti:

Preveži – Poveže aktivni in zadržani klic, vas pa izključi iz klica.

Zamenjaj in končaj – Končajte aktivni klic in ga zamenjajte s sprejemom čakajočega.

*Pošlji DTMF* – Pošljite nize tonov DTMF (na primer geslo). Vnesite niz DTMF ali ga poiščite v meniju *Imenik*. Znak za čakanje (w) ali pavzo (p) vnesete tako, da večkrat pritisnete tipko \*. Ton pošljete tako, da izberete OK.

Nasvet: Tone DTMF lahko dodate v polje DTMF v vizitki.

# Vzpostavljanje video klica

Video telefonija je dvosmerna video komunikacija v realnem času med vami in sogovornikom. Prejemniku video klica se lahko prikaže slika, ki jo v živo snema kamera v napravi klicalca, ali fotografija, ki jo je posnel klicalec.

Če želite vzpostaviti video klic, morate imeti kartico USIM in biti v dosegu omrežja UMTS. Več informacij o razpoložljivosti in naročanju video telefonije dobite pri mobilnem operaterju ali ponudniku storitev. Video klic lahko poteka samo med dvema udeležencema. Vzpostaviti ga je mogoče z združljivim mobilnim telefonom ali odjemalcem ISDN. Video klicev ne morete vzpostaviti, kadar je aktiven drug glasovni, video ali podatkovni klic.

De prejemate videa (sogovornik ga ne pošilja ali pa ga omrežje ne prenaša).

Preprečili ste pošiljanje videa iz svoje naprave.

- V pripravljenosti vnesite telefonsko številko ali izberite Meni > Imenik in poiščite želeno vizitko.
- 2. Izberite Možnosti > Pokliči > Video klic.

Vzpostavljanje video klica lahko traja nekaj časa. Prikazano je obvestilo Čakanje na video sliko. Če klic ne uspe (če na primer omrežje ne podpira video telefonije ali če klicana naprava ni združljiva), vas telefon vpraša, ali želite vzpostaviti navaden klic ali poslati sporočilo.

Video klic je aktiven, ko vidite dva video posnetka in slišite zvok iz zvočnika. Klicana oseba lahko zavrne pošiljanje videa. V tem primeru vseeno slišite sogovornika, na zaslonu pa je lahko prikazana navadna slika ali sivo ozadje. Med video klicem, ko je telefon v telefonskem načinu, obrnite spodnji del tako, da bo objektiv kamere obrnjen proti vam in vas bo sogovornik lahko videl, ali pa obrnite spodnji del v nasprotno smer, da bo tudi sogovornik videl, kar vidite vi.

Če želite med klicem povečati ali zmanjšati glasnost, pritisnite ustrezno tipko za nastavljanje glasnosti.

Med prikazovanjem videa ali predvajanjem samega zvoka preklapljate tako, da izberete *Omogoči* ali *Onemogoči* > *Pošiljanje video slike*, *Pošiljanje zvoka* ali *Pošilj. zvoka in videa*.

Velikost svoje slike spremenite tako, da izberete *Povečaj* ali *Pomanjšaj*. Znak za povečavo je prikazan na vrhu zaslona.

Položaj videa, ki ga pošiljate, in tistega, ki ga prejemate, na zaslonu zamenjate tako, da izberete *Spr. vrstni red slik*.

Tudi če ste pošiljanje videa med video klicem zavrnili, bo klic vseeno zaračunan kot video klic. Tarife izveste pri mobilnem operaterju oziroma ponudniku storitev.

Video klic končate tako, da pritisnete tipko za konec.

# Sprejemanje video klica

Ob dohodnem video klicu se na zaslonu prikaže 🛵.

Video klic sprejmete tako, da pritisnete klicno tipko. Telefon vpraša *Dovolite, da klicalcu pošljem sliko?*. Če izberete **Da**, bo klicalec videl video, ki ga snema kamera vaše naprave. Če ne storite ničesar ali izberete **Ne**, se pošiljanje videa ne vključi in je namesto njega prikazano sivo ozadje.

Tudi če ste zavrnili pošiljanje videa med video klicem, bo klic vseeno zaračunan kot video klic. Tarife preverite pri svojem ponudniku storitev.

Video klic končate tako, da pritisnete tipko za konec.

# Souporaba videa

Funkcijo *Soupor. videa* uporabite, če želite združljivi mobilni napravi poslati posnetek v živo med navadnim pogovorom.

#### Zahteve za souporabo videa

Ker za *Soupor. videa* potrebujete povezavo z omrežjem UMTS (Universal Mobile Telecommunications System), boste funkcijo *Soupor. videa* lahko uporabili samo, če je tako omrežje na voljo. Če imate vprašanja glede razpoložljivosti omrežja in tarif, povezanih z uporabo te aplikacije, se obrnite na ponudnika storitev. Da bi lahko uporabljali *Soupor. videa*, morate storiti naslednje:

- Preverite, ali je naprava nastavljena za povezovanje med dvema osebama.
- Preverite, ali je povezava UMTS vzpostavljena in ali ste v dosegu omrežja UMTS. Če začnete souporabo videa v omrežju UMTS in pride do preklopa na omrežje GSM, se souporaba videa ustavi, glasovni klic pa se nadaljuje.
- Preverite, ali sta vaša in sogovornikova naprava prijavljeni v omrežje UMTS. Če povabite nekoga v sejo souporabe videa, vendar ta oseba nima vključenega telefona ali ni v dosegu omrežja UMTS, ne bo vedela, da ste ji poslali vabilo. Vam pa se bo prikazalo sporočilo o napaki, da prejemnik ne more sprejeti vabila.

### <u>Nastavitve</u>

Povezava med dvema osebama je znana tudi kot povezava SIP (Session Initiation Protocol). V svoji napravi morate konfigurirati nastavitve profila SIP, da bi lahko uporabljali funkcijo *Soupor. videa*.

Pri ponudniku storitev se pozanimajte o nastavitvah profila SIP, ki jih morate shraniti v napravo. Morda vam bo ponudnik storitev poslal nastavitve po mobilnem omrežju.

Če poznate prejemnikov naslov SIP, ga lahko vnesete v njegovo vizitko. Izberite Meni > Imenik, vizitko in Možnosti > Uredi > Možnosti > Dodaj podrobnost > SIP ali Skupni ogled. Vnesite naslov SIP v obliki sip: uporabniškoime@imedomene (namesto imena domene lahko uporabite naslov IP).

# <u>Pošiljanje videa v živo</u>

Da bi lahko vaš sogovornik prejel video, mora namestiti aplikacijo *Soupor. videa* in v svoji mobilni napravi konfigurirati ustrezne nastavitve. Vi in sogovornik morata biti prijavljena v omrežje UMTS, da bi lahko uporabljala funkcijo souporabe videa.

Če želite prejemati vabila za souporabo videa, morate biti registrirani za storitev, imeti aktivno povezavo UMTS in biti v dosegu omrežja UMTS.

#### Video v živo

- 1. Med aktivnim glasovnim klicem izberite Možnosti > Souporaba videa > V živo.
- 2. Telefon pošlje vabilo na naslov SIP, ki ste ga dodali v sogovornikovo vizitko.

Če je v sogovornikovi vizitki več naslovov SIP, izberite tistega, na katerega želite poslati vabilo, in *Izberi*, da pošljete vabilo. Če sogovornikov naslov SIP ni na voljo, ga vnesite. Izberite OK, da pošljete vabilo.

3. Souporaba se začne takoj, ko sogovornik sprejme vabilo.

Vključi se zvočnik. Med pošiljanjem videa v živo lahko za pogovor uporabite tudi slušalko.

- 4. Izberite Prekini, da začasno ustavite sejo souporabe. Izberite Nadaljuj, da sejo nadaljujete.
- 5. Sejo souporabe končate tako, da izberete Ustavi. Glasovni klic končate tako, da pritisnete tipko za konec.

#### Sprejemanje vabila

Ko prejmete vabilo za souporabo, se na zaslonu prikaže sporočilo s pošiljateljevim imenom in njegovim naslovom SIP. Če vaša naprava ni nastavljena na *Tiho*, bo zazvonila, ko boste prejeli vabilo.

Če vam nekdo pošlje vabilo za souporabo, ko niste v dosegu omrežja UMTS, ne boste vedeli, da ste ga prejeli.

Ko prejmete vabilo, izberite med naslednjimi možnostmi:

Sprejmi – Začnite sejo souporabe in vključite prikazovalni način.

Zavrni – Zavrnite vabilo. Pošiljatelj bo prejel sporočilo, da ste vabilo zavrnili. Pritisnete lahko tudi tipko za konec, s čimer zavrnete sejo souporabe videa in prekinete glasovni klic.

Sejo souporabe končate tako, da izberete Ustavi.

# Dnevnik

V dnevniku lahko preverjate telefonske klice, besedilna sporočila, paketne podatkovne povezave ter faksne in podatkovne klice, ki jih je zapisal telefon.

Povezave z oddaljenim nabiralnikom, centrom za večpredstavnostna sporočila ali spletnimi stranmi so v splošnem dnevniku komunikacij prikazane kot podatkovni klici ali paketne podatkovne povezave.

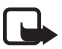

**Opomba:** Dejanski račun za klice in storitve, ki vam ga izstavi mobilni operater, se lahko razlikuje – odvisno od vrste omrežja, zaokroževanja, davkov in podobnega.

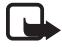

**Opomba:** Nekateri števci, vključno s števcem vseh klicev, se lahko med popravilom ali posodabljanjem programske opreme ponastavijo.

#### Zadnji klici

Telefon zapisuje telefonske številke neodgovorjenih, dohodnih in odhodnih klicev skupaj z njihovim približnim trajanjem. Neodgovorjene in sprejete klice zapisuje samo, če to omogoča omrežje ter če je vključen in v dosegu omrežja.

Če želite pregledati zadnje klice (omrežna storitev), izberite Meni > Dnevnik > Zadnji klici in vrsto klicev.

Če želite zbrisati vse sezname zadnjih klicev, v glavnem prikazu Zadnji klici izberite Možnosti > Zbriši zadnje klice. Samo en seznam zadnjih klicev zbrišete tako, da ga odprete in izberete Možnosti > Počisti seznam.

#### Splošni dnevnik

Če si želite ogledati splošni dnevnik, izberite Meni > *Dnevnik* in se pomaknite desno.

Podatke v dnevniku filtrirate tako, da izberete Možnosti > Filter in vrsto filtra.

Vso vsebino v dnevniku trajno zbrišete tako, da izberete Možnosti > *Počisti dnevnik* > Da.

# 4. Pisanje besedila

**Abc**, **abc** ali **ABC** poleg kazalke označuje izbrano velikost črk. Velikost spremenite tako, da pritisnete **#**.

**123** označuje način vpisovanja številk. Med načinoma za vpisovanje črk in številk preklapljate tako, da pritiskate *#*, dokler ni izbran želeni način, ali pritisnete \* in izberete *Vpisovanje številk* ali *Vpisovanje črk*.

### Običajni način pisanja

Pritisnite številsko tipko (od 1 do 9) tolikokrat, da se prikaže želeni znak. Vsi znaki, ki so na voljo na tipki, niso izpisani na njej. Razpoložljivi znaki so odvisni od izbranega jezika za pisanje besedila. Glejte *Jezik pisanja* v razdelku "Jezik" na strani 75.

Če je naslednja želena črka na isti tipki kot trenutna, počakajte, da se prikaže kazalka (to lahko pospešite tako, da se pomaknete naprej), in vnesite želeno črko.

Številko vstavite tako, da pridržite ustrezno številsko tipko.

Najpogostejša ločila in posebni znaki so na voljo s številsko tipko 1. Seznam več znakov odprete tako, da pridržite tipko \*.

Če želite zbrisati znak, pritisnite tipko za brisanje. Več znakov zbrišete tako, da tipko za brisanje pridržite.

Presledek vstavite s pritiskom na **0**. Če želite kazalko premakniti v naslednjo vrstico, trikrat pritisnite tipko **0**.

#### Pisanje besedila s predvidevanjem

Če uporabljate predvidevanje, lahko vsako črko vstavite z enim samim pritiskom ustrezne tipke. Vnašanje besedila s predvidevanjem vključite tako, da pritisnete \* in izberete *Vključi predvidevanje*. Tako vključite predvidevanje za vse urejevalnike v telefonu.

1. S tipkami od **2** do **9** napišite želeno besedo. Za vsako črko pritisnite ustrezno tipko samo enkrat. Po vsakem pritisku se beseda spremeni.

Najpogostejša ločila lahko vnesete, če pritisnete tipko 1. Seznam več ločil in posebnih znakov odprete tako, da pridržite tipko\*.

Če želite zbrisati znak, pritisnite tipko za brisanje. Več znakov zbrišete tako, da tipko za brisanje pridržite.

2. Ko besedo pravilno napišete in jo želite potrditi, se pomaknite naprej ali dodajte presledek.

Če beseda ni prava, pritiskajte \*, da se druga za drugo izpišejo druge ustrezne besede, ki jih je našel slovar.

Če se za besedo prikaže znak **?**, to pomeni, da besede, ki ste jo nameravali vpisati, ni v slovarju. V slovar jo dodate tako, da izberete Črkuj. Besedo (največ 32 črk) napišite na običajni način in izberite OK. Beseda se doda v slovar. Ko se ta napolni, nove besede zamenjajo najstarejše dodane.

#### Pisanje zloženk

Vpišite prvi del zloženke in se pomaknite naprej, da ga potrdite. Vpišite zadnji del zloženke in pritisnite tipko **0**, da jo dokončate in dodate presledek.

## Kopiranje in brisanje besedila

- Črke in besede izberete tako, da hkrati pridržite tipko # in se pomaknete levo ali desno. Ko premikate izbiro, s tem označujete besedilo. Vrstice besedila izberete tako, da hkrati pridržite tipko # in se pomaknete navzgor ali navzdol.
- Če želite kopirati besedilo v odložišče, hkrati pridržite tipko # in izberite Kopiraj. Izbrano besedilo zbrišete iz dokumenta tako, da pritisnete tipko za brisanje.
- 3. Besedilo vstavite tako, da se pomaknete na ustrezno mesto ter hkrati pridržite tipko # in izberete Prilepi.

# 5. Sporočila

Ustvarjate, pošiljate, prejemate, pregledujete, urejate in razvrščate lahko besedilna, večpredstavnostna in e-poštna sporočila ter predstavitve in dokumente. Poleg tega lahko prejemate sporočila in podatke z uporabo brezžične tehnologije Bluetooth, prejemate in posredujete slikovna sporočila, prejemate obvestila storitev in sporočila v celici ter pošiljate ukaze za storitve.

Meni *Sporočila* odprete tako, da izberete Meni > *Sporočila*. Prikažeta se funkcija *Novo sporočilo* in seznam privzetih map:

Prejeto – Vsebuje prejeta sporočila, razen e-pošte in sporočil v celici. E-poštna sporočila se shranjujejo v mapo Nabiralnik. Sporočila v celici si lahko ogledate, če izberete Možnosti > Sporočila v celici.

Moje mape – Za razvrščanje sporočil v mape.

Nabiralnik – Povežite se z oddaljenim poštnim nabiralnikom in naložite nova e-poštna sporočila ali brez povezave preglejte že naložena. Ko določite nastavitve za nov nabiralnik, bo nastavljeno ime nadomestilo Nabiralnik.

Sonutki – V tej mapi so shranjeni neodposlani osnutki sporočil.

Residence – V tej mapi so shranjena poslana sporočila, razen če so bila poslana po povezavi Bluetooth.

V pošiljanju – V tej mapi so začasno shranjena sporočila, ki čakajo na pošiljanje.

Povratnice (omrežna storitev) – Tu so shranjene povratnice za dostavljena besedilna, posebna (ki na primer vsebujejo vizitko) in večpredstavnostna sporočila, ki ste jih poslali. Prejemanje povratnic za večpredstavnostna sporočila, poslana na e-poštni naslov, morda ne bo mogoče.

# Pisanje in pošiljanje sporočil

Ta naprava podpira pošiljanje besedilnih sporočil, daljših od običajne omejitve za eno sporočilo. Daljša sporočila so poslana kot niz dveh ali več sporočil. Ponudnik storitev lahko to ustrezno zaračuna. Znaki z naglasi ali drugimi znamenji in znaki nekaterih jezikov, na primer kitajski, lahko zasedejo več prostora, zaradi česar lahko v enem sporočilu pošljete manj znakov, kot bi jih lahko drugače.

Mobilno omrežje lahko omejuje velikost večpredstavnostnih sporočil. Če vstavljena slika preseže omejitev, jo bo morda naprava pomanjšala, tako da jo boste lahko poslali z uporabo storitve MMS.

Večpredstavnostna sporočila lahko prejemajo in prikazujejo samo naprave z združljivimi funkcijami. Videz sporočila je lahko drugačen, odvisno od naprave, ki ga prejme.

Preden lahko pošiljate in prejemate besedilna in večpredstavnostna sporočila ter e-pošto ali se povežete z oddaljenim nabiralnikom, morate določiti ustrezne nastavitve povezave. Glejte "Nastavitve za sporočila" na strani 37.

- Sporočilo ustvarite tako, da izberete Meni > Sporočila > Novo sporočilo in vrsto sporočila. Če želite ustvariti Zvočno sporočilo, glejte "Zvočna sporočila" na strani 33.
- Pritisnite tipko za pomikanje, da bi izbrali prejemnike ali skupine v meniju Imenik, ali pa vnesite telefonsko številko ali e-poštni naslov prejemnika v polje Za. Prejemnike ločite s podpičjem (;).
- 3. Pri ustvarjanju e-poštnega ali večpredstavnostnega sporočila se pomaknite navzdol na polje za zadevo in vnesite zadevo sporočila.
- 4. Pomaknite se navzdol na polje za sporočilo in napišite vsebino sporočila.

Med pisanjem besedilnih sporočil kazalnik dolžine sporočila kaže, koliko znakov lahko še dodate. 10 (2) na primer pomeni, da lahko dodate še 10 znakov in nato besedilo pošljete kot dve sporočili.

Predlogo za besedilno sporočilo uporabite tako, da izberete **Možnosti** > *Vstavi* > *Predloga*. Če želite na podlagi predloge ustvariti predstavitev in jo poslati v večpredstavnostnem sporočilu, izberite **Možnosti** > *Ustv. predstavitev*. Predlogo za večpredstavnostno sporočilo uporabite tako, da izberete **Možnosti** > *Vstavi predmet* > *Predloga*.

V sporočilo MMS dodate predstavnostni predmet tako, da izberete **Možnosti** > *Vstavi predmet* > *Slika, Zvočni posnetek* ali *Video posnetek*. Če želite ustvariti nov predstavnostni predmet in ga dodati, izberite **Možnosti** > *Vstavi novo* > *Slika, Zvočni posnetek, Video posnetek* ali *Stran.* Če dodate zvok, se prikaže []] Če želite dodati predstavnostni predmet e-poštnemu sporočilu, izberite Možnosti > Vstavi > Slika, Zvočni posnetek, Video posnetek, Beležka, Drugo ali Predloga.

5. Sporočilo pošljete tako, da izberete Možnosti > Pošlji.

# Zvočna sporočila

Zvočna sporočila so večpredstavnostna sporočila, ki vsebujejo samo en zvočni posnetek. Ustvarjanje in pošiljanje zvočnega sporočila:

- 1. Izberite Meni > Sporočila > Novo sporočilo > Zvočno sporočilo.
- 2. V polju *Za* pritisnite tipko za pomikanje, če želite izbrati prejemnike iz menija *Imenik*, ali pa vnesite telefonsko številko oziroma e-poštni naslov. Pomaknite se navzdol do sporočilnega polja.
- Če želite posneti nov zvok, pritisnite tipko za pomikanje ali izberite Možnosti > Vstavi zvočni posn. > Nov zvočni posnetek. Snemanje se začne.

Če želite uporabiti že ustvarjen zvočni posnetek, izberite **Možnosti** > *Vstavi zvočni posn.* > *Iz Galerije*, pomaknite se na posnetek in ga izberite. Posnetek mora biti v zapisu .amr.

Zvočni posnetek predvajate tako, da izberete Možnosti > Predvajaj zvočni posn..

4. Sporočilo pošljete tako, da izberete Možnosti > Pošlji.

# E-poštne nastavitve

Preden lahko uporabite e-pošto, morate storiti naslednje:

- pravilno nastaviti internetno dostopno točko (IAP). Glejte "Povezava" na strani 81.
- določiti pravilne nastavitve za e-pošto. Glejte "E-poštne nastavitve" na strani 38.

Upoštevajte navodila, ki ste jih dobili od ponudnikov oddaljenega e-poštnega nabiralnika in internetnih storitev.

# Mapa Prejeto – prejemanje sporočil

#### Izberite Meni > Sporočila > Prejeto.

Ko so v mapi Prejeto neprebrana sporočila, običajno ikono zamenja 🐝 .

Prejeto sporočilo odprete tako, da izberete Meni > *Sporočila* > *Prejeto* in želeno sporočilo.

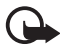

**Pomembno:** Pri odpiranju sporočil bodite previdni. Predmeti v večpredstavnostnih sporočilih lahko vsebujejo zlonamerno programsko opremo ali so drugače škodljivi za napravo ali računalnik.

#### Pregledovanje večpredstavnostnih predmetov

Če želite videti seznam predstavnostnih predmetov, vstavljenih v večpredstavnostno sporočilo, odprite sporočilo in izberite Možnosti > Predmeti. Datoteko lahko shranite v telefon ali jo po povezavi Bluetooth ali v večpredstavnostnem sporočilu pošljete združljivi napravi.

#### Posebne vrste sporočil

Vaš telefon lahko prejema veliko različnih vrst sporočil, ki vsebujejo na primer logotipe operaterja, vizitke, koledarske vpise in tone zvonjenja.

Prejeto sporočilo odprete tako, da izberete **Meni** > *Sporočila* > *Prejeto* in želeno sporočilo. Vsebino posebnih sporočil lahko shranite v telefon. Če želite na primer shraniti prejet koledarski vpis v koledar, izberite **Možnosti** > *Shrani v Koledar*.

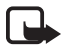

**Opomba:** Funkcijo za slikovna sporočila lahko uporabljate samo, če jo omogoča vaš mobilni operater ali ponudnik storitev. Slikovna sporočila lahko sprejmejo in prikažejo samo združljive naprave, ki omogočajo delo s to vrsto sporočil. Videz sporočila je lahko drugačen, odvisno od naprave, ki ga prejme.

#### Sporočila storitev

Sporočila storitev (omrežna storitev) so obvestila z na primer naslovi novic in lahko vsebujejo besedilno sporočilo ali naslov spletne storitve. Več informacij o razpoložljivosti in naročnini lahko dobite pri ponudniku storitev.

#### Moje mape

Svoja sporočila lahko razvrstite v mape, ustvarjate nove mape in preimenujete ter brišete obstoječe.

Izberite Meni > *Sporočila* > *Moje mape*. Novo mapo ustvarite tako, da izberete Možnosti > *Nova mapa* in vnesete ime zanjo.

#### Nabiralnik

Izberite Meni > Sporočila > Nabiralnik.

Ko odprete *Nabiralnik*, telefon vpraša *Se povežem z nabiralnikom?*. Izberite *Da*, da se povežete z nabiralnikom (omrežna storitev), ali *Ne*, če želite brez povezave pregledati že naložena sporočila.

Pozneje se povežete z nabiralnikom tako, da izberete Možnosti > Poveži.

Ko ustvarite nov nabiralnik, izbrano ime samodejno zamenja Nabiralnik. Uporabljate lahko šest nabiralnikov.

Ko je vzpostavljena povezava, izberite **Možnosti** > *Prekini*, če želite prekiniti podatkovno povezavo z oddaljenim poštnim nabiralnikom.

#### Nalaganje e-pošte iz nabiralnika

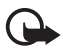

**Pomembno:** Pri odpiranju sporočil bodite previdni. E-poštna sporočila lahko vsebujejo zlonamerno programsko opremo ali so drugače škodljiva za napravo ali računalnik.

- 1. Izberite Meni > Sporočila > Nabiralnik > Možnosti > Poveži.
- 2. Izberite Možnosti > Naloži e-pošto in med naslednjimi možnostmi:

*Novo* – Če želite v telefon naložiti vsa nova e-poštna sporočila.

Izbrano - Naložite samo označena e-poštna sporočila.

Vse – Naložite vsa sporočila iz nabiralnika.

- Ko naložite e-pošto, jo lahko pregledujete brez povezave. Izberite Možnosti > *Prekini*, da bi prekinili povezavo ter pregledali naložena e-poštna sporočila in glave sporočil.
- E-poštno sporočilo odprete tako, da ga izberete. Če izberete *Odpri*, sporočilo pa ni naloženo in povezava ni vzpostavljena, naprava vpraša, ali želite sporočilo naložiti iz nabiralnika.

Če želite videti e-poštne priloge (označuje jih  $\mathbf{U}$ ), izberite Možnosti > *Priloge*. Priloge v podprtih zapisih lahko nalagate, odpirate in shranjujete.

#### Brisanje e-poštnih sporočil

Če želite e-poštno sporočilo zbrisati iz telefona, vendar ga obdržati v oddaljenem nabiralniku, izberite Meni > *Sporočila* > *Nabiralnik* > Možnosti > *Zbriši* > *Samo telefona*. Glava e-poštnega sporočila ostane v telefonu. Če želite zbrisati tudi glavo, morate e-poštno sporočilo najprej zbrisati iz nabiralnika in nato vzpostaviti povezavo z nabiralnikom, da se posodobi stanje v telefonu.

Če želite zbrisati e-pošto iz telefona in oddaljenega nabiralnika, izberite Možnosti > Zbriši > Telef. in strežnika.

Če želite preklicati brisanje e-pošte iz telefona in strežnika, poiščite sporočilo, ki je označeno za brisanje ob naslednji povezavi, ter izberite **Možnosti** > *Prekliči izbris*.

# V pošiljanju

V mapi V pošiljanju so začasno shranjena sporočila, ki čakajo na pošiljanje.

Do mape V pošiljanju dostopate tako, da izberete Meni > *Sporočila* > *V pošiljanju*. Različna stanja sporočil:

Pošiljam – Sporočilo se pošilja.

Čaka ali Čaka v vrsti – Sporočila ali e-pošta čakajo na pošiljanje.

*Pon. pošiljanje ob*... (ura) – Pošiljanje ni uspelo. Telefon čez nekaj časa poskusi znova poslati sporočilo. Če bi radi sporočilo takoj poskusili znova poslati, izberite **Možnosti** > *Pošlji*.

*Preloženo* – Pošiljanje dokumentov v mapi V pošiljanju preložite tako, da se pomaknete na želeno sporočilo in izberete **Možnosti** > *Preloži pošiljanje*.

Ni uspelo – Doseženo je bilo največje število poskusov pošiljanja.

# Pregledovanje sporočil na kartici SIM

Sporočila na kartici SIM pred pregledovanjem kopirajte v mapo v telefonu.

- 1. Izberite Meni > Sporočila > Možnosti > Sporočila na SIM.
- 2. Označite sporočila, ki jih želite kopirati.
- Označena sporočila kopirate tako, da izberete Možnosti > Kopiraj in mapo, v katero jih želite kopirati.

# Sporočila v celici

Od ponudnika storitev lahko prejemate različna obvestila, na primer o vremenu ali cestnih razmerah (omrežna storitev). Navodila za vklop storitve so v razdelku *Sporočila v celici* poglavja "Nastavitve sporočil v celici" na strani 40.

Izberite Meni > Sporočila > Možnosti > Sporočila v celici.

Paketna podatkovna povezava lahko prepreči prejemanje sporočil v celici.
# Ukazi za omrežne storitve

Če želite vpisati in ponudniku storitev poslati zahteve za storitve (znane tudi kot ukazi USSD), na primer ukaze za vklop omrežnih storitev, izberite Meni > *Sporočila* > Možnosti > Ukaz za storitev. Ukaz pošljete tako, da izberete Možnosti > *Pošlji*.

### Nastavitve za sporočila

### Nastavitve besedilnih sporočil

Izberite Meni > Sporočila > Možnosti > Nastavitve > Besedilno sporočilo in med naslednjimi možnostmi:

Centri za sporočila – Seznam vseh centrov za sporočila, ki ste jih določili.

*Uporabljeni center* – Center za sporočila, ki ga želite uporabljati za pošiljanje besedilnih in posebnih sporočil, kot so vizitke.

*Kodiranje znakov > Popolna podpora –* Omogočite prikaz vseh znakov v poslanih sporočilih. Če izberete *Omejena podpora*, se bodo na primer črke z naglasi morda pretvorile v druge znake.

*Povratnica* (omrežna storitev) – Če izberete *Da*, bo stanje poslanega sporočila (*Se dostavlja*, *Ni uspelo* ali *Dostavljeno*) prikazano v meniju *Povratnice*.

Veljavnost sporočila – Če prejemnik ni dosegljiv med veljavnostjo sporočila, se to odstrani iz centra za sporočila. Ta funkcija deluje samo, če jo podpira omrežje.

*Sporoč. poslano kot* – Izberite, v kateri obliki naj se pošlje sporočilo. Privzeta možnost je *Besedilo*.

*Prednostna povez.* – Besedilna sporočila lahko pošiljate po običajnem omrežju GSM ali po paketni podatkovni povezavi, če omrežje to podpira.

*Odg. prek istega c.* (omrežna storitev) – Če izberete *Da*, vam lahko prejemnik vašega sporočila pošlje odgovor prek iste številke centra za sporočila. Te možnosti ne podpirajo vsa omrežja.

### Nastavitve večpredstavnostnih sporočil

Izberite Meni > *Sporočila* > Možnosti > *Nastavitve* > *Večpredst. sporočilo* in med naslednjimi možnostmi:

*Velikost slike* – Določite velikost slike v večpredstavnostnem sporočilu. Če izberete *Izvirna*, se velikost slike ne bo spremenila.

Način ustv. spor. MMS – Če izberete Z opozorili, vas telefon opozori, kadar skušate poslati sporočilo, ki ga prejemnikova naprava najverjetneje ne podpira. Če izberete Omejeno, vam bo telefon preprečil pošiljanje nepodprtih sporočil. Če izberete Brez opozoril, ustvarjanje sporočil ne bo omejeno, vendar si prejemnik morda ne bo mogel ogledati vašega sporočila.

*Upor. dostopna točka* – Izberite, katera dostopna točka bo uporabljena kot prednostna povezava s centrom za večpredstavnostna sporočila.

Nalaganje večpr. sp. – Če želite prejemati večpredstavnostna sporočila samo v domačem omrežju, izberite Samod. v dom. omr.. Če izberete Vedno samodejno, boste lahko vedno prejemali sporočila. Če jih želite nalagati ročno, izberite Ročno. Če nočete prejemati večpredstavnostnih sporočil ali oglasov, izberite Izključeno.

*Dovoli anonimna sp.* – Izberite *Ne*, da preprečite prejemanje sporočil anonimnih pošiljateljev.

*Sprejem oglasov* – Izberite, ali želite prejemati oglasna večpredstavnostna sporočila.

*Povratnice* – Izberite *Da*, če želite v prikazu *Povratnice* videti stanje poslanega sporočila (*Se dostavlja*, *Ni uspelo* ali *Dostavljeno*). Prejemanje povratnic za večpredstavnostna sporočila, poslana na e-poštni naslov, morda ne bo mogoče.

*Prepreči poš. povrat. > Da* – Preprečite pošiljanje povratnic za sporočila.

*Veljavnost sporočil* (omrežna storitev) – Če prejemnik med veljavnostjo sporočila ni dosegljiv, se to odstrani iz centra za večpredstavnostna sporočila.

### E-poštne nastavitve

#### Nastavitve za nabiralnike

Izberite Meni > Sporočila > Možnosti > Nastavitve > E-pošta > Nabiralniki in nabiralnik.

Če nastavitve nabiralnikov še niso določene, telefon vpraša, ali jih želite določiti.

*Nastavitve povezave > Dohodna e-pošta* in *Odhodna e-pošta* – Pravilne nastavitve dobite pri ponudniku e-poštnih storitev.

#### Uporabniške nastavitve

Izberite Uporabn. nastavitve in med naslednjimi nastavitvami:

Moje ime – Vnesite ime, ki bo prikazano v poslanih e-poštnih sporočilih.

*Pošlji sporočilo* (omrežna storitev) – Določite, kdaj se e-poštna sporočila pošljejo, *Takoj* ali *Ob naslednji pov.*. *Pošlji kopijo sebi* – Izberite *Da*, če želite, da se kopije e-poštnih sporočil pošiljajo na naslov, določen v nastavitvi *Moj e-poštni naslov*.

*Podpiši* – Izberite *Da*, da se bo sporočilom dodajal podpis ali če želite ustvariti ali urediti podpis.

*Op. na novo e-pošto* – Če nočete opozarjanja na novo e-pošto, izberite *Izključeno*.

#### Nastavitve nalaganja

Izberite Nastavitve nalaganja in med naslednjimi nastavitvami:

Naloži e-pošto – Če želite nalagati samo glave sporočil, izberite Samo glave spor. Če želite omejiti količino naloženih podatkov, izberite Omejitev velikosti in vnesite največjo dovoljeno velikost sporočila v kilobajtih. Če izberete Sporoč. in priloge, se bodo sporočila nalagala s prilogami. Možnosti Omejitev velikosti in Sporoč. in priloge sta na voljo samo za nabiralnike POP3.

*Količina* – Če želite omejiti število sporočil, ki se naložijo iz mape Prejeto oddaljenega nabiralnika, izberite *Iz mape Prej. sp.* > Št. *e-poštnih spor.* in vnesite največje dovoljeno število sporočil. Pri nabiralnikih IMAP4 lahko z možnostjo *Iz map* omejite tudi število sporočil, ki se naložijo iz drugih naročenih map.

*Pot map IMAP4* (samo pri nabiralnikih IMAP4) – Določite pot do map za nabiralnike IMAP4.

*Naročene mape* (samo pri nabiralnikih IMAP4) – Izberite mape v nabiralniku, ki jih želite naročiti. Mapo naročite ali prekličete naročnino tako, da se pomaknete na mapo in izberete **Možnosti** > *Vključi naročnino* ali *Prekliči naročnino*.

### Samodejno nalaganje

Izberite Samodej. nalaganje in med naslednjimi nastavitvami:

*Obvestila o e-pošti* – Če želite, da se ob prejemu obvestila o e-pošti glave sporočil samodejno naložijo v napravo, izberite *Samod. posodobi* ali *Samo v domač. omr.* 

Nalaganje e-pošte – Izberite Omogočeno, da se bodo glave e-poštnih sporočil samodejno nalagale v določenih intervalih, ali Samo v domač. omr., da se bodo glave nalagale samo v domačem omrežju. Glave sporočil se lahko samodejno nalagajo iz največ dveh nabiralnikov. V nastavitvah Dnevi vzpost. zveze, Ure vzpostav. zveze in Interval vzp. zveze lahko določite, ob katerih dneh, ob katerih urah ali kako pogosto se nalagajo glave sporočil.

Možnosti Obvestila o e-pošti in Nalaganje e-pošte ne moreta biti omogočeni hkrati.

### Nastavitve sporočil storitev

Izberite Meni > *Sporočila* > Možnosti > *Nastavitve* > *Sporočilo storitev* in med naslednjimi nastavitvami:

Sporočila storitev – Dovolite ali preprečite prejemanje sporočil storitev.

Naloži sporočila – Uporabite samodejno ali ročno nalaganje sporočil.

### Nastavitve sporočil v celici

Pri ponudniku storitev se pozanimajte o razpoložljivosti sporočil v celici (omrežna storitev), njihovih temah in številkah tem.

Izberite Meni > *Sporočila* > Možnosti > *Nastavitve* > *Sporočila v celici* in med naslednjimi nastavitvami:

Sprejem – Izberite Vključeno ali Izključeno.

Jezik – Izberite jezike, v katerih želite prejemati sporočila v celici.

Zaznavanje tem – Če želite nastaviti samodejno shranjevanje novih tem v prejetih sporočilih v celici, izberite Vključeno.

### Druge nastavitve

Izberite Meni > *Sporočila* > Možnosti > *Nastavitve* > *Drugo* in med naslednjimi nastavitvami:

*Shrani poslana spor.* – Tu lahko določite, da se kopija vsakega poslanega besedilnega, večpredstavnostnega ali e-poštnega sporočila shrani v mapo *Poslano*.

*Št. shranjenih spor.* – Določite, koliko sporočil je lahko hkrati shranjenih v mapi Poslano. Ko je omejitev dosežena, se najstarejše sporočilo zbriše.

*Uporabljeni pomnilnik* – Izberite, ali se sporočila shranjujejo v pomnilnik telefona ali na pomnilniško kartico.

## Bralec sporočil

Z aplikacijo *Bralec sporočil* lahko poslušate prejeta besedilna, večpredstavnostna in e-poštna sporočila.

Če želite poslušati sporočilo v mapi *Prejeto* ali *Nabiralnik*, se pomaknite na sporočilo ali jih označite več in izberite **Možnosti** > *Poslušaj*. Z naslednjim sporočilom nadaljujete tako, da se pomaknete navzdol.

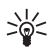

**Nasvet:** Ko se v pripravljenosti prikaže obvestilo *1 novo sporočilo* ali *Nova e-pošta* in želite poslušati prejeta sporočila, pridržite levo izbirno tipko, da se zažene *Bralec sporočil*.

# 6. Imenik

V imeniku lahko shranjujete in urejate kontaktne podatke, kot so imena, telefonske številke in naslovi.

# Delo z imenikom

Izberite Meni > Imenik.

Novo vizitko dodate tako, da izberete **Možnosti** > *Nova vizitka*. Izpolnite želena polja in izberite **Končano**.

Vizitko uredite tako, da jo poiščete in izberete Možnosti > Uredi.

Če želite v vizitki določiti privzeto številko in naslov, izberite vizitko in Možnosti > *Privzete*. Poiščite možnost, ki bi jo radi nastavili za privzeto, in izberite Določi.

Če želite s kartice SIM v telefon kopirati imena in številke, izberite Možnosti > Imenik kartice SIM > Imenik kartice SIM. Pomaknite se na ime, ki ga želite kopirati, ali označite želena imena in izberite Možnosti > Kopiraj v Imenik.

Če želite kopirati številko telefona, faksa ali pozivnika iz imenika na kartico SIM, se pomaknite na želeno vizitko in izberite **Možnosti** > *Kopiraj* > *Vimenik kartice SIM*.

Seznam številk za omejeno klicanje odprete tako, da izberete **Možnosti** > *Imenik kartice SIM* > *Imenik za omej. klic.*. Ta nastavitev je prikazana samo, če jo vaša kartica SIM podpira.

Kadar je vključeno omejeno klicanje, boste morda vseeno lahko klicali številko za klice v sili, ki je programirana v napravi.

# Urejanje skupin vizitk

Ustvarite skupino vizitk, da boste besedilna ali e-poštna sporočila lahko pošiljali več prejemnikom hkrati.

- 1. Izberite Meni > Imenik.
- 2. Pomaknite se desno in izberite Možnosti > Nova skupina.
- 3. Vnesite ime skupine in izberite skupino.

- 4. Izberite Možnosti > Dodaj člane.
- 5. Označite vizitke, ki jih želite dodati v skupino, in izberite OK.

### Dodajanje tona zvonjenja

Ton zvonjenja (ali video posnetek za ton zvonjenja) lahko nastavite za vsako vizitko in skupino.

- 1. Izberite Meni > Imenik.
- Ton zvonjenja dodate v vizitko tako, da izberete vizitko, Možnosti > Ton zvonjenja in želeni ton.

Če želite dodati ton zvonjenja skupini, se pomaknite desno na seznam skupin in nato na skupino vizitk. Izberite **Možnosti** > *Ton zvonjenja* in ton zvonjenja za skupino.

Osebni ton zvonjenja ali ton za skupino odstranite tako, da za zvonjenje izberete *Privzeti ton*.

## Dodelitev tipk za hitro klicanje

Hitro klicanje je najhitrejši način klicanja najpogosteje uporabljenih številk. Tipkam za hitro klicanje od **2** do **9** lahko dodelite telefonske številke. Tipka **1** je rezervirana za številko telefonskega predala. Da bi lahko uporabljali hitro klicanje, morate najprej vključiti ustrezno funkcijo. Hitro klicanje vključite tako, da izberete **Meni** > *Nastavitve* > *Nastav. tel.* > *Telefon* > *Klici* > *Hitro klicanje* > *Vključeno*.

- 1. Izberite Meni > *Imenik* in vizitko.

Številko v vizitki hitro pokličete tako, da v pripravljenosti pritisnete tipko za hitro klicanje in klicno tipko ali pa pridržite tipko za hitro klicanje.

# 7. Galerija

V meniju *Galerija* lahko hranite in razvrščate slike, video posnetke, skladbe, zvočne posnetke, sezname za predvajanje, povezave za pretakanje, datoteke .ram in predstavitve.

Izberite Meni > Galerija. Mapo (na primer Slike) odprete tako, da jo izberete.

Datoteko odprete tako, da jo izberete. Datoteka se odpre v ustrezni aplikaciji.

Video posnetki, ki jih naložite ali prenesete v telefon, se shranijo v mapo Video posnetki. V pripravljenosti dostopate do mape Video posnetki tako, da izberete Video posnetki ali Meni > Galerija > Video posnetki ali Meni > Predstavn. > Video posnetki.

Video posnetke lahko prenesete v telefon iz združljivega računalnika, lahko pa jih tudi po paketni podatkovni povezavi naložite iz združljivih internetnih video storitev.

# Funkcije v meniju Galerija

Če želite nastaviti sliko za ozadje, izberite *Slike* in se pomaknite na sliko. Izberite **Možnosti** > *Uporabi sliko* > *Nastavi za ozadje*. Sliko dodelite vizitki tako, da izberete *Dodaj vizitki*.

Če želite nastaviti video posnetek za ton zvonjenja, izberite *Video posnetki* in se pomaknite na posnetek. Izberite **Možnosti** > *Uporabi video* > *Nastavi za ton zvonjen.*. Video dodelite vizitki tako, da izberete *Dodaj vizitki*.

Če želite kopirati datoteke na pomnilniško kartico oziroma v pomnilnik telefona, izberite želeno datoteko ali jih označite več in izberite Možnosti > Razvrsti > Kopiraj v pomn. telef. ali Kopiraj na pomn.kart.

Če bi radi ustvarili mape za slike ali video posnetke in vanje premaknili datoteke, izberite *Slike* ali *Video posnetki* in se pomaknite na datoteko. Izberite **Možnosti** > *Razvrsti* > *Nova mapa* in pomnilnik ter vnesite ime za mapo. Označite datoteke, ki jih želite premakniti v mapo, ter izberite **Možnosti** > *Razvrsti* > *Premakni v mapo* in mapo.

## Ogled slik in video posnetkov

Ko v telefonskem načinu gledate video posnetek ali slike, lahko vključite način prikaza videa. Obrnite spodnji del telefona za 90 stopinj v levo, da je objektiv kamere obrnjen v nasprotno smer kot zaslon. V načinu prikaza videa se zaslon samodejno preklopi v ležečo postavitev – med pregledovanjem vsebin lahko tako postavite telefon na mizo.

Če si želite ogledati naslednjo ali prejšnjo sliko, pritisnite tipko za previjanje naprej ali nazaj.

Če želite previti video naprej ali nazaj, pritisnite tipko za previjanje naprej ali nazaj. Predvajanje videa vključite ali prekinete tako, da pritisnete tipko za predvajanje/pavzo/ustavitev. Predvajanje končate tako, da pridržite tipko za predvajanje/pavzo/ustavitev.

### <u>Urejanje slik</u>

Če želite urejati slike v meniju Galerija, se pomaknite na sliko in izberite Možnosti > Uredi.

Če želite obrezati sliko, izberite **Možnosti** > *Uporabi učinek* > *Obreži*. Če bi radi sliko ročno obrezali, izberite *Ročno* ali pa na seznamu izberite vnaprej določeno razmerje med širino in višino. Če izberete možnost *Ročno*, se v zgornjem levem kotu slike pojavi križec. S pomikanjem izberite območje, ki ga želite obrezati, in **Nastavi**. V spodnjem desnem kotu se pojavi še en križec. Znova izberite območje, ki bo obrezano. Če bi radi prilagodili prvo izbrano območje, izberite **Nazaj**. Izbrani območji tvorita pravokotnik, ki označuje, kako bo slika obrezana.

Če ste izbrali vnaprej določeno razmerje med višino in širino, izberite zgornji levi kot želenega območja. Velikost izbranega območja lahko spremenite s tipko za pomikanje. Izbrano območje zamrznete tako, da pritisnete tipko za pomikanje. S tipko za pomikanje tudi premikate območje. Če želite izbrati območje, ki bo obrezano, pritisnite tipko za pomikanje.

Učinek rdečih oči na sliki zmanjšate tako, da izberete **Možnosti** > *Uporabi učinek* > *Odstran. rdečih oči.* Premaknite križec na oko in pritisnite tipko za pomikanje. Na zaslonu se pojavi zanka. Prilagodite jo velikosti očesa tako, da se pomikate navzgor, navzdol, levo ali desno. Pritisnite tipko za pomikanje, da zmanjšate učinek rdečih oči.

Bližnjice v urejevalniku slik:

- Če si želite sliko ogledati na celem zaslonu, pritisnite \*. V običajni prikaz se vrnete tako, da znova pritisnete \*.
- Če želite sliko zasukati v smeri urnega kazalca ali nasprotni smeri, pritisnite 3 ali 1.
- Prikaz povečate ali pomanjšate tako, da pritisnete 5 ali 0.
- Po povečani sliki se lahko premikate navzgor, navzdol, levo ali desno.

### Urejanje video posnetkov

Če želite urejati video posnetke v meniju *Galerija* in ustvariti posnetke po meri, se pomaknite na želeni video ter izberite **Možnosti** > *Urejevalnik videa* > **Možnosti** > *Uredi video posnetek*.

V urejevalniku video posnetkov vidite dva časovna trakova: za video in zvok. Slike, besedilo in prehodi, ki ste jih dodali v video, so prikazani na njegovem časovnem traku. Med časovnima trakovoma preklapljate tako, da se premikate navzgor in navzdol.

### Spreminjanje videa

Če želite spremeniti video, izberite *Uredi video posnetek* in med naslednjimi možnostmi:

Izreži – Obreže video posnetek v prikazu obrezovanja video posnetka.

Dodaj barvni učinek – V video posnetek vstavi barvni učinek.

Predvajaj upočasnjeno – Upočasni predvajanje video posnetka.

Izključi zvok ali Vključi zvok – Izključi ali vključi zvok izvirnega video posnetka.

Premakni – Premakne video posnetek na izbrano mesto.

Prilagodi glasnost - Nastavi stopnjo glasnosti.

Odstrani – Odstrani video posnetek iz posnetka, ki ga ustvarjate.

*Ustvari dvojnik* – Ustvari kopijo izbranega video posnetka.

*Uredi besedilo* (prikazano samo, če ste dodali besedilo) – Če želite premakniti, odstraniti ali kopirati besedilo; spremeniti barvo in slog besedila; določiti, kako dolgo je prikazano na zaslonu, in besedilu dodati učinke.

*Uredi sliko* (prikazano samo, če ste dodali sliko) – Če želite premakniti, odstraniti ali kopirati sliko; določiti, kako dolgo je prikazana na zaslonu, in nastaviti ozadje ali barvni učinek.

*Uredi zvočni posnetek* (prikazano samo, če ste dodali zvočni posnetek) – Če želite izrezati ali premakniti zvočni posnetek, prilagoditi njegovo dolžino ali posnetek odstraniti ali kopirati.

*Uredi učinek prehoda* – Obstajajo tri vrste prehodov: na začetku in koncu posnetka ter prehodi med posnetki. Začetni prehod lahko izberete, ko je aktiven prvi prehod video posnetka.

Vstavi – Izberite Video posnetek, Slika, Besedilo, Zvočni posnetek ali Nov zvočni posnetek.

*Film* – Tu lahko izberete predogled filma na celem zaslonu ali kot sličico, shranite ali pošljete film ali ga obrežete na primerno dolžino, da bo primeren za pošiljanje v večpredstavnostnem sporočilu.

Če želite zajeti sličico iz video posnetka, v prikazu obrezovanja posnetka izberite **Možnosti** > *Posnemi sličico*. V predogledu sličice pritisnite tipko za pomikanje in izberite *Posnemi sličico*.

Video posnetek shranite tako, da izberete **Možnosti** > *Film* > *Shrani*. Če želite določiti *Pomnilnik v uporabi*, izberite **Možnosti** > *Nastavitve*.

Video pošljete tako, da izberete *Pošlji > V večpredst. sporočilu, Po e-pošti, Po povez. Bluetooth* ali *Po infrardeči povez.* O največji velikosti večpredstavnostnih sporočil, ki jih lahko pošiljate, se pozanimajte pri ponudniku storitev. Če je video posnetek prevelik za pošiljanje v večpredstavnostnem sporočilu, se prikaže znak 🖂.

### Prenos video posnetkov iz računalnika

Za prenos video posnetkov iz združljivega računalnika uporabite združljiv kabel USB ali povezavo Bluetooth.

Sistemske zahteve za računalnik za prenašanje video posnetkov:

- operacijski sistem Windows XP (ali novejši);
- programska oprema Nokia PC Suite 6.82 ali novejša.
- aplikacija Nokia Video Manager (dodatna aplikacija za zbirko PC Suite).

Za prenos videov uporabite program Nokia Video Manager, priklopite kabel USB ali vključite povezavo Bluetooth in za način povezave izberite *PC Suite*.

Če želite zamenjati privzeti način povezave USB, izberite Meni > Nastavitve > Povezov. > USB > Način USB.

Aplikacija Nokia Video Manager je namenjena pretvarjanju in prenašanju video datotek. Informacije o prenašanju video posnetkov z Nokia Video Managerjem boste našli v pomoči za aplikacijo.

### Nalaganje datotek

Izberite Meni > Galerija, mapo za vrsto datoteke, ki jo nameravate naložiti, in funkcijo nalaganja (na primer *Slike* > *Naloži slike*). Odpre se brskalnik. Izberite zaznamek strani, s katere želite nalagati.

# 8. Predvajalnik glasbe

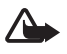

**Opozorilo:** Glasbo poslušajte pri zmerni glasnosti. Dolgotrajnejša izpostavljenost močni glasnosti lahko poškoduje vaš sluh. Med uporabo zvočnika naprave ne držite ob ušesu, saj je njen zvok lahko zelo glasen.

Če želite vključiti glasbeni način in zagnati *Predvaj. glasbe*, obrnite spodnji del telefona v desno, da bodo tipke za nadzor predvajanja glasbe na isti strani kot zaslon.

Glasbo lahko poslušate tudi, ko je vključen profil *Brez povezave*. Glejte "Profil Brez povezave" na strani 17.

Navodila za dodajanje skladb v napravo so v razdelku "Prenos glasbe" na strani 50. Več informacij o zaščiti avtorskih pravic je v razdelku "Vklopni ključi" na strani 101.

## Poslušanje glasbe

- 1. Vključite glasbeni način.
- 2. V meniju Glasbeni meni izberite kategorijo, na primer Vse pesmi ali Albumi.
- 3. Izberite glasbo, ki jo želite poslušati.

Predvajanje nadzorujte s predstavnostnimi tipkami.

- Predvajanje skladbe vključite ali prekinete tako, da pritisnete tipko za predvajanje/pavzo/ustavitev. Predvajanje končate tako, da tipko pridržite.
- Pritisnite tipko za previjanje nazaj, da previjete skladbo nazaj ali preskočite na prejšnjo skladbo.
- Pritisnite tipko za previjanje naprej, da previjete skladbo naprej ali preskočite na naslednjo skladbo.

Predvajalnik glasbe lahko nadzorujete tudi s tipko za pomikanje.

Glasnost prilagajate s tipko za glasnost.

Če želite vključiti ali izključiti predvajanje v naključnem vrstnem redu (, 」), izberite **Možnosti** > *Premešaj*.

Če želite ponoviti trenutno skladbo ( ), vse skladbe ( ) ali izključiti ponavljanje, izberite Možnosti > *Ponovi.* 

Če želite spremeniti ton predvajanja glasbe, izberite Možnosti > Izenačevalnik.

Če želite prilagoditi ravnovesje zvoka ali stereo širitev, izberite Možnosti > Zvočne nastavitve.

Vizualne učinke za predvajanje vključite tako, da izberete Možnosti > Začni vizualizacijo.

Če se želite vrniti v pripravljenost, medtem ko predvajalnik še naprej deluje v ozadju, pritisnite tipko za konec. Če je *Akt. pripravlj.* nastavljena na *Vključeno*, je v pripravljenosti prikazana trenutno predvajana skladba. V pripravljenosti dostopate do predvajalnika glasbe tako, da izberete trenutno predvajano skladbo. Med odprtimi aplikacijami preklapljate tako, da pridržite tipko <u>Meni</u>.

# Glasbeni meni

Če bi radi izbrali več skladb za predvajanje, v prikazu *Predvajanje* izberite **Možnosti** > *Pojdi* v *Glasbeni meni*. V prikaz *Predvajanje* se vrnete tako, da izberete **Možnosti** > *Pojdi na Predvajam*.

V glasbenem meniju je prikazana glasba, ki je na voljo v telefonu in na združljivi pomnilniški kartici (če je vstavljena). Na seznamu *Vse pesmi* je vsa glasba. Skladbe lahko razvrstite po merilih *Albumi, Izvajalci, Zvrsti* ali *Skladatelji*. Sezname predvajanja si ogledate tako, da izberete *Seznami predvajanja*.

Da bi osvežili knjižnico, potem ko ste posodobili zbirko skladb v telefonu, izberite **Možnosti** > *Posodobi Glas. knjiž.*.

## Seznami predvajanja

Če želite pregledati in urejati sezname predvajanja, v glasbenem meniju izberite Seznami predvajanja. Samodejno se prikažejo naslednji seznami: Najpogost. predv., Zadnje predvajane pesmi in Zadnje dod. sklad..

Podrobnosti o seznamu predvajanja si ogledate tako, da izberete Možnosti > *Podrobnosti seznama*.

#### Ustvarjanje seznama predvajanja

- 1. Izberite Možnosti > Ustvari seznam skladb.
- 2. Vnesite ime za seznam in izberite OK.
- 3. Izberite izvajalce, da bi našli skladbe, ki jih želite vključiti na seznam predvajanja. Skladbe dodate tako, da pritisnete tipko za pomikanje. Seznam skladb pod imenom izvajalca si ogledate tako, da se pomaknete desno. Seznam skladb skrijete tako, da se pomaknete levo.

 Ko končate izbiranje, izberite Končano. Če je v napravi združljiva pomnilniška kartica, se seznam predvajanja shrani nanjo.

Pozneje lahko dodate več skladb tako, da med pregledovanjem seznama izberete Možnosti > *Dodaj pesmi*.

Če želite na seznam predvajanja dodati skladbe, albume, izvajalce, zvrsti ali skladatelje, lahko v različnih prikazih glasbenega menija izberete želeni predmet in **Možnosti** > *Dodaj na seznam predv.* > *Shranjen sezn. predv.* ali *Nov seznam predv.*.

Skladbo odstranite s seznama tako, da izberete Možnosti > Odstrani s sezn. predv.. S tem skladbe ne zbrišete iz telefona, ampak samo s seznama predvajanja.

Če želite prerazvrstiti skladbe na seznamu, izberite tisto, ki bi jo radi premaknili, **Možnosti** > *Uredi seznam* > **Zajemi**, pomaknite se na novo mesto in izberite **Izključi**.

# Glasbena trgovina

V glasbeni trgovini (omrežna storitev) lahko iščete in brskate med skladbami ter kupujete glasbo, ki jo nato naložite v telefon. Raznolikost ponudbe in videz glasbene trgovine so odvisni od posamezne storitve. Več informacij o razpoložljivosti glasbene trgovine dobite pri ponudniku storitev.

Če želite uporabljati to storitev, morate imeti internetno povezavo in določene nastavitve za glasbeno trgovino. Podrobnosti lahko preberete v razdelkih "Nastavitve glasbene trgovine" na strani 49 in "Dostopne točke" na strani 81.

Glasbeno trgovino odprete tako, da v aplikaciji *Predvaj. glasbe* izberete **Možnosti** > *Pojdi na Glasb. trgovino*.

### Nastavitve glasbene trgovine

Na voljo so lahko različne nastavitve glasbene trgovine. Nastavitve so lahko tudi vnaprej določene in jih ni mogoče spremeniti.

V glasbeni trgovini boste morda lahko izbrali Možnosti > Nastavitve in uredili nastavitve.

Če nastavitve še niso določene, bo morda naprava zahtevala, da vnesete naslednje:

Naslov - Vnesite spletni naslov za storitev glasbene trgovine.

Privz. dost. točka – Izberite dostopno točko za povezovanje z glasbeno trgovino.

Uporabniško ime – Vnesite svoje uporabniško ime za glasbeno trgovino.

Geslo - Vnesite geslo za glasbeno trgovino.

Če pustite polji *Uporabniško ime* in *Geslo* prazni, ju boste morda morali izpolniti ob prijavi v storitev.

## Prenos glasbe

V spletnih glasbenih trgovinah lahko kupite glasbo, zaščiteno s tehnologijo WMDRM, in jo prenesete v telefon.

Po združljivem kablu USB ali povezavi Bluetooth lahko prenašate glasbo iz združljivega osebnega računalnika ali drugih združljivih naprav. Uporabite lahko tudi infrardečo povezavo. Podrobnosti lahko preberete v razdelkih "Povezava Bluetooth" na strani 87 ali "Infrardeči vmesnik" na strani 95. Glasbenih datotek, ki so zaščitene s tehnologijo WMDRM, ne morete prenašati po povezavi Bluetooth ali infrardeči povezavi.

Ko ste posodobili zbirko skladb v telefonu, osvežite knjižnico tako, da odprete *Glasbeni meni* in izberete **Možnosti** > *Posodobi Glas. knjiž.*.

Sistemske zahteve za računalnik za nakup in prenos glasbe:

- operacijski sistem Windows XP (ali novejši);
- združljiva različica aplikacije Windows Media Player;
- programska oprema Nokia PC Suite 6.82 ali novejša.

## Prenos glasbe iz računalnika

Glasbo lahko prenesete na tri različne načine:

• Da bi telefon videli v računalniku kot zunanji trdi disk za prenos podatkovnih datotek vseh vrst, vzpostavite povezavo z uporabo združljivega kabla USB ali vmesnika Bluetooth.

Če uporabite kabel USB, za način povezave izberite *Prenos podatkov*. V telefonu mora biti združljiva pomnilniška kartica. Glasbenih datotek, zaščitenih s tehnologijo WMDRM, ne morete prenašati z uporabo programske opreme *Prenos podatkov*.

- Da bi glasbo sinhronizirali s predvajalnikom Windows Media Player, priklopite kabel USB in za način povezave izberite *Predvajalnik*. V telefonu mora biti združljiva pomnilniška kartica.
- Če želite uporabiti program Nokia Music Manager v zbirki Nokia PC Suite, priklopite združljiv kabel USB in za način povezave izberite *PC Suite*. Glasbenih

datotek, zaščitenih s tehnologijo WMDRM, ne morete prenašati z uporabo programske opreme *PC Suite*.

Če želite zamenjati privzeti način povezave USB, izberite Meni > Nastavitve > Povezov. > USB > Način USB.

Programa Windows Media Player in Nokia Music Manager v zbirki Nokia PC Suite sta optimizirana za prenos glasbenih datotek. Informacije o prenosu glasbe s programom Nokia Music Manager najdete v priročniku za programsko opremo Nokia PC Suite.

### Prenos glasbe s predvajalnikom Windows Media Player

Funkcije za sinhroniziranje glasbe morda ne bodo enake v vseh različicah predvajalnika Windows Media Player. Več informacij boste našli v ustreznih priročnikih in pomoči za Windows Media Player.

# 9. Predstavnost

# Visual Radio

Aplikacijo Visual Radio lahko uporabljate kot običajni UKV-radio s samodejnim iskanjem postaj in shranjenimi postajami ali kot radio s slikovno vsebino, povezano z radijskim programom, če jo nastavite na postaje, ki ponujajo storitev Visual Radio. Storitev Visual Radio uporablja paketno podatkovno povezavo (omrežna storitev).

Storitev Visual Radio lahko uporabljate pod naslednjimi pogoji:

- storitev morata podpirati postaja, ki jo poslušate, in mobilni operater;
- da bi lahko dostopali do operaterjevega strežnika Visual Radio, morate imeti določeno internetno dostopno točko;
- radijska postaja mora imeti nastavljeno pravilno kodo ID storitve in omogočeno storitev Visual Radio.

Aplikacije Visual Radio ni mogoče zagnati, ko je telefon v profilu za uporabo brez povezave.

UKV-radio uporablja anteno, vendar ne antene naprave. Da bi radijski sprejemnik deloval pravilno, morajo biti na napravo priključene združljive slušalke ali druga dodatna oprema.

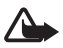

**Opozorilo:** Glasbo poslušajte pri zmerni glasnosti. Dolgotrajnejša izpostavljenost močni glasnosti lahko poškoduje vaš sluh. Med uporabo zvočnika naprave ne držite ob ušesu, saj je njen zvok lahko zelo glasen.

Med poslušanjem radia lahko kličete in sprejemate klice. Med aktivnim klicem se zvok radia izklopi.

Visual Radio odprete tako, da izberete Meni > Predstavn. > Radio.

Radio izključite tako, da izberete lzhod.

### Iskanje in shranjevanje radijskih postaj

Ko je radio vklopljen, zaženete iskanje radijskih postaj tako, da izberete ali Iskanje se konča, ko telefon najde postajo. Če želite shraniti postajo, izberite **Možnosti** > *Shrani postajo*. Izberite mesto za postajo. Vnesite ime postaje in izberite **OK**.

## Funkcije radia

Glasnost nastavite tako, da pritisnete ustrezno tipko za glasnost.

Izberite 🔟 ali 📧, da bi se pomaknili na naslednjo ali prejšnjo shranjeno postajo. Če ni nobene shranjene postaje, sta gumba neaktivna.

Ko uporabljate združljive slušalke, lahko preklopite na naslednjo shranjeno postajo s tipko na slušalkah.

Trenutno postajo shranite tako, da izberete **Možnosti** > *Shrani postajo* in eno od prednastavljenih mest ter vnesete ime postaje.

Če želite ročno nastaviti frekvenco, izberite Možnosti > Ročno iskanje.

Če se želite vrniti v stanje pripravljenosti in pustiti radio zagnan v ozadju, izberite Možnosti > *Predvajaj v ozadju*.

### Seznam postaj

Ko je radio vključen, izberite **Možnosti** > *Postaje*. Seznam postaj je namenjen urejanju shranjenih radijskih postaj.

### Nastavitve postaj

Pomaknite se na postajo na seznamu, pritisnite tipko za pomikanje in izberite *Uredi*, da bi uredili parametre postaje.

## Prikaz slikovne vsebine

Več informacij o razpoložljivosti, naročanju storitve in njeni ceni lahko dobite pri mobilnem operaterju.

Če si želite ogledati slikovno vsebino trenutne postaje, izberite 💷 .

Če koda ID slikovne storitve ni shranjena na seznamu postaj, jo telefon zahteva. Vnesite jo in izberite OK. Če nimate kode ID storitve za slikovno vsebino, izberite Naloži, da dostopite do imenika postaj (omrežna storitev).

Če želite izključiti slikovno vsebino, ne pa tudi UKV-radia, izberite Zapri.

Osvetlitev in zakasnitev ohranjevalnika zaslona lahko nastavite, če izberete Možnosti > Nastavitve prikaza.

## Nastavitve aplikacije Visual Radio

Ko je radio vključen, izberite **Možnosti** > *Nastavitve* in naslednje:

Ton ob zagonu – Omogočite ali preprečite predvajanje tona ob zagonu.

Samod. zagon storitve – Omogočite ali onemogočite samodejno prikazovanje slikovne vsebine.

Dostopna točka – Izberite dostopno točko.

## Imenik postaj

Z omrežno storitvijo imenika postaj lahko na seznamu izberete navadne radijske postaje ali postaje, ki podpirajo Visual Radio; postaje so na seznamu razvrščene v mapah.

Več informacij o razpoložljivosti, naročanju storitve in njeni ceni lahko dobite pri mobilnem operaterju.

### Dostop v prikazu slikovne vsebine

Če želite pridobiti kodo ID storitve slikovne vsebine in vključiti slikovno vsebino trenutno izbrane radijske postaje, izberite radijske postaje, izberite radijske postaje, izberite radijske postaje, izberite radijske postaje, in *Naloži*. Ko se povežete s storitvijo imenika postaj, morate na seznamu map izbrati najbližjo lokacijo glede na kraj, kjer ste, in pritisniti tipko za pomikanje.

Naprava primerja frekvence navedenih radijskih postaj s trenutno izbrano frekvenco. Če najde ujemajočo se frekvenco, prikaže kodo ID slikovne storitve za izbrano radijsko postajo. Izberite OK, da vključite prikazovanje slikovne vsebine.

Če je radijskih postaj z ujemajočo se frekvenco več, se postaje skupaj s kodami ID prikažejo na seznamu.

Izberite želeno radijsko postajo. Prikažeta se izbrana radijska postaja in koda ID slikovne storitve. Izberite OK, da vključite prikazovanje slikovne vsebine.

### Dostop v možnostih

Imenik postaj (omrežna storitev) odprete na seznamu postaj tako, da izberete Možnosti > Imenik postaj.

Ko je povezava s storitvijo imenika postaj vzpostavljena, morate na seznamu map izbrati najbližjo lokacijo glede na kraj, kjer ste.

Radijske postaje, ki ponujajo slikovno vsebino, označuje 🍟.

Izberite želeno radijsko postajo in med naslednjimi možnostmi:

*Poslušaj* – Nastavite radio na označeno postajo. Nastavitev frekvence potrdite tako, da izberete **Da**.

*Vključi slikovno stor.* – Odprite slikovno vsebino (če je na voljo) izbrane radijske postaje.

Shrani – Shranite podrobnosti izbrane radijske postaje na seznam postaj.

Podrobnosti – Oglejte si informacije o postaji.

# Kamera

Če želite v telefonskem načinu vključiti kamero, obrnite spodnji del telefona za 90 stopinj v levo, tako da bo objektiv kamere obrnjen stran od zaslona. Če želite posneti avtoportret, obrnite spodnji del telefona za 90 stopinj v desno, da je objektiv kamere obrnjen v isto smer kakor zaslon. 👩 ► v zgornjem levem vogalu zaslona označuje način fotografiranja.

Sliko posnamete tako, da pritisnete sprožilec. Lahko tudi pritisnete tipko za pomikanje. Slika se samodejno shrani v mapo *Slike* v meniju *Galerija* in se prikaže na zaslonu. Izberite Nazaj, da se vrnete v iskalo. Sliko zbrišete tako, da pritisnete tipko za brisanje.

Prikaz povečate ali zmanjšate tako, da pritisnete tipko za previjanje naprej ali nazaj.

Če želite posneti niz slik, izberite **Možnosti** > *Zaporedje* > *Vključi*. Ko pritisnete tipko za pomikanje, kamera v kratkih intervalih posname šest zaporednih slik in jih prikaže v mreži.

Bliskavico vključite tako, da izberete **Možnosti** > *Bliskavica* > *Vključi*. Če izberete *Samodejno*, se bliskavica samodejno uporabi, kadar je to potrebno.

Bliskavico uporabljajte z varne razdalje. Ne uporabljate je za bližinske posnetke ljudi ali živali. Pri slikanju bliskavice ne prekrivajte.

Če so svetlobne razmere slabe, vključite nočni način tako, da izberete Možnosti > Nočni način > Vključi.

Če želite uporabiti samosprožilec, izberite **Možnosti** > *Samosprožilec* in čas, po katerem se kamera sproži in posname fotografijo. Pritisnite tipko za pomikanje, da se odštevanje začne.

Če želite prilagoditi ravnotežje beline ali barvni ton, izberite Možnosti > Nastavi > Ravnovesje beline ali Barvni ton.

Če želite posneti video, izberite **Možnosti** > *Video način* ali se pomaknite desno. **C** želite posneti video, izberite **Možnosti** > *Video način* ali se pomaknite desno. **C** želite v zgornjem levem vogalu zaslona označuje video način. Snemanje začnete tako, da pritisnete sprožilec ali tipko za pomikanje, prekinete pa ga tako, da pritisnete sprožilec. Predvajanje ustavite tako, da sprožilec pridržite.

Če želite uporabiti panoramski način, izberite **Možnosti** > *Panoramski način* ali se pomaknite desno. **< (**) v zgornjem levem vogalu zaslona označuje panoramski način. Pritisnite sprožilec, da začnete snemati. Na zaslonu se prikaže predogled panorame. Počasi se obrnite desno ali levo. Smeri ne smete spreminjati. Če je puščica na zaslonu rdeča, ste se obrnili prehitro. Panoramski način končate tako, da znova pritisnete sprožilec.

### Nastavitve kamere

Naprava podpira zajem slike v ločljivosti 1600 x 1200 slikovnih pik.

Nastavitve kamere za fotografije lahko spremenite. V načinu fotografiranja izberite **Možnosti** > *Nastavitve* > *Slika* in med naslednjimi nastavitvami:

*Kakovost slike* in *Ločljivost slike* – Slike boljše kakovosti in večje ločljivosti zasedejo več prostora v pomnilniku.

*Prikaži zajeto sliko* – Izberite *Ne*, da se posneta fotografija ne bo prikazala na zaslonu.

Privzeto ime slike - Spremenite način poimenovanja posnetih slik.

*Uporabljeni pomnilnik* – Izberite, ali se slike shranjujejo v pomnilnik telefona ali na pomnilniško kartico.

Nastavitve kamere za video posnetke lahko spremenite. V video načinu izberite Možnosti > Nastavitve > Video posnetek in med naslednjimi nastavitvami: *Dolžina* – Če izberete *Največja mogoča*, dolžino video posnetka omejuje samo količina prostega pomnilnika. Če izberete *Kratka*, se čas snemanja videa prilagodi za pošiljanje posnetkov v večpredstavnostnih sporočilih.

*Ločljivost video pos.* – Izberite ločljivost video posnetkov.

Privzeto ime video p. – Izberite način poimenovanja video posnetkov.

*Uporabljen pomnilnik* – Izberite, ali se video posnetki shranjujejo v pomnilnik telefona ali na pomnilniško kartico.

# Filmski režiser

Muvee je kratek, urejen video posnetek, ki lahko vsebuje video, slike, glasbo in besedilo. Quick muvee samodejno ustvari aplikacija *Filmski režiser*, potem ko izberete slog zanj. *Filmski režiser* uporabi privzeto glasbo in besedilo, ki sta povezana z izbranim slogom. Za muvee po meri lahko izberete lastne video in glasbene posnetke, slike in slog ter dodate uvodno in zaključno sporočilo. Muveeje lahko pošiljate v večpredstavnostnih sporočilih.

Muveeje lahko v zapisu .3gp shranite v meni Galerija.

Če želite ustvariti muveeje, izberite Meni > *Predstavn.* > *Režiser.* Označite slike in video posnetke ter izberite Možnosti > Ustvari muvee.

### Ustvarjanje hitrega muveeja

- Če želite ustvariti hiter muvee, izberite Meni > Predstavn. > Režiser. Izberite video posnetke za muvee, pomaknite se desno, da bi izbrali slike, in izberite Možnosti > Ustvari muvee.
- 2. S seznama slogov izberite slog za muvee.

### <u>Ustvarjanje muveeja po meri</u>

- Če želite ustvariti muvee po meri, izberite Meni > Predstavn. > Režiser. Izberite video posnetke za muvee, pomaknite se desno, da bi izbrali slike, in izberite Možnosti > Ustvari muvee. Odpre se prikaz za izbiro sloga.
- 2. Pomaknite se na želeni slog in izberite Možnosti > Po meri.
- 3. V mapi Video in slike prerazvrstite in uredite izbrane predmete ali pa jih dodajte v muvee ter odstranite iz njega. Določite lahko vrstni red predvajanja datotek v muveeju. Izberite datoteko, ki jo želite premakniti. Nato se pomaknite do datoteke, pod katero želite postaviti označeno datoteko, in pritisnite tipko

za pomikanje. Če bi radi v muvee dodali video posnetke in slike ali jih odstranili, izberite **Možnosti** > *Dodaj/Odstrani*.

V meniju Glasba izberite glasbo za muvee.

Albume in njihovo vsebino dodate v muvee tako, da v prikazu seznama slik ali videov izberete **Možnosti** > *Albumi*.

V podmeniju *Sporočilo* lahko muveeju dodate uvodno in zaključno besedilo.

Z nastavitvijo Dolžina lahko določite dolžino muveeja. Izberite med naslednjim:

Večpredst. sporočilo – Prilagodite dolžino muveeja za pošiljanje v večpredstavnostnem sporočilu.

Samodejno izberi – Vključite vse izbrane slike in video posnetke v muvee. Enako kot glasba – Prilagodite dolžino muveeja dolžini izbrane glasbene datoteke.

Uporabniško določena – Določite dolžino muveeja.

- 4. Izberite Možnosti > Ustvari muvee. Odpre se predogled.
- Preden muvee po meri shranite, si ga ogledate tako, da izberete Možnosti > Predvajaj.
- 6. Muvee shranite tako, da izberete Možnosti > Shrani.

Nov muvee po meri z enakimi slogovnimi nastavitvami ustvarite tako, da izberete Možnosti > *Preoblikuj*.

### Izbiranje vsebine

Če želite urediti izbrane video posnetke, v mapi *Video in slike* izberite **Možnosti** > *Izberi vsebino*. Izberete lahko, katere dele video posnetka želite vključiti v muvee. Zelena barva označuje vključene, rdeča izključene, siva pa nevtralne dele posnetka.

Del video posnetka vključite v muvee tako, da se pomaknete nanj in izberete Možnosti > Vključi. Del posnetka izključite tako, da izberete Možnosti > Izključi. Če želite izključiti prizor, izberite Možnosti > Izključi del posnetka.

Če želite, da *Filmski režiser* naključno vključi ali izključi del video posnetka, se pomaknite do dela in izberite **Možnosti** > *Označi kot nevtralno*. Aplikacija bo naključno vključila ali izključila dele celega video posnetka, če izberete **Možnosti** > *Ozn. vse kot nevtralno*.

### Nastavitve

V prikazu izbire sloga izberite **Možnosti** > *Po meri* > *Nastavitve*, da bi uredili naslednje možnosti:

Pomnilnik v uporabi – Izberite, kam naj se shranijo muveeji.

*Ločljivost* – Določite ločljivost muveejev. Izberite *Samodejna*, da bi uporabili čim bolj primerno ločljivost glede na število in dolžino izbranih video posnetkov.

Privzeto ime muveeja – Nastavite privzeto ime za muveeje.

## Video posnetki

Mapo z video posnetki v meniju *Galerija* odprete tako, da izberete Meni > *Predstavn.* > *Video posnetki.* 

## Snemalnik

Snemalnik zvoka omogoča snemanje telefonskih pogovorov in glasovnih beležk. Med snemanjem telefonskega pogovora vsi sogovorniki slišijo piskanje.

Posnetki se shranijo v meni Galerija. Glejte "Galerija" na strani 42.

Izberite Meni > *Predstavn.* > *Snemalnik.* Zvok posnamete tako, da izberete Možnosti > *Posnemi zvoč. posn.* ali ●. Če želite posnetek poslušati, izberite ▶.

# RealPlayer

V aplikaciji RealPlayer lahko predvajate predstavnostne datoteke, na primer video posnetke, shranjene v pomnilniku telefona ali na pomnilniški kartici. Predstavnostne datoteke lahko tudi predvajate. RealPlayer ne podpira vseh zapisov oziroma različic zapisov datotek.

RealPlayer odprete tako, da izberete Meni > *Predstavn.* > *RealPlayer.* Če želite predvajati predstavnostno datoteko, izberite Možnosti > *Odpri* > *Zadnji posnetki* ali *Shranjeni posnetek.* 

Če želite pretakati vsebino:

- V meniju Galerija izberite povezavo za pretakanje.
- Odprite povezavo za pretakanje med brskanjem po spletu.

Pred pretakanjem morate nastaviti privzeto dostopno točko. Glejte "Dostopne točke" na strani 81. Več informacij lahko dobite pri ponudniku storitev.

V aplikaciji RealPlayer lahko odpirate naslove URL v obliki rtsp://. Naslovov URL v obliki http:// ni mogoče odpirati, kljub temu pa bo RealPlayer prepoznal povezavo http do datoteke .ram, saj takšne datoteke vsebujejo povezavo rtsp.

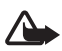

**Opozorilo:** Med uporabo zvočnika naprave ne držite ob ušesu, saj je njen zvok lahko zelo glasen.

V aplikaciji RealPlayer lahko predvajate predstavnostne datoteke, na primer video posnetke, shranjene v pomnilniku telefona ali na pomnilniški kartici. Predstavnostne datoteke lahko tudi predvajate. RealPlayer odprete tako, da izberete Meni > *Predstavn.* > *RealPlayer*.

RealPlayer ne podpira vseh zapisov oziroma različic zapisov datotek.

## Predvajanje predstavnostnih datotek

Če želite v aplikaciji RealPlayer predvajati predstavnostno datoteko, izberite Možnosti > *Odpri* in med temi možnostmi:

Zadnji posnetki – Predvajanje ene od zadnjih predvajanih datotek.

*Shranjeni posnetek* – Predvajanje predstavnostnih datotek, shranjenih v telefonu ali na pomnilniški kartici.

Če želite pretakati vsebino:

- V meniju Galerija izberite povezavo za pretakanje. Vzpostavi se povezava s strežnikom za pretakanje.
- Odprite povezavo za pretakanje med brskanjem po spletu.

Pred pretakanjem morate nastaviti privzeto dostopno točko. Glejte "Dostopne točke" na strani 81.

Številni ponudniki storitev zahtevajo, da za privzeto dostopno točko uporabljate internetno dostopno točko (IAP), drugi pa dovolijo tudi uporabo dostopne točke WAP. Več informacij lahko dobite pri ponudniku storitev.

V aplikaciji RealPlayer lahko odpirate naslove URL v obliki rtsp://. Naslovov URL v obliki http:// ni mogoče odpirati, kljub temu pa bo RealPlayer prepoznal povezavo http do datoteke .ram, saj takšne datoteke vsebujejo povezavo rtsp.

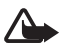

**Opozorilo:** Med uporabo zvočnika naprave ne držite ob ušesu, saj je njen zvok lahko zelo glasen.

### Bližnjice med predvajanjem

Pomaknite se navzgor, da previjete predstavnostno datoteko naprej, in navzdol, da jo previjete nazaj.

Pritisnite tipki za glasnost, da bi povečali ali zmanjšali glasnost.

## Predvajalnik Flash

*Predv. Flash* omogoča pregledovanje, predvajanje in interaktivno uporabo datotek Flash, izdelanih za mobilne naprave.

Izberite Meni > Predstavn. > Pr. Flash.

Če želite odpreti mapo ali predvajati datoteko Flash, jo izberite.

# 10. Prilagajanje

## Teme

Z vklopom teme lahko spremenite videz zaslona telefona. Tema lahko vključuje ozadje v pripravljenosti in ohranjevalnik zaslona, ki varčuje z energijo. Temo lahko uredite in tako telefon še bolj prilagodite svojemu okusu.

Izberite Meni > *Prilagajan.* > *Teme*. Seznam tem, ki so na voljo, odprete tako, da izberete *Splošne teme*. Trenutno izbrana je označena s kljukico.

Če si želite predogledati temo, jo poiščite in izberite Možnosti > Predogled. Vključite jo tako, da izberete Nastavi.

V meniju *Teme* lahko tudi nastavite vrsto prikaza menija, določite ozadje po meri in prilagodite videz ohranjevalnika zaslona.

### Zvočna tema

Če bi radi uporabili ali uredili zvočno temo, izberite Meni > Prilagajan. > Teme > Zvočne teme.

Zvočno temo uporabite tako, da izberete Aktivna zvočna tema in želeno temo.

Zvoke, povezane z dogodki ali funkcijami, lahko prilagodite.

Prilagojeno temo shranite tako, da v glavnem prikazu *Zvočne teme* izberete Možnosti > *Shrani temo* in vnesete ime zanjo.

# Profili

V meniju *Profili* lahko nastavite in prilagodite tone telefona različnim dogodkom, okoljem in skupinam klicalcev. Trenutno izbrani profil je v stanju pripravljenosti prikazan na vrhu zaslona. Če uporabljate profil *Splošno*, je prikazan samo datum.

Izberite Meni > Prilagajan. > Profili.

Profil vključite tako, da ga izberete in Vključi.

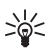

**Nasvet:** V katerem koli profilu hitro preklopite na profil *Tiho* tako, da v pripravljenosti pridržite tipko *#*.

Če želite prilagoditi profil, ga izberite ter izberite *Prilagodi* in med naslednjimi možnostmi:

Ton zvonjenja – Izberite želeni ton na seznamu, da nastavite ton zvonjenja za glasovne klice. Predvajanje ustavite s pritiskom na katero koli tipko. Tone zvonjenja lahko zamenjate tudi v imeniku. Glejte "Dodajanje tona zvonjenja" na strani 42.

Ton za videoklic – Izberite ton zvonjenja za video klice.

*Izgovori klicatelj. ime* – Izberite *Vključeno*, da bo telefon ob zvonjenju predvajal ime klicalca.

*Vrsta zvonjenja* – Ko je izbrana možnost *Naraščajoče*, glasnost zvonjenja postopoma narašča od prve do izbrane stopnje.

*Glasnost zvonjenja* – Določite glasnost zvonjenja in opozorilnih tonov za sporočila.

*Opozorilni ton sporočil* – Nastavite opozorilni ton za besedilna in večpredstavnostna sporočila.

*E-poštni opozorilni ton* – Nastavite opozorilni ton za e-poštna sporočila.

*Opoz. z vibriranjem* – Telefon lahko nastavite tako, da na sporočila in dohodne klice opozarja z vibriranjem.

Toni tipk – Nastavite glasnost tonov tipk.

Opozorilni toni – Vključite ali izključite opozorilne tone.

Zvoni za – Nastavite zvonjenje samo za klice s telefonskih številk, ki so v izbrani skupini vizitk. Telefon vas ne bo zvočno opozarjal na klice s številk, ki ne spadajo v izbrano skupino.

*Ime profila* – Poimenujte profil. Ta nastavitev ni na voljo za profila *Splošno* in *Brez povezave*.

V profilu *Brez povezave* uporabljate telefon brez povezave z mobilnim omrežjem. Če ni vstavljene kartice SIM, lahko vseeno uporabljate nekatere funkcije, če zaženete telefon v profilu *Brez povezave*.

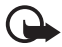

**Pomembno:** Kadar je vključen profil za uporabo brez povezave, ne morete klicati ali sprejemati klicev ali uporabljati drugih funkcij, za katere je potrebna povezava z mobilnim omrežjem. Mogoče boste vseeno lahko klicali uradno številko za klice v sili, ki je programirana v napravi. Če želite klicati, morate najprej zamenjati profil in tako vključiti telefonsko funkcijo naprave. Če je naprava zaklenjena, vnesite kodo za zaklepanje.

# Tridimenzionalni toni

S funkcijo *3–D toni* lahko za tone zvonjenja omogočite tridimenzionalne zvočne učinke. Teh učinkov ne podpirajo vsi toni zvonjenja. Če želite urediti nastavitve za tridimenzionalne tone, izberite **Meni** > *Prilagajan.* > *3–D toni.* 

Tridimenzionalne učinke omogočite tako, da izberete *3-D toni > Vključeno*. Ton zvonjenja zamenjate tako, da izberete *Ton zvonjenja* in želeni ton.

Tridimenzionalni učinek, ki je uporabljen za ton zvonjenja, zamenjate tako, da izberete *Usmerjenost zvoka* in želeni učinek. Če želite učinek prilagoditi, izberite *Usmeritvena hitrost, Dopplerjev učinek* ali *Odmev. Dopplerjev učinek* morda ne bo na voljo za vse tridimenzionalne učinke.

Če želite poslušati ton zvonjenja z izbranim tridimenzionalnim učinkom, izberite Možnosti > *Predvajaj ton*.

Če omogočite tridimenzionalne tone, vendar ne izberete nobenega od tovrstnih učinkov, se za ton zvonjenja uporabi funkcija stereo širitve.

# 11. Splet

# Mobile Search

Z aplikacijo Mobile Search lahko hitro iščete in uporabljate lokalne storitve, spletna mesta, slike in mobilne vsebine. Poiščete lahko restavracije in trgovine v bližini ter jih pokličete, napredna tehnologija izdelovanja zemljevidov pa vas usmeri do njih.

Izberite Meni > *Splet* > *Iskanje*.

Ko odprete aplikacijo Mobile Search, se prikaže seznam kategorij. Izberite eno (na primer slike) in vnesite besedilo v iskalno polje. Izberite *Iskanje*. Na zaslonu se prikažejo rezultati iskanja.

Če pri uporabi aplikacije potrebujete dodatno pomoč in navodila, izberite Možnosti > *Pomoč*.

Če želite več informacij o aplikaciji, obiščite tudi spletno stran www.mobilesearch.nokia.com/.

# Splet

Če želite brskati po spletnih straneh, napisanih v jezikih XHTML, WML ali HTML, izberite Meni > Splet > Brskalnik ali pa v pripravljenosti pridržite tipko **0**.

Informacije o razpoložljivosti, ceni in tarifah storitev lahko dobite pri ponudniku storitev. Ponudnik storitev vam bo priskrbel tudi navodila za uporabo.

### Priprava telefona na spletne storitve

Naprava bo morda na podlagi informacij na kartici SIM samodejno konfigurirala nastavitve storitve WAP in internetne dostopne točke.

Nastavitve za WAP ali internetno dostopno točko lahko nastavite tudi z aplikacijo *Nast. čarovnik*. Glejte "Nastavitveni čarovnik" na strani 84.

Ponudnik storitve vam lahko pošlje nastavitve v nastavitvenem sporočilu.

Če želite sami določiti dostopno točko, glejte *Dostopne točke* v razdelku "Povezava" na strani 81.

## Vzpostavljanje povezave

Če želite dostopati do spletnih strani, storite naslednje:

- Izberite zaznamek v prikazu zaznamkov.
- V prikazu zaznamkov vnesite naslov spletne strani in izberite Pojdi na.

# <u>Zaznamki</u>

V napravi so lahko ob nakupu shranjeni zaznamki in povezave za strani tretjih oseb. Z napravo lahko dostopate tudi do drugih takih strani. Te strani niso nikakor povezane z družbo Nokia, ki ne jamči za njihovo vsebino in jih ne priporoča. Ko dostopate do njih, upoštevajte ustrezne varnostne ukrepe. Zaznamke označujejo naslednje ikone:

Račetna stran, določena za privzeto dostopno točko.

The Mapa s samodejnimi zaznamki vsebuje zaznamke ( $\mathscr{Q}$ ), ki so se shranili samodejno med brskanjem po straneh.

🛷 Vsak zaznamek, ki prikazuje ime ali internetni naslov zaznamka.

🞣 in 🛷 lahko zamenja ikona spletne strani.

### Ročno dodajanje zaznamkov

- V prikazu zaznamkov izberite Možnosti > Upravit. zaznamkov > Dodaj zaznamek.
- 2. Izpolnite polja.
- 3. Izberite Možnosti > Shrani.

### Pošiljanje zaznamkov

Pomaknite se na zaznamek ali označite več zaznamkov ter izberite Možnosti > *Orodja > Pošlji* in eno od možnosti.

### Varnost povezave

Če je med vzpostavljeno povezavo na zaslonu ikona zaščite ( ), je prenos podatkov med napravo in prehodom ali strežnikom šifriran.

lkona varnosti ne pomeni, da je prenos podatkov med prehodom in strežnikom vsebine (oziroma mestom, kjer so shranjeni zahtevani podatki) varen. Za zaščito prenosa podatkov med prehodom in strežnikom vsebine skrbi ponudnik storitev.

Če si želite ogledati podrobnosti o povezavi, stanju šifriranja in strežnikovem overjanju, izberite **Možnosti** > *Orodja* > *Informacije o strani*.

Za nekatere storitve, na primer bančništvo, boste potrebovali varnostne funkcije. Pri vzpostavljanju takih povezav boste potrebovali certifikate. Več informacij lahko dobite pri svojem ponudniku storitev. Glejte tudi "Upravljanje certifikatov" na strani 77.

### Brskanje po spletnih straneh

### Tipke in ukazi v brskalniku

Pritisnite tipko za pomikanje, da bi odprli povezave in izbrali predmete ali potrditvena polja.

Če želite med brskanjem odpreti prejšnjo obiskano stran, izberite Nazaj. Če možnost Nazaj ni na voljo, izberite Možnosti > Navigacijske možn. > Zgodovina, da odprete časovno urejen seznam obiskanih strani. Želeno stran odprete tako, da se pomaknete levo ali desno in jo izberete. Seznam obiskanih strani se ob vsakem izhodu iz brskalnika zbriše.

Med brskanjem shranite zaznamek tako, da izberete Možnosti > Shrani kot zaznamek.

Iz strežnika naložite najnovejšo vsebino tako, da izberete Možnosti > Navigacijske možn. > Osveži.

Orodno vrstico brskalnika odprete tako, da na praznem delu strani pritisnete tipko za pomikanje.

#### Bližnjice na tipkovnici med brskanjem

- 1 Odprite zaznamke.
- 2 Poiščite ključne besede na odprti strani.
- 3 Vrnite se na prejšnjo stran.
- 5 Odprite seznam vseh odprtih oken.

8 – Odprite pregled trenutne strani. Znova pritisnite 8, da bi povečali prikaz in si ogledali želeni del strani.

- 9 Vnesite nov spletni naslov.
- 0 Odprite začetno stran.
- \* ali # Povečajte ali pomanjšajte prikaz strani.

### Mini prikaz strani

*Mini prikaz strani* vam pomaga pri navigaciji po spletnih straneh, ki vsebujejo veliko informacij. Funkcijo *Mini prikaz strani* vključite v nastavitvah brskalnika. Glejte "Nastavitve brskalnika" na strani 67. Ko brskate po obsežni strani, se odpre *Mini prikaz strani*, ki je pomanjšan pogled na celotno stran. Po oknu *Mini prikaz strani* se premikajte s tipko za pomikanje. Ko se nehate pomikati, *Mini prikaz strani* izgine, nato se prikaže predel strani, ki ste ga izbrali v oknu *Mini prikaz strani*.

### **Pregled strani**

Če uporabite funkcijo *Pregled strani*, se lahko hitreje premaknete na želeni del spletne strani. Pregled strani morda ne bo na voljo na vseh straneh.

Pritisnite **8**, da odprete pregled trenutne strani. Pomaknite se navzgor ali navzdol, da bi našli želeno točko na strani. Znova pritisnite **8**, da bi povečali prikaz in si ogledali želeni del strani.

### Spletni viri in dnevniki

Spletni viri so datoteke .xml na spletnih straneh, ki se pogosto uporabljajo za objavo naslovov ali celotnega besedila najnovejših vnosov, na primer novic v obliki novičarskih virov. Blogi ali weblogi so spletni dnevniki. Za spletne vire se večinoma uporabljata tehnologiji RSS in ATOM.

Brskalnik samodejno zazna, ali spletna stran vsebuje spletne vire. Če želite naročiti spletni vir, izberite **Možnosti** > *Naroči* in vir ali kliknite povezavo. Naročene spletne vire si lahko ogledate, če v prikazu zaznamkov izberete *Spletni viri*.

Spletni vir posodobite tako, da ga izberete in Možnosti > Osveži.

Če želite določiti, kako se spletni viri posodabljajo, izberite Možnosti > Nastavitve > Spletni viri.

### Shranjene strani

Strani lahko shranite in jih pozneje pregledujete brez povezave.

Če želite med brskanjem shraniti stran, izberite Možnosti > Orodja > Shrani stran.

Prikaz *Shranjene strani* odprete tako, da v prikazu zaznamkov izberete *Shranjene strani*. Stran odprete tako, da jo izberete.

Če želite vzpostaviti povezavo s spletno storitvijo in ponovno naložiti stran, izberite **Možnosti** > *Navigacijske možn.* > *Osveži*. Po osvežitvi strani ostane povezava vzpostavljena.

## <u>Nalaganje</u>

Z mobilnim brskalnikom lahko nalagate tone zvonjenja, slike, logotipe operaterja, programsko opremo in video posnetke.

Ko jih naložite, prevzame naložene predmete ustrezna aplikacija v telefonu. Naložena slika se na primer shrani v meni *Galerija*.

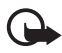

**Pomembno:** Nameščajte in uporabljajte samo aplikacije in drugo programsko opremo iz virov, ki jim zaupate, na primer preizkušene aplikacije z oznako Symbian Signed ali take, ki so preizkušene s programom Java Verified<sup>™</sup>.

### Prekinjanje povezave

Če želite prekiniti povezavo in si ogledati odprto stran v brskalniku, izberite **Možnosti** > *Orodja* > *Prekini*. Če želite končati brskanje in se vrniti v pripravljenost, izberite **Možnosti** > *Izhod*.

## Izpraznitev začasnega pomnilnika

Začasni pomnilnik se uporablja za začasno shranjevanje podatkov. Če ste dostopali ali poskusili dostopiti do zaupnih podatkov, za katere je potrebno geslo, izpraznite začasni pomnilnik po vsaki uporabi. V njem se shranjujejo podatki ali informacije o storitvah, do katerih dostopate. Začasni pomnilnik izpraznite tako, da izberete Meni > Splet > Brskalnik > Možnosti > Zbriši zasebne podatke > Počisti zač. pomniln.

Če želite zbrisati vse zasebne podatke, vključno s podatki v začasnem pomnilniku, piškotki, obrazci, gesli in zgodovino, izberite Meni > Splet > Brskalnik > Možnosti > Zbriši zasebne podatke > Vse.

### Nastavitve brskalnika

Izberite **Možnosti** > *Nastavitve* > *Splošno*, *Stran*, *Zasebnost* ali *Spletni viri* in med naslednjim:

#### Splošno

Dostopna točka – Izberite privzeto dostopno točko.

Domača stran - Določite naslov želene domače strani.

Mini prikaz strani - Vključite ali izključite to funkcijo.

*Seznam obisk. strani* – Izberite, ali se odpre seznam strani, ki ste jih obiskali med trenutno brskalno sejo, ko izberete možnost Nazaj.

Varnostna opozorila – Omogočite ali preprečite prikazovanje varnostnih obvestil.

Skript Java/ECMA – Omogočite ali preprečite uporabo skriptov.

#### Stran

Naloži vsebino – Izberite, kakšna vsebina se bo med brskanjem nalagala samodejno. Če izberete Samo besedilo, lahko slike naložite pozneje tako, da izberete Možnosti > Orodja > Naloži slike.

*Velikost zaslona* – Določite razporeditev vsebine na zaslonu med pregledovanjem strani.

*Privzeto kodiranje* – Če izberete *Samodejno*, bo brskalnik skušal samodejno izbrati pravilno kodiranje znakov.

*Blokiraj pojav. okna* – Dovolite ali preprečite samodejno odpiranje pojavnih oken med brskanjem.

Samod. osveževanje – Vključite ali izključite samodejno osveževanje strani v brskalniku.

Velikost pisave - Izberite velikost pisave.

#### Zasebnost

Samodejni zaznamki – Izberite Vključeno, če želite, da se ob obisku strani zaznamek zanjo samodejno shrani v mapo Samod. zaznamki. Zaznamki se še vedno shranjujejo, tudi če izberete Skrij mapo.

*Shranjevanje gesel* – Če nočete, da bi se podatki, ki jih vnašate v različne obrazce na spletnih straneh, shranjevali za poznejšo uporabo, izberite *Izključeno*.

*Piškotki* – Omogočite ali onemogočite prejemanje in pošiljanje piškotkov (način za identifikacijo uporabnikov storitve in shranjevanje njihovih želja pri pregledovanju vsebine).

### Spletni viri

Samod. posodobitve – Določite, ali naj se spletni viri samodejno posodabljajo in kako pogosto. Če aplikacijo nastavite na samodejno nalaganje spletnih virov, lahko to pomeni, da bo naprava prenašala velike količine podatkov po mobilnem omrežju vašega ponudnika storitev. Informacije o stroških prenosa podatkov lahko dobite pri ponudniku storitev.

*Dost. toč. za sam. posod.* – Določite želeno dostopno točko za posodabljanje (možnost je na voljo samo, če je funkcija *Samod. posodobitve* vključena).

# 12. Organizator

# Ura

Izberite Meni > Pripomočki > Ura.

### Nastavitve ure

Če želite spremeniti uro in datum, izberite **Možnosti** > *Nastavitve*. Če želite več informacij o nastavitvah, preberite razdelek "Datum in ura" na strani 76.

### Nastavitev bujenja

- 1. Če želite nastaviti novo bujenje, se pomaknite desno na *Opozor.* in izberite Možnosti > *Novo opozorilo*.
- Vnesite uro bujenja ter izberite, če in kdaj se bujenje ponavlja ter Končano. Ko je budilka vključena, je prikazan znak 2.

Če želite preklicati nastavljeno bujenje, ga poiščite in izberite **Možnosti** > *Izklopi budilko*. Ponavljajoče se bujenje izključite tako, da izberete **Možnosti** > *Izključi opozorilo*.

## lzklop bujenja

Bujenje izključite tako, da izberete Ustavi.

Če želite bujenje preložiti za pet minut, izberite Dremež.

Če je naprava ob nastavljenem času za bujenje izključena, se vključi in začne opozarjati. Če izberete Ustavi, vas bo naprava vprašala, ali jo želite vključiti za klice. Izberite Ne, če želite napravo izključiti, ali Da, če jo želite vključiti za klicanje in sprejemanje klicev. Ne izberite možnosti Da, če lahko mobilni telefon povzroči interferenco ali nevarnost.

## Svetovna ura

Prikaz svetovne ure odprete tako, da se pomaknete desno na *Svet*. Če želite na seznam dodati mesta, izberite **Možnosti** > *Dodaj mesto*.

Mesto, kjer ste, nastavite tako, da ga poiščete in izberete Možnosti > Nast. za trenutno mesto. Mesto se prikaže v glavnem prikazu ure, ura naprave pa se spremeni skladno z izbranim mestom. Preverite, ali je čas pravilen in ali se ujema z vašim časovnim pasom.

# Koledar

Izberite Meni > *Pripomočki* > *Koledar*.

V koledarju lahko zaznamujete sestanke, srečanja, rojstne dneve, obletnice in druge dogodke. Na prihajajoče dogodke vas lahko telefon tudi zvočno opozori.

### Ustvarjanje koledarskih vpisov

1. Izberite Možnosti > Nov vpis in vrsto vpisa.

Vpisi vrste Obletnica se ponovijo vsako leto.

2. Izpolnite polja.

Ponovitve – Pritisnite tipko za pomikanje, da se vpis spremeni
v ponavljajočega se. Ponavljajoč se vpis označuje ikona 🕐 v dnevnem prikazu.

*Ponavljaj do* – Za ponavljajoči se vpis lahko določite končni datum, na primer konec tedenskega tečaja, ki ga obiskujete. Ta možnost je na voljo samo, če ste izbrali ponavljanje dogodka.

Sinhronizacija > Zasebna – Po sinhronizaciji boste vpis videli samo vi, drugi uporabniki, ki imajo spletni dostop do vašega koledarja, pa ga ne bodo videli. Javna – Koledarski vpis bodo videli tudi drugi uporabniki, ki imajo dostop do vašega koledarja. Brez – Vpis se ob sinhronizaciji koledarja ne bo kopiral.

3. Vpis shranite tako, da izberete Končano.

## Prikazi koledarja

V dnevnem, tedenskem ali mesečnem prikazu pritisnite tipko #, da se samodejno označi trenutni datum.

Če želite ustvariti vpis za sestanek, v katerem koli prikazu koledarja pritisnite katero koli številsko tipko (od **0** do **9**).

Na želeni datum se premaknete tako, da izberete Možnosti > *Pojdi na datum*. Vnesite datum in izberite OK.

## <u>Opravila</u>

### Izberite Možnosti > Prikaz opravil.

Prikaz opravil vam omogoča, da vodite seznam nalog, ki jih morate opraviti.

### Ustvarjanje opravila

- 1. Pritisnite katero koli številsko tipko (od **0** do **9**), da začnete pisati beležko za opravilo.
- 2. Opravilo vnesite v polje Zadeva. Opravilu določite datum roka in pomembnost.
- 3. Opravilo shranite tako, da izberete Končano.

# Beležke

### Izberite Meni > Pripomočki > Beležke.

Novo beležko ustvarite tako, da začnete pisati. Shranite jo tako, da izberete Končano.

Če prejmete datoteke z neoblikovanim besedilom (zapis.txt), jih lahko shranite v mapo *Beležke*.

# Kalkulator

Izberite Meni > *Pripomočki* > *Kalkulator*.

1. Vpišite prvo število v izračunu.

- 2. Pomaknite se na aritmetično funkcijo in jo izberite.
- 3. Vpišite drugo številko v izračunu.
- 4. Računanje izvedete tako, da izberete **=**.

Decimalko lahko vpišete, če pritisnete #.

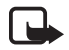

**Opomba:** Ta kalkulator je namenjen preprostim izračunom; njegova natančnost je omejena.

## Pretvornik

Izberite Meni > Pripomočki > Pretvornik.

Pretvornik preračunava različne količine, kot je *Dolžina*, iz ene enote (na primer *jara*) v drugo (na primer *meter*).

Natančnost pretvornika je omejena, pojavijo se lahko napake zaradi zaokroževanja.

### Nastavljanje osnovne valute in menjalnih tečajev

Pred preračunavanjem valut morate izbrati osnovno valuto (običajno domača valuta) in vnesti menjalne tečaje.

Tečaj osnovne valute je vedno 1. Menjalni tečaji za druge valute se preračunavajo glede na osnovno.

- 1. Za vrsto količine izberite Valuta, nato pa izberite Možnosti > Tečaji.
- Osnovno valuto zamenjate tako, da poiščete želeno valuto (navadno je to domača) in izberete Možnosti > Nastavi kot osn. val..
- 3. Dodajte menjalne tečaje, poiščite valuto in vnesite novi tečaj, torej znesek nove valute, ki ustreza eni enoti izbrane osnovne valute.
- 4. Ko vpišete vse potrebne menjalne tečaje, lahko začnete preračunavati valute.

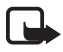

**Opomba:** Ko zamenjate osnovno valuto, morate vnesti nove menjalne tečaje, saj se vsi nastavljeni tečaji ponastavijo na nič.

## Pretvarjanje enot

Pred preračunavanjem valut morate določiti menjalni tečaj. Glejte "Nastavljanje osnovne valute in menjalnih tečajev" na strani 71.

- 1. Izberite možnost *Vrsta*, vrsto količine, ki jo boste pretvorili, in **OK**.
- 2. Izberite prvo polje *Enota*, enoto, iz katere želite pretvarjati, in OK.

- 3. Izberite naslednje polje *Enota* in enoto, **v** katero želite pretvarjati.
- 4. V prvo polje *Količina* vnesite želeno količino. Drugo polje *Količina* se samodejno spremeni in prikaže pretvorjeno vrednost.

Pritisnite **#**, da dodate decimalno vejico, in \*, če želite dodati simbole +, – (za temperaturo) in **E** (eksponent).

Vrstni red pretvorbe se spremeni, če vrednost vnesete v drugo polje *Količina*. V tem primeru se rezultat izpiše v prvem polju *Količina*.

# 13. Aplikacije

# Nalaganje!

*Nalaganje!* (omrežna storitev) je mobilna trgovina vsebin, ki jo lahko uporabljate z napravo. Morda boste lahko brezplačno naložili nekatere vsebine.

V aplikaciji *Nalaganje!* lahko odkrijete, si predogledate, kupite, naložite in nadgradite vsebino, storitve in aplikacije. Predmeti so razvrščeni v kataloge in mape različnih ponudnikov storitev. Pri različnih ponudnikih storitev so na voljo različne vsebine.

Izberite Meni > Aplikacije > Nalaganje!.

Aplikacija Nalaganje! uporablja omrežne storitve za dostop do nazadnje posodobljenih vsebin. Informacije o dodatnih predmetih, ki so na voljo z uporabo aplikacije Nalaganje!, dobite pri svojem ponudniku storitev ali njihovem prodajalcu ali izdelovalcu.

# Moje aplikacije

Do aplikacij, ki ste jih naložili v telefon, dostopate tako, da izberete Meni > Aplikacije > Moje aplikac..

## Podatki GPS

Ta funkcija ni namenjena zahtevam za informacije o položaju za povezane klice. Več informacij o skladnosti telefona z državnimi predpisi o storitvah za klice v sili z obveščanjem o položaju lahko dobite pri ponudniku storitev.

*Podatki GPS* je aplikacija GPS, s katero si lahko ogledate svojo trenutno lokacijo, najdete pot do želene lokacije in ugotavljate različne razdalje. Da bi aplikacija delovala, potrebujete dodatno opremo GPS Bluetooth. Poleg tega morate imeti
v nastavitvi Meni > Nastavitve > Nastav. tel. > Splošno > Določ. položaja > Načini določ. položaja omogočen način določanja položaja GPS Bluetooth.

Izberite Meni > Aplikacije > Moje aplikac. > Podatki GPS.

V aplikacijah *Podatki GPS* in *Točke* so koordinate izražene v stopinjah in desetinkah stopinj (uporablja se koordinatni sistem WGS-84).

# <u>Točke</u>

Točke so koordinate zemljepisnih položajev; med uporabo različnih storitev, ki temeljijo na določanju položajev, jih lahko shranite v napravo in jih uporabite pozneje. Točke lahko ustvarjate z dodatno opremo GPS z vmesnikom Bluetooth ali omrežno storitvijo.

Izberite Meni > Aplikacije > Moje aplikac. > Točke.

# 14. Nastavitve

# Glasovni ukazi

Funkcije, ki jih želite vključevati z glasovnimi ukazi, lahko določite, če izberete Meni > Nastavitve > Glas. ukazi. Glasovni ukazi za menjavanje profilov so v mapi Profili.

Če želite vključiti nov glasovni ukaz za aplikacijo, izberite Možnosti > Nova aplikacija in aplikacijo.

Če želite urejati glasovne ukaze, se pomaknite na funkcijo, izberite Možnosti in med naslednjimi možnostmi:

*Spremeni ukaz* ali *Odstrani aplikacijo* – Zamenjajte ali izključite glasovni ukaz za izbrano funkcijo.

Predvajaj - Predvajajte vključeni glasovni ukaz.

Navodila za uporabo glasovnih ukazov lahko preberete v razdelku "Glasovno klicanje" na strani 23.

Če želite spremeniti nastavitve glasovnih ukazov, izberite Možnosti > Nastavitve in med naslednjimi možnostmi:

*Sintetizator* – Vključite ali izključite sintetizator, ki pretvarja besedilo v govor in predvaja prepoznane glasovne ukaze.

*Odstrani gl. prilagoditve* – Ponastavite prilagoditve prepoznavanja govora. Telefon se prilagodi glasu uporabnika, da bi lahko bolje prepoznaval njegove ukaze.

# Telefonski predal

Telefonski predal je omrežna storitev. Njegovo številko dobite pri ponudniku storitev.

Če številka telefonskega predala še ni določena in bi jo radi določili, izberite Meni > Nastavitve > Telef. predal in vnesite številko, ko se prikaže besedilo Številka telefonskega predala:.

Če želite spremeniti številko telefonskega predala, izberite Meni > Nastavitve > Telef. predal > Možnosti > Spremeni številko in vnesite številko.

# Hitro klicanje

Če želite tipkam za hitro klicanje določiti telefonske številke, izberite Meni > Nastavitve > Hitro klic., pomaknite se na ikono tipke in izberite Možnosti > Določi. Izberite vizitko in številko, ki jo želite hitro klicati.

Številko, dodeljeno tipki za hitro klicanje, si lahko ogledate, če se pomaknete na ikono tipke in izberete **Možnosti** > *Prikaži številko*. Če želite številko zamenjati ali odstraniti, izberite *Spremeni* ali *Odstrani*.

# Nastavitve telefona

### <u>Splošno</u>

Izberite Meni > Nastavitve > Nastav. tel. > Splošno > Prilagajanje, Datum in ura, Dodat. oprema, Varnost, Tovarniške nast. ali Določ. položaja.

#### Prilagajanje

Izberite Zaslon, Pripravljenost, Toni, Jezik, Teme ali Glasovni ukazi.

#### Zaslon

*Senzor za svetlobo* – Nastavite svetlobno tipalo, ki zaznava svetlobne razmere in prilagaja osvetlitev zaslona.

Velikost pisave - Izberite velikost pisave na seznamih in v urejevalnikih.

Čas do vklopa ohranjev. – Izberite zakasnitev, po kateri se vključi ohranjevalnik zaslona, ki varčuje z energijo.

*Pozdrav ali logotip* – Nastavite pozdravno sporočilo ali logotip, ki se na kratko prikaže ob vsakem vklopu telefona.

Čas osvetlitve – Nastavite zakasnitev pred izklopom osvetlitve zaslona.

#### Stanje pripravljenosti

*Akt. pripravlj.* – Omogočite ali onemogočite aktivno pripravljenost. Glejte "Aktivna pripravljenost" na strani 17.

*Bližnjice* – Določite bližnjice, do katerih lahko v pripravljenosti dostopate z levo in desno izbirno tipko, premikanjem v različne smeri in pritiskanjem tipke za pomikanje. Bližnjice na tipki za pomikanje niso na voljo, če je *Akt. pripravlj.* nastavljena na *Vključeno*.

*Apl. v aktivni priprav.* – Izberite bližnjice do aplikacij, ki bodo prikazane v aktivni pripravljenosti. Ta nastavitev je na voljo samo, če je *Akt. pripravlj.* nastavljena na *Vključeno*.

*Logotip operaterja* – Ta nastavitev je vidna samo, če ste prejeli in shranili logotip operaterja. Izberite, ali naj bo prikazan.

#### Toni

Zamenjate lahko tone za koledar, uro in vključeni profil. Glejte "Profili" na strani 61.

#### Jezik

Jezik telefona – Zamenjajte jezik uporabniškega vmesnika telefona. Ta nastavitev vpliva tudi na zapis datuma in ure ter na ločila, ki se uporabljajo na primer pri preračunavanju. Če izberete Samodejno, telefon nastavi jezik skladno z informacijami na kartici SIM. Ko zamenjate jezik obvestil na zaslonu, se telefon izklopi in znova zažene.

*Jezik pisanja* – Zamenjajte jezik za pisanje besedila. Zamenjava jezika vpliva na znake in simbole, ki so na voljo med pisanjem besedila in uporabo predvidevanja vnosa.

*Predvidevanje vnosa* – Tu lahko nastavite predvidevanje vnosa na *Vključeno* ali *lzključeno* za vse urejevalnike v telefonu. Na seznamu izberite jezik za predvidevanje vnosa besedila.

#### Teme

Uporabljajte teme. Glejte "Teme" na strani 60.

#### Glasovni ukazi

Uredite nastavitve za glasovne ukaze in glasovno klicanje. Glejte "Glasovni ukazi" na strani 73.

#### Datum in ura

Točen čas in Datum – Nastavite uro in datum.

*Časovni pas* – Nastavite časovni pas svoje lokacije. Če nastavite *Ura mobiln. operaterja* > *Samod. posodablj.*, se prikaže lokalni čas.

Zapis datuma – Izberite obliko zapisa datuma.

Ločilo datuma – Izberite ločilo za datum.

Zapis časa – Izberite 12- ali 24-urno obliko zapisa časa.

Ločilo časa – Izberite ločilo za uro.

*Vrsta ure* – Izberite, ali je v pripravljenosti prikazana analogna ali digitalna ura. Glejte "Ura" na strani 68.

*Melodija budilke* – Izberite melodijo budilke.

Delavniki – Določite dneve za bujenje, ki se ponavlja samo ob delavnikih.

*Ura mobiln. operaterja* (omrežna storitev) – Dovolite omrežju, da posodablja uro, datum in časovni pas v telefonu. Če izberete *Samod. posodablj.*, se končajo vse aktivne povezave. Preverite nastavljena opozorila, ker lahko posodobitev vpliva nanje.

#### Dodatna oprema

Če želite spremeniti nastavitve dodatne opreme, se v prikazu *Nast. dodat. opreme* pomaknite na opremo, na primer *Slušalke z mikrofonom*, ter izberite **Možnosti** > *Odpri* in med naslednjimi možnostmi:

*Privzeti profil* – Izberite profil, ki se vključi vsakič, ko na telefon priklopite izbrano dodatno opremo.

Samodejni sprejem – Nastavite telefon tako, da po petih sekundah samodejno sprejme dohodne klice, ko je povezan s to dodatno opremo. Če je Vrsta zvonjenja nastavljena na Kratek pisk ali Tiho, samodejni sprejem ne bo deloval; klice boste morali sprejeti ročno.

*Osvetlitev* – Če želite neprekinjeno osvetlitev telefona med uporabo te dodatne opreme, izberite *Vključeno*.

#### Varnost

Izberite Telefon in kartica SIM, Upravlj. certifikatov ali Varnostni modul.

#### Telefon in kartica SIM

Spremenite lahko naslednje kode: kodo za zaklepanje, (U)PIN in PIN2. Te kode lahko vsebujejo samo številke od 0 do 9.

Ne uporabljajte kod za dostop, podobnih številkam za klice v sili, da preprečite nehoteno klicanje številke za klice v sili.

*Uporabljena koda* – Izberite aktivno kodo za kartico (U)SIM, *PIN* ali *UPIN*. To je prikazano samo, če kartica USIM podpira kodo UPIN.

Zahteva po kodi PIN ali Zahteva za UPIN – Telefon nastavite tako, da bo zahteval kodo vsakič, ko ga vklopite. Nekatere kartice SIM ne dovolijo, da nastavite zahtevanje kode PIN na *Izključeno*. Če izberete *Uporabljena koda > UPIN*, se prikaže Zahteva za UPIN.

*Koda PIN* ali *Koda UPIN*, *Koda PIN2* in *Koda za zaklepanje* – Če želite spremeniti kode.

*Čas pred samozakl. tipk.* > *Uporabn. določeno* – Nastavite tipkovnico tako, da se bo po določenem obdobju nedejavnosti samodejno zaklenila.

Zakasn. samozaklep. tel. – Izberite zakasnitev, po kateri se telefon samodejno zaklene. Potem morate vnesti pravilno kodo za zaklepanje, da bi ga lahko spet uporabljali. Samodejno zaklepanje izključite tako, da izberete Brez.

*Zakleni ob zam. kart. SIM* – Nastavite telefon tako, da zahteva kodo za zaklepanje, ko vanj vstavite novo, neznano kartico SIM. Telefon hrani seznam že znanih in potrjenih kartic SIM.

Zaprta skupina upor. (omrežna storitev) – Določite skupino oseb, ki jih lahko kličete in od katerih lahko sprejemate klice. Več informacij lahko dobite pri svojem ponudniku storitev. Izberite *Privzeto*, če želite vključiti skupino, za katero ste dogovorjeni z mobilnim operaterjem. Če želite uporabljati drugo skupino (poznati morate njeno številko), izberite *Vključeno*.

Kadar so klici omejeni na zaprto uporabniško skupino, boste morda vseeno lahko klicali številko za klice v sili, ki je programirana v napravi.

*Potrjevanje stor. SIM* (omrežna storitev) – Nastavite telefon tako, da bo med uporabo storitev kartice SIM prikazoval potrditvena obvestila.

#### Upravljanje certifikatov

V meniju *Upravlj. certifikatov* vidite seznam certifikatov agencije, ki so shranjeni v telefonu. Seznam osebnih certifikatov odprete tako, da se pomaknete desno.

Digitalne certifikate morate uporabljati pri povezovanju s spletnimi bankami, drugimi stranmi in strežniki, ki hranijo zaupne podatke. Uporabite jih lahko tudi za zmanjšanje tveganja zaradi virusov in druge nevarne programske opreme ter za zagotovitev pristnosti programske opreme, ki jo nalagate in nameščate.

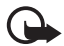

**Pomembno:** Čeprav je tveganje, povezano z oddaljenimi povezavami in nameščanjem programske opreme, pri uporabi certifikatov precej manjše, jih morate uporabljati pravilno, če želite zagotoviti večjo varnost. Obstoj certifikata sam po sebi ne ponuja nobene zaščite – večja varnost je zagotovljena samo, če upravitelj certifikatov vsebuje pravilne, pristne in zaupanja vredne certifikate. Veljavnost certifikatov je omejena. Če bi certifikat moral biti veljaven, vendar se prikaže sporočilo "Expired certificate" (Certifikat je potekel) ali "Certificate not valid yet" (Certifikat še ni veljaven), preverite, ali sta datum in ura v napravi pravilno nastavljena.

Nastavitve certifikata spreminjajte samo, če popolnoma zaupate njegovemu lastniku in veste, da certifikat res pripada navedenemu lastniku.

#### Pregledovanje podrobnosti certifikatov in preverjanje pristnosti

O pristnosti strežnika ste lahko prepričani samo, če sta bila preverjena podpis in obdobje veljavnosti strežniškega certifikata.

Če strežnik ni pristen ali pa v telefonu nimate ustreznega varnostnega certifikata, se prikaže obvestilo.

Če želite preveriti podrobnosti certifikata, ga poiščite in izberite **Možnosti** > *Podrobn. certifikata*. Ko odprete podrobnosti certifikata, telefon najprej preveri njegovo veljavnost, nato pa lahko prikaže eno od teh obvestil:

Certifikat je potekel – Izbranemu certifikatu je potekla veljavnost.

Certifikat še ni veljaven – Izbrani certifikat še ni veljaven.

*Certifikat je poškodovan* – Certifikat je neuporaben. Obrnite se na izdajatelja certifikata.

Certifikatu ne zaupate – Niste še izbrali aplikacije, ki bo certifikat uporabljala.

#### Spreminjanje nastavitev zaupanja

Nastavitve certifikata spreminjajte samo, če popolnoma zaupate njegovemu lastniku in veste, da certifikat res pripada navedenemu lastniku.

Poiščite certifikat agencije za izdajanje certifikatov in izberite Možnosti > Nastavit. zaupanja. Če certifikat to omogoča, se prikaže seznam aplikacij, ki ga lahko uporabljajo.

#### Varnostni modul

Oglejte si varnostne module ali jih uredite.

#### Tovarniške nastavitve

Nekatere nastavitve lahko ponastavite na prvotne vrednosti. Za to potrebujete kodo za zaklepanje. Glejte "Koda za zaklepanje" na strani 8.

### Določanje položaja (lokacije)

S storitvijo določanja položaja lahko na podlagi trenutne lokacije (omrežna storitev) od ponudnikov storitev prejemate obvestila o razmerah v kraju, kjer ste, na primer vremenu ali prometu.

Način določanja položaja omogočite tako, da izberete *Načini določ. položaja*, se pomaknete nanj in izberete **Možnosti** > *Omogoči*. Izključite ga tako, da izberete **Možnosti** > *Onemogoči*.

Dostopno točko strežnika za določanje položaja nastavite tako, da izberete *Strežnik določ. položaja > Dostopna točka* in želeno točko. Nato izberite *Naslov strežnika* in vnesite ime domene ali strežnikov spletni naslov.

# <u>Telefon</u>

Izberite Meni > Nastavitve > Nastav. tel. > Telefon in Klici, Preusm. klicev, Zapore klicev ali Omrežje.

### Klici

*Pošiljanje lastne št.* (omrežna storitev) – Omogoča, da klicani osebi prikažete (*Da*) ali skrijete (*Ne*) svojo telefonsko številko. Nastavitev je morda izbral mobilni operater, ko ste naročili omrežne storitve (*Privzeto*).

Čakajoči klic (omrežna storitev) – Če želite, da vas omrežje med že vzpostavljenim klicem opozori na nov dohodni klic. Od omrežja zahtevate vklop čakajočega klica tako, da izberete Vključi. Izklop čakajočega klica zahtevate tako, da izberete Prekliči. Če želite preveriti, ali je funkcija vključena, izberite Preveri stanje.

Zavrni klic z SMS – Omogočite zavračanje telefonskih klicev z besedilnim sporočilom. Glejte "Sprejem ali zavrnitev klica" na strani 24.

Besedilo sporočila – Napišite besedilo, ki se bo poslalo ob zavrnitvi klica s sporočilom.

*Slika v video klicu* – Izberite sliko, ki bo med video klicem prikazana namesto videa, če boste zavrnili pošiljanje slednjega.

*Samod. ponovni klic* – Če želite, da telefon po neuspelem poskusu klica poskusi še največ desetkrat. Samodejno ponovno klicanje ustavite tako, da pritisnete tipko za konec.

*Prikaz trajanja klica* – Nastavite telefon tako, da bo med klicem prikazoval njegovo trajanje.

*Povzetek po klicu* – Nastavite telefon tako, da bo za kratek čas prikazal približno trajanje zadnjega klica.

*Hitro klicanje* > *Vključeno* – Da boste lahko številke, dodeljene tipkam za hitro klicanje (od **2** do **9**), klicali s pridržanjem ustrezne številske tipke.

*Odg. s katerok. tipko* > *Vključeno* – Če želite sprejemati klice s kratkim pritiskom na katero koli tipko, razen leve in desne izbirne tipke, tipk za glasnost, tipke za vklop/izklop in tipke za konec.

*Uporabljena linija* (omrežna storitev) – Ta nastavitev je na voljo samo, če vaša kartica SIM podpira dve naročniški številki, torej dve telefonski liniji. Izberite, katero linijo (*Linija 1* ali *Linija 2*) želite uporabljati za klicanje in pošiljanje besedilnih sporočil.

Ne glede na izbrano linijo lahko prejemate klice z obeh linij. Če izberete *Linija 2* in niste naročeni na to omrežno storitev, ne boste mogli klicati. Če želite preprečiti menjavo linije, izberite *Menjava linije > Onemogoči*, če vaša kartica SIM to podpira. To nastavitev lahko spremenite samo, če imate kodo PIN2.

#### Preusmeritve klicev

Preusmeritev klicev je omrežna storitev.

- 1. Izberite, katere klice želite preusmeriti: *Glasovni klici, Podat. in video klici* ali *Faks klici.*
- 2. Izberite želeno možnost. Izberite na primer Če *je telefon zaseden*, ki klice preusmeri, kadar je vaša številka zasedena ali ko zavrnete dohodni klic.
- Možnost preusmerjanja vključite ali izključite tako, da izberete Možnosti > Vključi ali Prekliči. Če želite preveriti, ali je vključena, izberite Preveri stanje. Hkrati je lahko vključenih več preusmeritev.

Funkciji za zaporo klicev in za preusmeritev klicev ne moreta biti vključeni hkrati.

### Zapore klicanja

Zapore klicanja (omrežna storitev) omogočajo omejevanje dohodnih in odhodnih klicev. Za to funkcijo potrebujete geslo za zaporo, ki ga dobite pri ponudniku storitev.

Pomaknite se na želeno možnost zapore; od omrežja zahtevate njen vklop tako, da izberete **Možnosti** > *Vključi*. Izbrano zaporo klicev izključite tako, da izberete *Prekliči*. Če želite preveriti, ali je zapora vključena, izberite *Preveri stanje*. Če bi radi spremenili geslo za zapore, izberite *Sprem. geslo zapor*. Vse aktivne zapore klicev izključite tako, da izberete *Prekliči vse zapore*.

Funkciji za zaporo klicev in za preusmeritev klicev ne moreta biti vključeni hkrati.

Če je vključena zapora klicev, boste morda vseeno lahko klicali nekatere številke za klice v sili.

## Omrežje

*Omrežni način* – Izberite, katero omrežje želite uporabljati (nastavitev je prikazana samo, če jo podpira ponudnik storitev). Če izberete možnost *Dvojni način*, bo naprava samodejno izbrala omrežje GSM ali UMTS, skladno s parametri omrežja in pogodbami o gostovanju med mobilnimi operaterji.

*Izbira operaterja* – Če izberete *Samodejno*, bo telefon sam poiskal in izbral eno od omrežij, ki so na voljo. Izberite *Ročno*, če želite želeno omrežje sami izbrati s seznama omrežij. Ko se povezava z ročno izbranim omrežjem prekine, telefon zapiska in zahteva, da izberete novo omrežje. Operater izbranega omrežja mora imeti podpisano pogodbo o gostovanju z vašim mobilnim operaterjem.

*Informacije o celici* (omrežna storitev) – Izberite *Vključeno*, da bo telefon pokazal, kdaj je prijavljen v omrežje MCN in vključil prejemanje informacij o celici.

### Povezava

Izberite Meni > Nastavitve > Nastav. tel. > Povezava > Bluetooth, USB, Dostopne točke, Paketni podatki, Podatkovni klic, Nastavitve SIP, Konfiguracije ali Nadzor imen DT.

#### Bluetooth

Vključite ali izključite funkcijo Bluetooth in uredite nastavitve zanjo. Glejte "Povezava Bluetooth" na strani 87.

#### USB

Uredite nastavitve povezave USB. Glejte "Podatkovni kabel USB" na strani 96.

### Dostopne točke

Za vzpostavitev podatkovne povezave potrebujete dostopno točko. Določite lahko različne vrste dostopnih točk:

- dostopno točko MMS za pošiljanje in prejemanje večpredstavnostnih sporočil;
- dostopno točko WAP za pregledovanje spletnih strani;
- internetno dostopno točko (IAP) za na primer pošiljanje in prejemanje e-pošte.

Pri ponudniku storitev se pozanimajte, kakšno dostopno točko potrebujete za želeno storitev. Več informacij o razpoložljivosti in naročanju storitev za podatkovne povezave lahko dobite pri ponudniku storitev.

Nastavitve dostopne točke vam lahko pošlje ponudnik storitev v besedilnem sporočilu ali pa so že shranjene v telefonu.

Če želite ustvariti novo dostopno točko ali urediti eno od obstoječih, izberite **Možnosti** > *Nova dostop. točka* ali *Uredi.* Če želite ustvariti novo dostopno točko z uporabo nastavitev ene od obstoječih točk, izberite **Možnosti** > *Podvoji dostopno točko*.

Glede na vrsto povezave, ki ste jo izbrali v podmeniju *Podatkovni nosilec*, so na voljo samo nekatere nastavitve. Izpolnite vsa polja, ki jih označuje *Mora biti določen.* ali rdeča zvezdica.

Naslednje nastavitve lahko dobite pri ponudniku storitev: *Podatkovni nosilec*, *Ime dostopne točke* (samo za paketne povezave), *Št. omrežja na klic* (samo za podatkovne klice), *Uporabniško ime, Geslo, Preverjanje, Domača stran, Vrsta podatkov. klica* (samo za podatkovne klice) in *Najv. hitrost prenosa* (samo za podatkovne klice).

*Ime povezave* – Vnesite opisno ime za povezavo.

Zahtevaj geslo – Če morate ob vsaki prijavi v strežnik vnesti novo geslo ali če gesla ne želite shraniti v telefon, izberite *Da*.

Če morate določiti različico internetnega protokola (IP), naslov IP telefona, strežnike DNS, posredniški strežnik in dodatne nastavitve za podatkovne klice, na primer povratni klic, stiskanje PPP, prijavni skript in niz za inicializacijo modema, izberite **Možnosti** > *Dodatne nastavitve*. Pravilne nastavitve lahko dobite pri svojem ponudniku storitev.

### Paketni podatki

Nastavitve paketnega prenosa podatkov vplivajo na vse dostopne točke, ki uporabljajo paketno podatkovno povezavo.

Povez. za paketni pr. – Če izberete Koje na voljo in trenutno omrežje podpira paketno povezavo, se telefon prijavi v omrežje za paketni prenos, z uporabo paketne storitve pa bo potekalo tudi pošiljanje besedilnih sporočil. Če izberete Po potrebi, bo telefon vzpostavil podatkovno povezavo samo ob vklopu aplikacije ali izvedbi postopka, ki jo zahteva. Ko je ne bo potrebovala nobena aplikacija, se bo paketna povezava končala.

Če storitve za paketni prenos niso v dosegu, ko je izbrana nastavitev *Ko je na voljo*, bo telefon v rednih presledkih skušal vzpostaviti paketno povezavo.

*Dostopna točka* – Ime dostopne točke potrebujete, če želite telefon uporabljati kot računalniški modem za paketni prenos podatkov.

#### Podatkovni klic

Nastavitve podatkovnih klicev vplivajo na vse dostopne točke, ki uporabljajo podatkovni klic GSM.

*Trajanje povezave* – Nastavite samodejno prekinitev nedejavnih podatkovnih klicev po določeni zakasnitvi. Izberite *Uporab. določeno* in vnesite čas zakasnitve v minutah. Če izberete *Neomejeno*, se podatkovni klici ne bodo samodejno prekinili.

#### Nastavitve SIP

Preglejte ali uredite profile SIP za začenjanje sej.

### Konfiguracije

Za nekatere funkcije, na primer spletni brskalnik in večpredstavnostna sporočila, boste morda potrebovali konfiguracijske nastavitve. Te lahko morda dobite pri ponudniku storitev. Glejte "Konfiguracijske nastavitve" na strani 13.

Konfiguracijo zbrišete tako, da se pomaknete nanjo in izberete Možnosti > Zbriši.

#### Nadzor imen dostopnih točk

S storitvijo za nadzor imen dostopnih točk lahko omejite uporabo dostopnih točk za paketne povezave. Nastavitev je na voljo samo, če vaša kartica USIM podpira to storitev. Če želite spremeniti nastavitve, potrebujete kodo PIN2.

# Aplikacije

Če si želite ogledati in urediti nastavitve aplikacij, ki so nameščene v telefonu, izberite Meni > Nastavitve > Nastav. tel. > Aplikacije.

# Govor

V aplikaciji *Govor* lahko izberete privzeti jezik in glas za branje sporočil ter prilagodite lastnosti glasu, na primer hitrost in glasnost. Izberite Meni > *Nastavitve* > *Govor*.

Telefon bo samodejno zaznal jezik sporočila in predvajal sporočilo v ustreznem jeziku, če izberete Zaznavanje jezika > Vključeno. Če pri branju sporočila ni na voljo nobenega glasu za izbrani jezik ali če je Zaznavanje jezika nastavljeno na Izključeno, se uporabi privzeti jezik.

Podrobnosti o glasu si ogledate tako, da se pomaknete na želeni glas ter izberete **Možnosti** > *Glasovne podrobnosti*. Glas preizkusite tako, da se pomaknete nanj in izberete **Možnosti** > *Predvajaj glas*.

# Nastavitveni čarovnik

*Nast. čarovn.* v napravi konfigurira nastavitve, ki temeljijo na informacijah vašega mobilnega operaterja, za uporabo storitev MMS, GPRS, interneta in e-pošte. Na voljo je morda tudi konfiguriranje drugih nastavitev.

Da bi te storitve lahko uporabljali, vam bo ponudnik storitev morda moral vključiti podatkovno povezavo ali druge storitve.

Izberite Meni > Nastavitve > Nast. čarovn..

# Pomenki (hitra sporočila)

Pomenki (omrežna storitev) omogočajo pogovor z drugimi uporabniki in vključevanje v skupine za pomenke (forume) z določenimi temami.

Informacije o razpoložljivosti, ceni in tarifah storitev za pomenke lahko dobite pri ponudniku storitev. Ponudniki storitev vam priskrbijo tudi navodila za uporabo.

### Vzpostavljanje povezave s strežnikom za pomenke

Izberite Meni > Nastavitve > Pomenki.

- 1. Prijavite se tako, da izberete Možnosti > Prijava.
- 2. Vnesite svojo kodo ID in geslo.

Iz storitve se odjavite tako, da izberete Možnosti > Odjava.

# Nastavitve za pomenke

Izberite Meni > Nastavitve > Pomenki > Možnosti > Nastavitve.

Nastavitve aplikacije za pomenke lahko uredite, če izberete *Nastavitve pomenkov*. Če želite nastaviti, kdo lahko vidi, ali ste prijavljeni, izberite *Prikaži mojo dostopn*.. Če želite nastaviti, kdo vam lahko pošilja sporočila ali vabila, izberite *Dovoli sporočila od* ali *Dovoli vabila od*.

Če želite urediti nastavitve povezovanja s strežnikom pomenkov, izberite *Strežniki*, pomaknite se na strežnik in izberite **Možnosti** > *Uredi*. Nastavitve lahko dobite pri ponudniku storitev. Nastavitve novega strežnika določite tako, da izberete **Možnosti** > *Nov strežnik*.

Če želite izbrati privzeti strežnik, izberite Privzeti strežnik in strežnik.

Samodejno povezovanje s strežnikom pomenkov ob določenih urah in dnevih lahko nastavite, če izberete *Vrsta prijave v pom. > Samodejna*. Če želite dovoliti samodejno povezovanje samo v domačem omrežju, izberite *Sam. v dom. omr.* 

Če izberete *Ob zagonu apl.*, se bo telefon ob vklopu aplikacije Pomenki samodejno povezal s storitvijo. Če želite ročno vzpostavljati povezave, izberite *Ročna*.

Dneve in ure, ko se samodejno vzpostavi povezava, lahko nastavite, če izberete *Dnevi samod. prijave* in *Ure samod. prijave*.

### Pridruževanje in zapuščanje skupin za pomenke

Izberite Meni > *Nastavitve* > *Pomenki* > *Skupine*.

Skupine za pomenke so na voljo samo, če jih podpira ponudnik storitev.

Če se želite pridružiti skupini za pomenke, jo izberite in vnesite svoj vzdevek. Če se želite vključiti v skupino, ki je ni na seznamu, vendar poznate njeno kodo ID, izberite **Možnosti** > *Pridruži se novi sk.* in vnesite kodo.

Skupino zapustite tako, da izberete Možnosti > Zapusti skupino.

### Iskanje skupin in uporabnikov pomenkov

Če želite iskati skupine, izberite **Meni** > *Nastavitve* > *Pomenki* > *Skupine* > **Možnosti** > *Poišči*. Iščete lahko po naslednjih lastnostih: *Ime skupine*, *Tema* ali *Člani* (ID uporabnika). Če se želite pridružiti najdeni skupini ali jo shraniti, se pomaknite nanjo in izberite **Možnosti** > *Pridruži se* ali *Shrani*.

Uporabnike, ki jih boste dodali v imenik, poiščete tako, da izberete *Im. za pomen.* > **Možnosti** > *Nova vizitka* > *Išči v strežniku*. Pogovor z novim uporabnikom začnete tako, da izberete želeno osebo in **Možnosti** > *Odpri pogovor*. Novo vizitko shranite tako, da izberete *Dodaj v Imenik za pom.*.

### Pomenkovanje v skupini

Izberite Meni > Nastavitve > Pomenki > Skupine.

Ko se pridružite skupini za pomenke, lahko berete v njej izmenjana sporočila in pošiljate lastna.

Sporočilo pošljete tako, da ga napišete in pritisnete tipko za pomikanje ali klicno tipko.

Uporabniku pošljete zasebno sporočilo (če je to v skupini dovoljeno) tako, da izberete **Možnosti** > *Pošlji zasebno spor.*, izberete prejemnika, napišete sporočilo in pritisnete tipko za pomikanje.

Če želite odgovoriti na prejeto zasebno sporočilo, se pomaknite na sporočilo in izberite **Možnosti** > *Odgovori*.

Če želite povabiti uporabnike, ki so na zvezi, naj se pridružijo skupini (če je v skupini to dovoljeno), izberite **Možnosti** > *Pošlji vabilo* in želene uporabnike, napišite vabilo ter izberite **Pošlji**.

### Začenjanje in pregledovanje individualnih pogovorov

Izberite Meni > Nastavitve > Pomenki > Pogovori.

Prikaže se seznam uporabnikov pomenkov, s katerimi se trenutno pogovarjate.

poleg uporabnika označuje, da ste od njega prejeli novo sporočilo.

Pogovor, ki poteka, si ogledate tako, da izberete uporabnika. Sporočilo pošljete tako, da ga napišete in pritisnete tipko za pomikanje. Če se želite vrniti na seznam pogovorov, ne da bi končali pogovor, izberite možnost Nazaj.

Nov pogovor začnete tako, da izberete Možnosti > Nov pogovor > Izberi med vizitkami in uporabnika s seznama uporabnikov, ki so na zvezi, ali Vpišite ID uporabn. in vnesete kodo ID uporabnika.

Pogovor zaprete tako, da izberete Možnosti > Končaj pogovor.

Če želite shraniti uporabnika v imenik za pomenke, ga poiščite in izberite Možnosti > Dodaj v Imenik za pom.

Sporočila blokirate tako, da izberete uporabnika in Možnosti > Možnosti blokiranja > Dodaj na sezn. blok.

### Imenik za pomenke

Izberite Meni > Nastavitve > Pomenki > Im. za pomen..

Prikaže se seznam vizitk uporabnikov pomenkov. Ikona 🛍 označuje uporabnike, ki so trenutno na zvezi, 🐪 tiste, ki so zasedeni, in 📲 tiste, ki niso na zvezi.

Novo vizitko ustvarite tako, da izberete **Možnosti** > *Nova vizitka* > *Vnesi ročno*. Izpolnite polji *Vzdevek* in *ID uporabnika* ter izberite **Končano**.

Pogovor z nekom začnete ali nadaljujete tako, da izberete želeno osebo in Možnosti > *Odpri pogovor*.

### Ustvarjanje nove skupine za pomenke

Izberite Meni > Nastavitve > Pomenki > Skupine > Možnosti > Nova skupina. Vnesite nastavitve za skupino.

#### Omejevanje dostopa do skupine za pomenke

Zaprto skupino za pomenke ustvarite tako, da ustvarite seznam članov. Skupini se lahko pridružijo samo uporabniki, ki so navedeni na seznamu. Izberite prikaz *Skupine*, pomaknite se na skupino in izberite **Možnosti** > *Skupina* > *Nastavitve* > *Člani skupine* > *Samo izbrani*.

# 15. Povezovanje

# PC Suite

Telefon lahko uporabljate s številnimi aplikacijami za povezovanje z računalnikom in podatkovno komunikacijo. Programska zbirka PC Suite na primer omogoča sinhronizacijo imenika, koledarja, opravil in beležk z združljivim računalnikom.

Več informacij o programski opremi PC Suite in povezavo za nalaganje boste našli na strani za podporo na spletnem mestu Nokia, www.nokia.com/pcsuite.

### Povezava Bluetooth

Tehnologija Bluetooth omogoča brezžične povezave med elektronskimi napravami, oddaljenimi največ 10 metrov. Povezavo Bluetooth lahko uporabljate za pošiljanje slik, video posnetkov, besedil, vizitk in koledarskih vpisov ter za brezžično povezovanje z drugimi napravami Bluetooth, na primer z računalniki.

Ta naprava je združljiva s specifikacijo Bluetooth 2.0 in podpira naslednje profile: Dial Up Networking, Serial Port, File Transfer, Handsfree, Headset, Basic Imaging, SIM Access, Generic Access in Advanced Audio Distribution. Da bi zagotovili delovanje z drugimi napravami, ki podpirajo tehnologijo Bluetooth, uporabljajte dodatno opremo, ki jo je za uporabo s tem modelom odobrila družba Nokia. O združljivosti s to napravo se pozanimajte pri proizvajalcih drugih naprav.

Ponekod je morda uporaba tehnologije Bluetooth omejena. O tem se pozanimajte pri pristojnih službah ali ponudniku storitev.

Funkcije, ki uporabljajo tehnologijo Bluetooth ali omogočajo tem funkcijam, da delujejo v ozadju, povečujejo izrabo baterije in skrajšujejo njen čas delovanja.

#### Nastavitve povezave Bluetooth

Izberite Meni > Nastavitve > Povezov. > Bluetooth.

Ko aplikacijo Bluetooth vključite prvič, ta zahteva, da za telefon določite ime.

Bluetooth – Vključite ali izključite funkcijo Bluetooth.

*Vidnost telefona > Viden vsem* – Dovolite, da druge naprave s tehnologijo Bluetooth vedno najdejo vaš telefon. Če želite, da je telefon viden samo za določen čas, izberite *Določite čas*. Zaradi varnosti uporabljajte nastavitev *Skrit*, kadar je to mogoče.

*lme mojega telefona* – Določite ime za telefon.

Način odd. kart. SIM > Vključen – Omogočite drugi napravi, na primer kompletu za vgradnjo v vozilo, da uporablja kartico SIM v vašem telefonu prek tehnologije Bluetooth (s profilom dostopa do kartice SIM).

Ko je mobilna naprava v načinu oddaljene kartice SIM, lahko kličete in sprejemate klice samo z združljivo dodatno opremo, ki je z njo povezana, na primer kompletom za vgradnjo v vozilo. Z mobilno napravo ni mogoče klicati, razen vprogramiranih številk za klice v sili. Če želite klicati, morate najprej izključiti način oddaljene kartice SIM. Če je naprava zaklenjena, najprej vnesite kodo za zaklepanje.

# Pošiljanje podatkov

Hkrati je lahko dejavna samo ena povezava Bluetooth.

- 1. Odprite aplikacijo, kjer je shranjen želeni predmet.
- 2. Pomaknite se na predmet, ki bi ga radi poslali, in izberite Možnosti > *Pošlji* > *Po povez. Bluetooth*.
- 3. Telefon začne iskati naprave v dosegu. Seznanjene naprave označuje ikona \*\*.

Ko iščete naprave, bo pri nekaterih prikazan samo njihov enolični naslov. Če želite izvedeti naslov Bluetooth svojega telefona, v pripravljenosti vnesite kodo **\*#2820#**.

Če ste naprave že iskali, se najprej odpre seznam prej najdenih naprav. Novo iskanje zaženete tako, da izberete *Več naprav*. Če izklopite telefon, se seznam naprav zbriše in morate pred pošiljanjem podatkov znova poiskati naprave.

- 4. Izberite napravo, s katero želite vzpostaviti povezavo.
- 5. Seznanjanje naprav
  - Če druga naprava zahteva seznanjanje pred prenosom podatkov, telefon zapiska in zahteva, da vpišete kodo.
  - Ustvarite lastno kodo (1- do 16-mestno število) in se z uporabnikom druge naprave Bluetooth dogovorite, naj uporabi isto. Kode si vam ni treba zapomniti.
  - Po seznanjanju se naprava shrani v prikaz Seznanjene naprave.

6. Ko uspešno vzpostavite povezavo, se izpiše obvestilo *Pošiljam podatke*. Podatki, ki ste jih prejeli po povezavi Bluetooth, so v mapi *Prejeto* v meniju *Sporočila*.

### Prikaz seznanjenih naprav

Seznanjene naprave prepoznate po znaku \*\* na seznamu rezultatov iskanja. V glavnem prikazu Bluetooth se pomaknite desno, da odprete seznam seznanjenih naprav.

Ne sprejemajte povezav Bluetooth iz virov, ki jim ne zaupate.

Če želite svojo napravo seznaniti z drugo, izberite Možnosti > Nova seznanj. napr.. Izberite želeno napravo. Z uporabnikom druge naprave izmenjajte kodo.

Če želite preklicati seznanitev, se pomaknite na neželeno napravo in pritisnite tipko za brisanje. Vse seznanitve prekličete tako, da izberete Možnosti > Zbriši vse.

Če želite napravo nastaviti za potrjeno, jo poiščite in izberite **Možnosti** > *Nast. kot potrjeno*. Povezave med potrjeno napravo in vašim telefonom se smejo vzpostavljati brez vaše vednosti. Dodatno sprejemanje in potrjevanje ni potrebno. To nastavitev uporabite samo za lastne naprave, do katerih drugi nimajo dostopa, na primer osebni računalnik, ali za naprave, ki pripadajo nekomu, ki mu zaupate. Poleg potrjenih naprav je v prikazu *Seznanjene naprave* ikona **(F)**. Če izberete *Nastavi kot nepotrj.*, boste morali zahteve za povezavo s to napravo potrditi vsakokrat znova.

# Prejemanje podatkov

Ko prejmete podatke z uporabo tehnologije Bluetooth, telefon predvaja ton in vpraša, ali sporočilo sprejmete. Če ga sprejmete, se sporočilo shrani v mapo *Prejeto* v meniju *Sporočila*.

### Prekinjanje povezave Bluetooth

Povezava Bluetooth se po končanem pošiljanju ali prejemanju podatkov samodejno prekine.

# Nadzornik povezav

Nadzornik povezav kaže stanje vseh podatkovnih povezav ter količino prejetih in poslanih podatkov, omogoča pa tudi prekinjanje neuporabljenih povezav.

#### Izberite Meni > Nastavitve > Povezov. > Nadz. pov..

**Opomba:** Dejanski račun za klice in storitve, ki vam ga izstavi mobilni operater, se lahko razlikuje – odvisno od vrste omrežja, zaokroževanja, davkov in podobnega.

Če želite preveriti podrobnosti o povezavi, se pomaknite nanjo in izberite Možnosti > *Podrobnosti*.

Povezavo končate tako, da jo poiščete in izberete Možnosti > Prekini. Vse povezave prekinete tako, da izberete Možnosti > Prekini vse.

# Pritisni in govori

Omrežna storitev Pritisni in govori (push to talk, PG) je takojšnje prenašanje govora po internetnem protokolu, ki je na voljo v omrežjih GSM/GPRS. Pritisni in govori omogoča neposredno glasovno komunikacijo; povezava se vzpostavi ob pritisku tipke.

Preden lahko uporabljate storitev Pritisni in govori, morate določiti dostopno točko in nastavitve storitve.

V komunikaciji Pritisni in govori ena oseba govori, drugi pa poslušajo. Uporabniki se pri govoru izmenjujejo. Govori lahko samo po en član skupine. Čas govorjenja je omejen.

Telefonski klici imajo vedno prednost pred klici Pritisni in govori.

Poleg števcev paketnih povezav telefon na sezname zadnjih klicev v meniju *Dnevnik* zapisuje samo klice Pritisni in govori s posameznimi osebami. Udeleženci morajo potrditi sprejem komunikacije, saj ni drugih potrdil, da je klicana oseba oziroma skupina slišala klic.

Več informacij o razpoložljivosti, naročanju storitve in njeni ceni lahko dobite pri mobilnem operaterju. Med gostovanjem v drugem omrežju so lahko storitve bolj omejene kakor v domačem omrežju.

Številne storitve, ki so na voljo pri navadnem glasovnem klicanju (na primer telefonski predal), v storitvi Pritisni in govori ne delujejo.

# Določanje dostopne točke PG

Številni ponudniki storitev zahtevajo, da za privzeto dostopno točko uporabljate internetno dostopno točko (IAP), drugi pa dovolijo tudi uporabo dostopne točke WAP.

# Nastavitve za Pritisni in govori

Nastavitve storitve PG dobite pri svojem ponudniku storitev.

Če želite videti in spremeniti nastavitve PG, izberite Meni > Nastavitve > Povezov. > PG > Možnosti > Nastavitve > Uporabniške nastavitve ali Nastavitve povezave.

#### Uporabniške nastavitve

*Klici s sezn. dovoljenih* – Če želite, da se prikazujejo obvestila o dohodnih klicih, izberite *Obveščaj.* Samodejno sprejemanje klicev PG omogočite tako, da izberete *Samodejno sprejmi.* Če ne želite dohodnih klicev PG, izberite *Ni dovoljeno.* 

*Opozorilni ton klicev PG* – Izberite ton za dohodne klice PG. Izberite *Določeno s profilom*, da se bo nastavitev opozarjanja na dohodne klice spreminjala skladno z vključenim profilom. Če imate na primer nastavljen tihi profil, je storitev PG nastavljena na Ne moti in drugim uporabnikom storitve PG niste na voljo; lahko vam pošljejo samo zahtevo za povratni klic.

Ton zahtev za povr. klice – Izberite ton zahtev za povratne klice.

Zagon aplikacije – Če želite, da se Pritisni in govori zaganja samodejno, izberite Vedno samodejno. Če želite dovoliti samodejni zagon samo v domačem omrežju, izberite Samod. v dom. omr.

*Privzeti vzdevek* – Vnesite vzdevek, ki bo prikazan drugim uporabnikom. Vaš ponudnik storitev je morda onemogočil urejanje te možnosti.

Prikaži moj naslov PG – Izberite Nikoli, da skrijete svoj naslov PG pred sogovorniki.

Prikaži moje stan. prijave – Izberite, ali je vaše stanje prikazano drugim.

#### Nastavitve povezave

Nastavitve povezave dobite pri ponudniku storitve Pritisni in govori.

### Prijava v storitev Pritisni in govori

Izberite Meni > *Nastavitve* > *Povezov*. > *PG*. Naprava se samodejno prijavi v storitev, ko zaženete aplikacijo Pritisni in govori.

Ob prijavi v storitev Pritisni in govori se naprava samodejno poveže s kanali, ki so bili aktivni, ko ste aplikacijo nazadnje zaprli. Če se povezava prekine, se naprava samodejno skuša spet prijaviti, dokler aplikacije ne zaprete.

označuje povezavo PG.

označuje, da je vključen način Ne moti.

# Izhod iz aplikacije Pritisni in govori

Izberite **Meni** > *Nastavitve* > *Povezov.* > *PG* > **Možnosti** > *Izhod.* Prikaže se vprašanje *Se želite po izhodu iz aplikacije odjaviti iz storitve Pritisni in govori?.* Izberite *Da*, da se odjavite in zaprete storitev. Če izberete *Ne*, aplikacija ostane aktivna v ozadju.

### Klicanje enega sogovornika

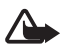

**Opozorilo:** Med uporabo zvočnika naprave ne držite ob ušesu, saj je njen zvok lahko zelo glasen.

- Izberite Meni > Nastavitve > Povezov. > PG > Možnosti > Imenik, poiščite uporabnika, s katerim bi radi govorili, in pritisnite klicno tipko.
- 2. Ko je povezava vzpostavljena, morate držati klicno tipko ves čas, ko govorite.
- Klic PG končate tako, da izberete Prekini; če je klicev več, izberite Možnosti > Prekini.

### Sprejemanje klicev PG

Če so *Klici s sezn. dovoljenih* v meniju *Uporabniške nastavitve* nastavljeni na *Obveščaj*, boste na dohodne klice opozorjeni s kratkim tonom. Klic sprejmete tako, da izberete **Sprejmi**. Če želite izključiti zvonjenje, izberite **Utišaj**. Klic zavrnete tako, da pritisnete tipko za konec.

### Klicanje skupine PG

Skupino pokličete tako, da izberete **Možnosti** > *Imenik* in **Možnosti** > *Pokliči več oseb*, označite sogovornike, ki jih želite poklicati, in izberete **OK**.

### Zahteve za povratne klice

#### Pošiljanje zahteve za povratni klic

Če poskusite vzpostaviti klic z enim sogovornikom in ne dobite odgovora, lahko klicani osebi pošljete zahtevo, naj vas pokliče nazaj.

Če želite poslati zahtevo za povratni klic iz menija *Imenik*, poiščite želeno vizitko in izberite **Možnosti** > *Pošlji zaht. za povr. klic*.

#### Odgovor na zahtevo za povratni klic

Ko vam nekdo pošlje zahtevo za povratni klic, se v pripravljenosti izpiše *1 nova zahteva za povratni klic*. Izberite **Prikaži**, da odprete *Prejete zaht. za pov.kl.*. Poiščite osebo in pritisnite klicno tipko.

### <u>Kanali</u>

Ko ste povezani s kanalom, vaš govor slišijo vsi prijavljeni člani kanala. Hkrati je lahko aktivnih največ pet kanalov. Če je vključen več kot en kanal, izberite Menjaj, da preklopite na tistega, v katerem želite govoriti.

Kanale označujejo naslovi URL. Ko se uporabnik prvič pridruži kanalu, prijavi naslov URL kanala omrežju.

#### Ustvarjanje lastnega kanala

- 1. Izberite Možnosti > Kanali Pritisni in govori.
- 2. Izberite Možnosti > Nov kanal > Ustvari novega.
- 3. Vnesite Ime kanala.
- 4. Izberite raven za Zasebnost kanala.
- 5. Vnesite svoj vzdevek v polje *Vzdevek*.
- 6. Če želite kanalu dodati sličico, izberite *Sličica* in želeno sliko.
- 7. Izberite Končano. Ko ustvarite kanal, telefon vpraša, ali želite poslati vabila v kanal. Vabila v kanal so besedilna sporočila.

#### Pridružitev vnaprej nastavljenemu kanalu

Vnaprej nastavljen kanal je skupina Pritisni in govori, ki jo je pripravil ponudnik storitve. Kanalu se lahko pridružijo in ga uporabljajo samo izbrani uporabniki.

- 1. Izberite Možnosti > Kanali Pritisni in govori.
- 2. Izberite Možnosti > Nov kanal > Dodaj obstoječega.
- 3. Vnesite *Ime kanala*, *Naslov kanala* in *Vzdevek*. Dodate lahko tudi sliko (možnost *Sličica*).
- 4. Izberite Končano.

#### Odgovor na vabilo v kanal

Prejeto vabilo za pridružitev kanalu shranite tako, da izberete Možnosti > Shrani kanal. Kanal se doda v prikaz kanalov v vašem imeniku PG.

# <u>Seje Pritisni in govori</u>

V aplikaciji Pritisni in govori so med sejami prikazani klicni oblački, v katerih vidite informacije o sejah:

*Počakajte* – Obvestilo se prikaže, ko pridržite klicno tipko, vendar govori nekdo drug.

*Govorite* – Prikaže se, ko pridržite klicno tipko in dobite dovoljenje, da začnete govoriti.

Če želite vključiti ali izključiti zvočnik, izberite **Možnosti** > *Vključi zvočnik* ali *Izključi zvočnik*.

Izbrano sejo PG prekinete tako, da izberete Možnosti > Prekini.

# Sinhronizacija na daljavo

Aplikacija *Sinhroniz.* omogoča sinhroniziranje koledarja, imenika ali beležk z različnimi koledarji in imeniki v združljivem računalniku ali internetu. Aplikacija za sinhroniziranje uporablja tehnologijo SyncML.

Izberite Meni > Nastavitve > Povezov. > Sinhroniz..

# Ustvarjanje novega sinhronizacijskega profila

1. Če profilov še niste določili, telefon zahteva, da ustvarite novega. Izberite Da.

Če želite poleg obstoječih ustvariti nov profil, izberite **Možnosti** > *Nov profil za sinhroniz.*. Izberite, ali želite za nov profil uporabiti privzete nastavitve ali kopirati nastavitve iz obstoječega.

2. Določite *Aplikacije*, ki se bodo sinhronizirale.

Izberite aplikacijo in uredite sinhronizacijske nastavitve:

Vključi v sinhronizacijo – Omogočite ali onemogočite sinhroniziranje.

*Oddaljena zbirka podat.* – Ime oddaljene podatkovne zbirke, ki jo boste uporabili.

*Vrsta sinhronizacije* – Izberite *Obe smeri* za sinhronizacijo podatkov v telefonu in oddaljeni podatkovni zbirki, *Samo v telefon* za sinhronizacijo podatkov samo v telefonu ali *Samo v strežnik* za sinhronizacijo podatkov samo v oddaljeni podatkovni zbirki.

3. Določite Nastavitve povezav:

Različica strežnika, ID strežnika, Podatkovni nosilec, Naslov gostitelja, Vrata, Uporabniško ime in Geslo – Pravilne nastavitve izveste pri ponudniku storitev ali skrbniku sistema.

*Dostopna točka* – Nastavitev je vidna samo, če ste za *Podatkovni nosilec* izbrali *Internet.* Izberite dostopno točko, ki jo želite uporabljati za podatkovno povezavo.

*Dovoli sin. zahteve > Da* – Dovolite, da začne sinhronizacijo strežnik.

*Spr. vse sin. zahteve > Ne* – Strežnik bo zahteval potrditev, preden bo začel sinhroniziranje.

*Preverjanje omrežja* – Nastavitev je vidna samo, če ste za *Podatkovni nosilec* izbrali *Internet*. Če želite uporabljati overjanje HTTPS, izberite *Da* ter vnesite svoje uporabniško ime in geslo v polji *Upor. ime za omrežje* in *Geslo za omrežje*.

# Sinhroniziranje podatkov

V glavnem prikazu se pomaknite na profil in izberite Možnosti > Sinhroniziraj. Prikaže se stanje sinhronizacije.

Po sinhronizaciji izberite **Možnosti** > *Prikaži dnevnik*, da odprete dnevnik, v katerem so shranjeni podatki o stanju sinhronizacije (*Končano* ali *Nedokončano*) ter številu koledarskih vpisov ali vizitk imenika, ki so bili v napravi ali strežniku dodani, posodobljeni, zbrisani ali zavrženi (brez sinhronizacije).

# Infrardeči vmesnik

Če uporabite infrardeči vmesnik, lahko povežete dve napravi in med njima prenašate podatke. Po infrardeči povezavi lahko med združljivimi napravami prenašate podatke, kot so vizitke, koledarske beležke in predstavnostne datoteke.

Infrardečih žarkov ne usmerjajte nikomur v oči in ne dovolite, da bi motili delovanje drugih infrardečih naprav. Ta naprava je laserski izdelek prvega razreda.

# Pošiljanje in prejemanje podatkov

- 1. Prepričajte se, ali sta infrardeča vmesnika obeh naprav obrnjena drug proti drugemu. Položaj naprav je pomembnejši od kota ali oddaljenosti med njima.
- Infrardeči vmesnik svoje naprave vključite tako, da izberete Meni > Nastavitve > Povezov. > Infrardeč. Vključite še infrardeči vmesnik druge naprave. Počakajte nekaj sekund, da se vzpostavi povezava.

 Če želite poslati datoteko, jo poiščite v ustrezni aplikaciji ali nadzorniku datotek in izberite Možnosti > Pošlji > Po infrardeči povez.

Če se prenos podatkov ne začne v manj kakor minuti po vklopu infrardečega vmesnika, se povezava prekine in jo morate vzpostaviti znova.

Vsi predmeti, ki ste jih prejeli po infrardeči povezavi, se shranijo v mapo *Prejeto* v meniju *Sporočila*.

# Modem

Da boste telefon lahko uporabili kot modem:

- V računalnik namestite ustrezno programsko opremo za podatkovno komunikacijo.
- Pri ponudniku mobilnih ali internetnih storitev naročite ustrezne omrežne storitve.
- Namestite ustrezne gonilnike v računalnik.

Izberite Meni > Nastavitve > Povezov. > Modem.

Če želite telefon povezati z združljivim računalnikom po infrardeči povezavi, pritisnite tipko za pomikanje. Prepričajte se, da sta infrardeča vmesnika telefona in računalnika obrnjena drug proti drugemu ter da med njima ni ovir.

Če želite telefon povezati z računalnikom po brezžični tehnologiji Bluetooth, začnite povezovanje v računalniku. Vmesnik Bluetooth telefona vključite tako, da izberete Meni > Povezov. > Bluetooth > Bluetooth > Vključeno.

Če telefon povezujete z računalnikom po kablu, začnite povezovanje v računalniku.

Ko telefon uporabljate kot modem, nekatere druge komunikacijske funkcije morda niso dostopne.

# Podatkovni kabel USB

S podatkovnim kablom USB lahko prenašate podatke med telefonom in združljivim računalnikom. Uporabljate ga lahko tudi s programsko opremo Nokia PC Suite.

Izberite **Meni** > *Nastavitve* > *Povezov.* > *USB*. Če želite določiti privzeti način povezave USB, izberite *Način USB* in želeni način. Če izberete *Vprašaj ob povezavi* > *Da*, bo naprava ob vsakem priklopu kabla vprašala za namen povezave. Če želite uporabljati telefon z aplikacijami Nokia PC Suite, izberite *PC Suite*. Če boste sinhronizirali predstavnostne datoteke, na primer glasbene, z združljivo različico predvajalnika Windows Media Player, izberite *Predvajalnik*. Če želite dostopati do datotek na vstavljeni pomnilniški kartici kot na izmenljivem pogonu, izberite *Prenos podatkov*.

Po prenosu podatkov poskrbite, da boste lahko kabel USB varno odklopili z računalnika.

# Prenos podatkov

Z aplikacijo Prenos podatkov lahko po povezavi Bluetooth ali infrardeči povezavi kopirate in sinhronizirate podatke v imeniku in koledarju ter druge podatke, kot so slike in video posnetki, z združljivim telefonom. Če obe napravi podpirata povezavo Bluetooth in infrardečo povezavo, se raje odločite za Bluetooth.

Sinhronizacija morda ne bo mogoča in podatke boste morda lahko kopirali samo enkrat; to je odvisno od drugega telefona.

Če želite prenesti ali sinhronizirati podatke, storite naslednje:

1. Če želite uporabiti infrardečo povezavo, postavite napravi tako, da bosta infrardeča vmesnika obrnjena drug proti drugemu, in vmesnika vključite.

Izberite **Meni** > *Nastavitve* > *Povezov*. > *Prenos*. Če aplikacije *Prenos* še niste uporabljali, se prikažejo informacije o njej. Izberite **Nadaljuj**, da začnete prenašanje podatkov.

Če ste že uporabili Prenos, izberite Prenesi podatke.

2. Izberite, ali želite za prenos podatkov uporabiti tehnologijo Bluetooth ali infrardeči vmesnik. V primeru povezave Bluetooth morata biti telefona seznanjena, da bi med njima lahko prenašali podatke.

Aplikacija se bo morda poslala in namestila v drugem telefonu, da bo mogoče prenašati podatke; to je odvisno od drugega telefona. Ravnajte po navodilih.

- 3. Izberite vsebino, ki jo želite prenesti v telefon.
- 4. Vsebina se bo prenesla v vaš telefon. Trajanje prenosa je odvisno od količine podatkov. Postopek lahko prekinete in ga nadaljujete pozneje.

# 16. Upravitelj podatkov

# Nadzornik aplikacij

V telefon lahko namestite dve vrsti aplikacij in programske opreme:

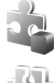

Aplikacije J2ME<sup>™</sup>, ki temeljijo na tehnologiji Java<sup>™</sup>, z datotečno pripono .jad ali .jar. Aplikacij PersonalJava<sup>™</sup> ni mogoče namestiti v telefon.

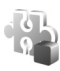

Druge aplikacije in programsko opremo, primerno za operacijski sistem Symbian. Namestitvene datoteke imajo pripono .sis. Namestite samo programsko opremo, ki je razvita posebej za vaš telefon.

Namestitvene datoteke lahko v telefon prenesete iz združljivega računalnika, naložite z brskalnikom ali jih prejmete v večpredstavnostnem sporočilu, prilogi e-poštnemu sporočilu ali z uporabo vmesnika Bluetooth. Aplikacijo lahko v telefon ali na pomnilniško kartico namestite s programom Nokia Application Installer, ki je del programskega paketa Nokia PC Suite.

Aplikacijo *Nadzorn. apl.* odprete tako, da izberete **Meni** > *Nastavitve* > *Upravit. pod.* > *Nadzor.apl.* 

# Nameščanje aplikacije

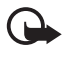

**Pomembno:** Nameščajte in uporabljajte samo aplikacije in drugo programsko opremo iz virov, ki jim zaupate, na primer preizkušene aplikacije z oznako Symbian Signed ali take, ki so preizkušene s programom Java Verified™.

Pred namestitvijo izberite Možnosti > *Prikaži podrobnosti* v aplikaciji *Nadzorn. apl.*, da si ogledate informacije, kot so vrsta aplikacije, številka različice in ponudnik ali razvijalec aplikacije.

Za namestitev aplikacij Java je potrebna datoteka s pripono .jar. Če ni na voljo, bo telefon morda zahteval, da jo naložite.

Aplikacijo ali programski paket namestite takole:

- Pomaknite se na namestitveno datoteko. Aplikacije, shranjene na pomnilniški kartici, označuje ikona III.
- 2. Izberite Možnosti > Namesti.

Drug način je, da v pomnilniku telefona ali na pomnilniški kartici izberete aplikacijo in pritisnete tipko za pomikanje, da zaženete nameščanje.

Med nameščanjem telefon prikazuje informacije o poteku namestitvenega postopka. Če želite namestiti aplikacijo, ki ne vsebuje digitalnega podpisa ali

certifikata, telefon prikaže opozorilo. Nameščanje aplikacije nadaljujte samo, če ne dvomite o njenem izvoru in vsebini.

Dodatne podrobnosti o aplikaciji si ogledate tako, da se pomaknete nanjo in izberete **Možnosti** > *Pojdi na spl. naslov*. Ta možnost morda ne bo na voljo za vse aplikacije.

Če želite videti, kateri programski paketi so bili nameščeni ali odstranjeni in kdaj, izberite **Možnosti** > *Prikaži dnevnik*.

### Odstranjevanje aplikacije

V glavnem prikazu *Nadzorn. apl.* se pomaknite na programski paket in izberite **Možnosti** > *Odstrani*.

# Nastavitve nadzornika aplikacij

V Nadzorn. apl. izberite Možnosti > Nastavitve in med naslednjimi nastavitvami:

*Nameščanje aplikacij* – Izberite, ali dovolite namestitev vseh aplikacij za Symbian (*Vse*) ali samo podpisanih (*Samo podpisane*).

*Prev. certif. ob pov.* – Izberite, ali želite, da *Nadzorn. apl.* preveri spletne certifikate za aplikacijo, preden jo namesti.

Privz. spletni naslov – Privzeti naslov za preverjanje spletnih certifikatov.

Aplikacije Java bodo morda skušale vzpostaviti podatkovno povezavo ali poslati sporočilo. Če želite urediti dovoljenja za nameščeno aplikacijo Java in določiti, katero dostopno točko uporablja, se v glavnem prikazu pomaknite na aplikacijo ter izberite Možnosti > Odpri.

# Nadzornik datotek

Nadzornik datotek omogoča brskanje, odpiranje in urejanje datotek in map v pomnilniku telefona ali na pomnilniški kartici.

Seznam map v pomnilniku telefona odprete tako, da izberete Meni > Nastavitve > Upravit. pod. > Nadz. dat.. Pomaknite se desno, da bi videli mape na pomnilniški kartici.

# Prikaz porabe pomnilnika

Pomaknite se desno ali levo, da bi videli vsebino v pomnilniku telefona ali na pomnilniški kartici. Če želite preveriti zasedenost izbranega pomnilnika, izberite

Možnosti > *Podrobnosti pomnil.*. Telefon preračuna približno količino prostega pomnilnika, ki je na voljo za shranjevanje podatkov in nameščanje novih aplikacij.

V prikazu pomnilnikov je poraba razdeljena glede na različne aplikacije ali vrste datotek. Če začne pomnilnika zmanjkovati, zbrišite nekaj datotek ali jih premaknite na pomnilniško kartico.

# Nadzornik naprave

Profile strežnikov in konfiguracijske nastavitve boste morda prejeli od ponudnika storitev ali oddelka za informacijsko tehnologijo v podjetju.

Nadzornika naprave odprete tako, da izberete Meni > Nastavitve > Upravit. pod. > Nadz. nap.. Če še nimate določenih profilov strežnikov, telefon vpraša, ali želite enega ustvariti.

Če se želite povezati s strežnikom in prejeti nastavitve, se pomaknite do profila in izberite **Možnosti** > Začni konfiguracijo.

Profil strežnika lahko uredite, če izberete **Možnosti** > *Uredi profil* in med naslednjimi možnostmi:

*Dovoli sprem. nastav.* – Če želite od strežnika prejemati konfiguracijske nastavitve, izberite *Da*.

*Sprejmi vse zahteve* – Če želite, da vas telefon vpraša za dovoljenje, preden sprejeme nastavitev od strežnika, izberite *Ne*.

Druge nastavitve profila strežnika lahko dobite pri ponudniku storitev ali na oddelku za informacijsko tehnologijo v podjetju.

# Pomnilniška kartica

Vse pomnilniške kartice hranite nedosegljive majhnim otrokom.

Izberite Meni > Nastavitve > Upravit. pod. > Pomnilnik.

Podrobnosti o vstavljanju pomnilniške kartice v telefon lahko preberete v razdelku "Hitri začetek" na strani 10. Nanjo lahko shranjujete večpredstavnostne datoteke, kakor so zvočni in video posnetki, skladbe, fotografije, sporočila ter varnostne kopije pomnilnika telefona.

# Formatiranje pomnilniške kartice

Vsi podatki na pomnilniški kartici se ob formatiranju trajno izgubijo. Nekatere kartice se kupijo že formatirane, druge morate pred uporabo formatirati.

- 1. Izberite Možnosti > Formatiraj kartico.
- 2. Izberite Da, da dejanje potrdite.
- 3. Ko je postopek dokončan, vnesite ime za pomnilniško kartico.

### Varnostno kopiranje in obnavljanje podatkov

Da bi podatke v pomnilniku telefona varnostno kopirali na pomnilniško kartico, izberite **Možnosti** > *Varnost. kopija tel.*.

Če želite obnoviti podatke s pomnilniške kartice v pomnilnik telefona, izberite Možnosti > *Povrni s kartice*.

Varnostno lahko kopirate samo pomnilnik telefona in podatke obnovite v isti telefon.

### Zaklepanje pomnilniške kartice

Če želite nastaviti geslo, da bi preprečili nepooblaščeno uporabo, izberite Možnosti > Nastavi geslo. Vpišite geslo in ga potrdite; vsebuje lahko največ 8 znakov.

#### Odklepanje pomnilniške kartice

Če v telefon vstavite zaklenjeno pomnilniško kartico, bo zahteval geslo zanjo. Kartico odklenete tako, da izberete **Možnosti** > *Odkleni pom. kartico*.

### Preverjanje zasedenosti pomnilnika

Če želite preveriti porabo in nezasedeni prostor na pomnilniški kartici, izberite Možnosti > Podrobnosti pomnil..

# Vklopni ključi

#### Upravljanje digitalnih pravic

Lastniki vsebin lahko za zaščito svoje intelektualne lastnine uporabljajo različne tehnologije za upravljanje digitalnih pravic (DRM), vključno z avtorskimi pravicami. Ta naprava uporablja različne vrste programske opreme DRM za dostop do zaščitenih vsebin DRM. Z njo lahko dostopate do vsebin, zaščitenih s tehnologijami WMDRM 10, OMA DRM 2.0 in OMA DRM 1.0. Če določena programska oprema DRM ne ščiti vsebin, lahko lastniki takšni programski opremi prekličejo možnost, da dostopa do novih vsebin, zaščitenih z digitalnimi pravicami. Takšna razveljavitev lahko tudi preprečuje obnovitev zaščitene vsebine, ki je že shranjena v vaši napravi. Razveljavitev programske opreme DRM ne vpliva na uporabo vsebin, zaščitenih z drugimi vrstami digitalnih pravic, ali nezaščitenih vsebin. Z vsebino, zaščiteno z digitalnimi pravicami (DRM), dobite tudi povezani vklopni ključ, ki določa pravice za njeno uporabo.

Če je v vaši napravi shranjena vsebina z zaščitenimi avtorskimi pravicami OMA DRM, lahko vklopne ključe in vsebino varnostno kopirate z uporabo ustrezne funkcije programske opreme Nokia PC Suite. Če uporabite druge načine prenosa, se morda ne bodo prenesli vklopni ključi, ki jih morate obnoviti skupaj z zaščiteno vsebino OMA DRM, da bi jo po formatiranju pomnilnika naprave še lahko uporabljali. Vklopne ključe boste morda morali obnoviti tudi, če se datoteke v napravi poškodujejo.

Če je v vaši napravi zaščitena vsebina WMDRM in formatirate pomnilnik naprave, se bodo vklopni ključi in vsebina zbrisali. Vklopne ključe ali vsebino lahko izgubite tudi, če se datoteke v napravi poškodujejo. To lahko omejuje ponovno uporabo te vsebine v napravi. Več informacij lahko dobite pri svojem ponudniku storitev.

Nekateri vklopni ključi so lahko povezani z določeno kartico SIM; v tem primeru je dostop do zaščitene vsebine mogoč samo, če je kartica vstavljena v napravo.

Če si želite ogledati vklopne ključe za digitalne pravice, ki so shranjeni v telefonu, izberite Meni > Nastavitve > Upravit. pod. > Vklop. ključi.

Veljavne ključe (<sup>®</sup>), ki so povezani z vsaj eno predstavnostno datoteko, si ogledate tako, da izberete možnost *Veljavni ključi*. Skupinske ključe, ki vsebujejo več ključev, označuje 📩. Ključe, ki jih vsebuje skupinski ključ, si ogledate tako, da izberete skupinski ključ.

Neveljavne ključe (<sup>®</sup>), ki jim je poteklo obdobje za uporabo datotek, si ogledate tako, da izberete *Neveljav. ključi.* Če želite kupiti več časa za uporabo ali podaljšati obdobje uporabe predstavnostne datoteke, izberite neveljaven ključ in **Možnosti** > *Naloži nov ključ.* Vklopnih ključev ne morete posodobiti, če je prejemanje sporočil spletnih storitev onemogočeno. Glejte "Nastavitve sporočil storitev" na strani 40.

Izberite Nerablj. ključi, da bi videli vklopne ključe, ki se ne uporabljajo. Neuporabljeni ključi niso povezani z nobeno predstavnostno datoteko, shranjeno v telefonu.

Če si želite ogledati podrobnosti, na primer stanje veljavnosti ali možnost pošiljanja datoteke, se pomaknite na vklopni ključ in ga izberite.

# 17. Informacije o bateriji

# Polnjenje in praznjenje

Vašo napravo napaja baterija, ki jo je mogoče polniti. Baterijo je mogoče napolniti in sprazniti več stokrat, postopoma pa se vendarle izrabi. Ko se čas pogovora in čas v pripravljenosti znatno skrajšata, baterijo zamenjajte. Uporabljajte samo baterije in polnilnike, ki jih je za uporabo s to napravo odobrila družba Nokia.

Če prvič uporabljate nadomestno baterijo ali če baterije dolgo niste uporabljali, boste morda morali priključiti polnilnik, ga odklopiti in znova priključiti, da bi se baterija začela polniti.

Ko polnilnika ne uporabljate, ga iztaknite iz električne vtičnice in naprave. Popolnoma polne baterije ne puščajte priključene na polnilnik, saj lahko čezmerno polnjenje skrajša življenjsko dobo baterij. Če popolnoma napolnjene baterije ne uporabljate, se čez nekaj časa sprazni sama od sebe.

Če je baterija popolnoma prazna, utegne trajati nekaj minut, preden se bo na zaslonu izpisalo obvestilo o polnjenju in preden boste lahko klicali.

Baterijo uporabljajte samo za namene, za katere je narejena. Nikoli ne uporabljajte poškodovanih polnilnikov ali baterij.

Ne povzročite kratkega stika baterije. Ta lahko nastane, če s kakim kovinskim predmetom (kovancem, sponko, peresom) sklenete pozitivni (+) in negativni (–) pol baterije (kovinska trakova na bateriji), na primer kadar prenašate rezervno baterijo v žepu ali torbi. Kratki stik lahko poškoduje baterijo ali predmet, ki ga je sprožil.

Če puščate baterijo na vročini ali mrazu, na primer v zaprtem avtomobilu poleti ali pozimi, se zmanjšata njena zmogljivost in življenjska doba. Baterijo vedno hranite na temperaturi med 15 in 25 ℃. Če je baterija v napravi vroča ali hladna, naprava morda nekaj časa ne bo delovala, tudi če je baterija polna. Delovanje baterije je zlasti omejeno pri temperaturah pod lediščem.

Ne mečite izrabljenih baterij v ogenj, saj jih lahko raznese. Raznese jih lahko tudi, če so poškodovane. Baterije zavrzite skladno z lokalnimi predpisi. Če je mogoče, jih reciklirajte. Ne odvrzite jih v smetnjak za hišne odpadke.

Ne razstavljajte ali trgajte celic ali baterij. Če baterija pušča, tekočina ne sme priti v stik s kožo ali očmi. V tem primeru takoj sperite prizadeti predel z vodo oziroma poiščite zdravniško pomoč.

# Smernice za preverjanje pristnosti baterij Nokia

Zaradi lastne varnosti vedno uporabljajte pristne baterije Nokia. Da bi zagotovo dobili pristno baterijo Nokia, jo kupite pri pooblaščenem prodajalcu izdelkov Nokia, na embalaži poiščite logotip pristne dodatne opreme Nokia in po naslednjem postopku preglejte hologramsko nalepko:

Uspešna izvedba štirih korakov tega postopka še ne zagotavlja pristnosti baterije. Če mislite, da baterija ni pristni izdelek znamke Nokia, je ne uporabljajte in se za nasvet obrnite na najbližji pooblaščeni servis Nokia ali pooblaščenega prodajalca izdelkov Nokia. Pooblaščeni servis ali prodajalec lahko preveri njeno pristnost. Če pristnosti ni mogoče preveriti, baterijo vrnite prodajalcu.

#### Preverjanje pristnosti holograma

- Ko pogledate hologram na nalepki, naj bi bil iz enega kota viden značilen znak družbe Nokia z iztegnjenima rokama, iz drugega pa logotip pristne dodatne opreme Nokia.
- 2. Ko hologram nagnete v levo, desno, navzgor in navzdol, naj bi ob straneh logotipa videli eno, dve, tri oziroma štiri pike.

- Če stran nalepke spraskate, boste videli 20-mestno kodo, na primer 12345678919876543210. Baterijo obrnite tako, da so številke obrnjene navzgor. 20-mestna koda se začne s številko v zgornji vrstici in se nadaljuje v spodnji.
- 4. Veljavnost 20-mestne kode potrdite po navodilih na spletnem naslovu www.nokia.com/batterycheck.

Ustvarite besedilno sporočilo z 20-mestno kodo, na primer 12345678919876543210, in ga pošljite na številko +44 7786 200276.

Pri tem veljajo lokalne in mednarodne tarife operaterjev.

Prejeli boste obvestilo, ali je pristnost kode mogoče preveriti.

#### In če baterija ni pristna?

Če ne morete potrditi, da je baterija s hologramsko nalepko pristna baterija Nokia, je ne uporabljajte. Odnesite jo v najbližji pooblaščeni servis ali pooblaščeno trgovino izdelkov Nokia, kjer vam bodo lahko svetovali. Uporaba baterije, ki je ni odobril proizvajalec telefona,

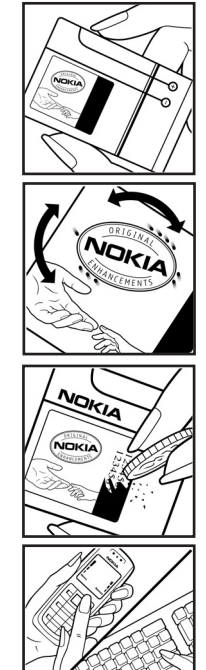

je lahko nevarna in povzroči neučinkovito delovanje ter poškoduje napravo in dodatno opremo. Poleg tega lahko tudi izniči garancijo in možnost zamenjave naprave.

Dodatne informacije o pristnih baterijah Nokia lahko dobite na spletni strani www.nokia.com/battery.

# 18. Dodatna oprema

#### Koristni napotki v zvezi z dodatno opremo

- Poskrbite, da oprema ne bo dosegljiva otrokom.
- Ko izklapljate napajalni kabel katere koli dodatne opreme, primite in potegnite vtič, ne kabla.
- Redno preverjajte, ali je oprema v vozilu pravilno nameščena in ali pravilno deluje.
- Namestitev zapletene opreme za vozilo sme izvesti samo strokovno usposobljeno osebje.

# Nega in vzdrževanje

Vaša naprava je vrhunsko zasnovana in izdelana, zato je treba z njo skrbno ravnati. Če boste upoštevali spodnje predloge, boste lažje zaščitili garancijo svoje naprave.

- Skrbite, da bo naprava vedno suha. Padavine, vlaga in vse tekočine lahko vsebujejo mineralne primesi, ki povzročajo korozijo elektronskih vezij. Če se naprava zmoči, iz nje odstranite baterijo in pustite, da se naprava popolnoma posuši, preden baterijo znova namestite.
- Ne uporabljajte in ne hranite naprave v prašnem ali umazanem okolju. Njeni gibljivi in elektronski deli se lahko poškodujejo.
- Naprave ne hranite na vročini. Visoke temperature lahko skrajšajo življenjsko dobo elektronskih naprav, poškodujejo baterije in deformirajo nekatere vrste plastike.
- Ne hranite naprave na mrazu. Ko se naprava nato segreje na običajno temperaturo, se v njeni notranjosti nabere vlaga, ki lahko poškoduje elektronska vezja.
- Naprave ne skušajte odpirati kako drugače, kot je opisano v tem priročniku.
- Varujte jo pred padci, udarci in tresljaji. Grobo ravnanje lahko poškoduje notranja elektronska vezja in fine mehanske dele.
- Za čiščenje ne uporabljajte kemikalij, čistil ali močnih detergentov.
- Naprave ne barvajte. Barva lahko zlepi gibljive dele in prepreči pravilno delovanje.
- Za čiščenje leč, na primer leč kamere, tipala razdalje in tipala svetlobe, uporabljajte mehko, čisto in suho krpo.

- Uporabljajte samo priloženo ali odobreno rezervno anteno. Z neodobrenimi antenami, prilagoditvami ali priključki lahko poškodujete napravo in kršite predpise o radijskih napravah.
- Polnilnike uporabljajte v zaprtih prostorih.
- Vedno varnostno kopirajte podatke, ki jih želite ohraniti, na primer imenik in koledarske beležke.
- Da bi zagotovili čim boljše delovanje, napravo občasno ponastavite, tako da jo izklopite in odstranite baterijo.

Ti predlogi veljajo enako za napravo in za baterije, polnilnike ali opremo. Če katera koli naprava ne deluje pravilno, jo odnesite v popravilo v najbližji pooblaščeni servis.

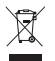

#### Odstranjevanje

Simbol prečrtanega smetnjaka na izdelku, v dokumentaciji ali na ovojnini vas opominja, da morajo biti na območju Evropske unije neuporabni električni in elektronski izdelki, baterije in akumulatorji zavrženi na posebno zbirališče odpadkov. Teh izdelkov ne zavrzite med navadne gospodinjske odpadke.

Vrnite izdelke na mesto prevzema, da preprečite morebitno škodo za okolje in zdravje ljudi zaradi nenadzorovanega odlaganja odpadkov ter da omogočite ponovno uporabo materialov. Informacije o zbiranju odpadkov lahko dobite pri prodajalcu, lokalnih pristojnih službah, ustreznih državnih organizacijah ali lokalnem zastopniku za izdelke Nokia. Več lahko izveste v okoljski deklaraciji izdelka ali informacijah za posamezne države na spletnem mestu www.nokia.com.

# Dodatni varnostni napotki

#### Otroci

Ta naprava in oprema zanjo lahko vsebujejo majhne sestavne dele. Hranite jih nedosegljive otrokom.

#### Okolje delovanja

Ta naprava ustreza smernicam za izpostavljenost radijskemu sevanju, kadar jo uporabljate v normalnem položaju ob ušesu ali kadar je od telesa oddaljena najmanj 2,2 centimetra (7/8 palca). Če med uporabo napravo nosite s torbico, pasom ali držalom, naj ti ne vsebujejo kovine, izdelek pa naj bo od telesa oddaljen toliko, kot je navedeno zgoraj. Da bi lahko ta naprava prenašala podatkovne datoteke ali sporočila, mora imeti kakovostno povezavo z omrežjem. V nekaterih primerih lahko pride do odložitve prenosa podatkovnih datotek ali sporočil, dokler ni na voljo ustrezna povezava. Upoštevajte navodila za razdaljo od telesa, dokler prenos ni končan. Deli naprave so magnetni, zato utegnejo privlačiti kovinske predmete. V bližino naprave ne polagajte kreditnih kartic in drugih magnetnih medijev, ker se lahko na njih shranjeni podatki zbrišejo.

#### Medicinske naprave

Delovanje katere koli radiooddajne opreme, tudi mobilnega telefona, lahko moti delovanje neustrezno zaščitenih medicinskih naprav. Povprašajte zdravnika ali proizvajalca medicinske naprave, ali je ustrezno zaščitena pred zunanjimi radiofrekvenčnimi vplivi, in se posvetujte z njim tudi, če imate kaka druga vprašanja. Izklopite napravo v vseh zdravstvenih ustanovah, v katerih je označeno, da je njena uporaba prepovedana. V bolnišnicah ali zdravstvenih ustanovah morda uporabljajo medicinsko opremo, občutljivo za zunanjo radiofrekvenčno energijo.

#### Vsajene medicinske naprave

Proizvajalci medicinskih naprav priporočajo uporabo mobilne naprave na razdalji vsaj 15,3 cm (6 palcev) od vsajene medicinske naprave, kot je srčni spodbujevalnik ali kardioverter defibrilator, da bi se izognili morebitnim motnjam v zadnji. Osebe, ki uporabljajo take naprave:

- naj imajo mobilno napravo, kadar je vklopljena, vedno najmanj 15,3 cm (6 palcev) od medicinske naprave;
- naj mobilne naprave ne nosijo v naprsnem žepu;
- naj držijo mobilno napravo ob ušesu na nasprotni strani od medicinske naprave, da bi čim bolj zmanjšali možnost za pojav motenj;
- naj nemudoma izklopijo mobilno napravo, če zaradi kakršnega koli razloga sumijo, da je prišlo do motenj;
- naj preberejo in upoštevajo navodila proizvajalca vsajene medicinske naprave.

Če imate kakršna koli vprašanja o uporabi mobilne naprave skupaj z vsajeno medicinsko napravo, se obrnite na svojega zdravnika.

#### Slušni pripomočki

Nekatere digitalne brezžične naprave lahko motijo delovanje nekaterih slušnih pripomočkov. Če pride do interference, se posvetujte s ponudnikom storitev.

#### Vozila

Radiofrekvenčni signali lahko motijo delovanje elektronskih sistemov v vozilu, če niso ustrezno zaščiteni ali če so nepravilno vgrajeni (npr. sistemi za elektronsko vbrizgavanje goriva, protiblokirni zavorni sistemi, elektronski sistemi za nadzor hitrosti, sistemi zračnih blazin). Več informacij lahko izveste pri proizvajalcu (ali njegovem zastopniku) vozila ali katere koli dodatne opreme.

Napravo naj servisira ali jo vgrajuje v vozilo samo strokovno osebje. Nepravilna vgradnja ali servisiranje sta lahko nevarna ter lahko izničita garancijo za napravo. Redno preverjajte, ali

je vsa brezžična oprema v vašem vozilu pravilno vgrajena in ali deluje pravilno. Ne hranite in ne prenašajte vnetljivih tekočin, plinov ali eksplozivnih snovi v istem prostoru kot napravo, njene dele ali dodatno opremo. Upoštevajte, da se v vozilih, opremljenih z zračno blazino, ta napihne zelo silovito. Zato nikoli ne odlagajte in ne vgrajujte predmetov in mobilnih brezžičnih naprav čez zračno blazino ali na območju, ki ga zasede napihnjena blazina. Če so brezžične naprave v vozilu nameščene nepravilno in se zračna blazina napihne, lahko pride do hudih telesnih poškodb.

Uporaba naprave v letalu je prepovedana. Izključite jo, še preden se vkrcate v letalo. Uporaba brezžičnih naprav v letalu lahko nevarno zmoti delovanje letala, ogrozi delovanje mobilnega telefonskega omrežja in je lahko nezakonita.

#### Nevarnost eksplozije

Kadar ste na območjih, kjer lahko pride do eksplozije, napravo izklopite in upoštevajte vsa navodila in opozorilne znake. To vključuje območja, kjer morate navadno ugasniti motor vozila. Iskre lahko na teh območjih povzročijo eksplozijo ali zanetijo požar ter povzročijo hude telesne poškodbe ali celo smrt. Napravo izklopite na mestih, kjer se rezervoarji polnijo z gorivom, na primer v bližini bencinskih črpalk. Upoštevajte prepovedi za uporabo radijske opreme v skladiščih ali prostorih za distribucijo goriva, v kemičnih obratih ali tam, kjer poteka razstreljevanje. Kraji, kjer obstaja nevarnost eksplozije, so pogosto, vendar ne vedno, jasno označeni. Sem spadajo ladijska podpalubja; skladišča za shranjevanje in prečrpavanje kemikalij; vozila, ki za gorivo uporabljajo tekoči plin (npr. propan ali butan); kraji, kjer je v zraku veliko hlapov kemikalij ali drobnih delcev, kot so zrnca, prah ali kovinski delci.

#### Klici v sili

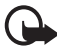

**Pomembno:** Mobilni telefoni, vključno s to napravo, delujejo prek radijskih signalov, omrežij mobilne in stacionarne telefonije ter programskih funkcij, ki jih nastavi uporabnik. Zaradi tega ne moremo jamčiti povezave v vseh razmerah. Kadar gre za nujne komunikacije (npr. pri klicih za nujno zdravstveno pomoč), se nikoli ne zanašajte samo na kakršno koli brezžično napravo.

#### Kako klicati v sili:

- Če naprava ni vključena, jo vključite. Preverite, ali je moč signala zadostna.
  V nekaterih omrežjih mora biti v napravo pravilno vstavljena veljavna kartica SIM.
- Pritisnite tipko za konec, kolikorkrat je treba, da se vsebina zaslona zbriše in je naprava pripravljena za klice.
- Vnesite številko za klice v sili, ki velja na območju, kjer ste. Številke za klice v sili se od območja do območja razlikujejo.
- 4. Pritisnite klicno tipko.
Če so vključene nekatere funkcije naprave, jih je morda treba pred klicanjem v sili izključiti. Če je naprava v profilu za uporabo brez povezave, boste morda morali profil zamenjati, šele nato boste lahko vključili telefonsko funkcijo in opravili klic v sili. Več informacij boste našli v em priročniku ali pa se obrnite na svojega ponudnika storitev.

Pri klicu v sili čim natančneje navedite vse potrebne podatke. Vaša mobilna naprava je lahko edino sredstvo komunikacije na prizorišču nesreče. Klica ne končajte, dokler vam tega ne dovoli klicana služba.

#### Informacije o potrditvi (SAR)

TA MOBILNA NAPRAVA USTREZA ZAHTEVAM ZA IZPOSTAVLJENOST RADIJSKIM VALOVOM.

Vaša mobilna naprava je radijski oddajnik in sprejemnik. Načrtovana je tako, da ne presega emisijskih omejitev za izpostavljenost radijskim valovom, kot jih priporočajo mednarodne smernice. Te smernice je razvila neodvisna znanstvena organizacija ICNIRP in vključujejo varnostno rezervo, ki zagotavlja varnost vseh oseb, ne glede na starost in zdravstveno stanje.

Smernice glede izpostavljenosti za mobilne naprave uporabljajo merilno enoto, znano kot Specific Absorption Rate – specifična stopnja absorpcije – SAR. Smernice ICNIRP določajo omejitev SAR na 2,0 vata na kilogram (W/kg) na 10 gramov tkiva. Preskušanje za vrednost SAR se izvaja v standardnih položajih delovanja, pri čemer deluje oddajnik naprave z največjo močjo v vseh frekvenčnih pasovih. Dejanska vrednost SAR delujoče naprave utegne biti manjša kot največja vrednost, saj je naprava narejena tako, da oddaja samo toliko moči, kolikor je potrebno za dosego omrežja. Moč se spreminja glede na različne dejavnike, na primer oddaljenost od bazne postaje omrežja. Največja vrednost SAR po smernicah ICNIRP za uporabo naprave ob ušesu znaša 1,24 W/kg.

Ob uporabi naprave s pripomočki in dodatno opremo se lahko vrednosti SAR spremenijo. Vrednosti SAR se lahko razlikujejo glede na zahtevane merilne in preizkusne postopke v državi ter glede na omrežno frekvenčno območje. Dodatne informacije o vrednostih SAR so morda na voljo na spletnem mestu www.nokia.com pri informacijah o izdelku.

# Stvarno kazalo

# A

aktivna pripravljenost 17 aplikacije 98

### В

baterija polnjenje 12 beležke 70 Bluetooth nastavitve povezave 87 pošiljanje podatkov 88 prejemanje podatkov 89 prekinjanje povezave 89 seznanjene naprave 89 brskalnik. Glejte splet. budilka. Glejte ura.

#### С

certifikati 77

### D

dnevnik 28 dodatna oprema 76 dostopne točke 81

#### E

e-pošta nabiralnik 34 nastavitve 33 e-poštna sporočila brisanje 35 nalaganje 35

#### F

filmi, muveeji hitri muveeji 56 muveeji po meri 56

#### G

Galerija 42 prenašanje video posnetkov 46 glasba. Glejte predvajalnik glasbe. glasbeni način 16 glasnost 20 glasovni ukazi 73 glasovno klicanje 23

#### Η

hitra sporočila imenik 86 nastavitve 84 pogovor 86 povezovanje 84 skupine 85, 86 hitro klicanje brisanje številke 74 določanje številke 42, 74 klicanje 23 spreminjanje številke 74

#### I

imenik 41 infrardeči vmesnik 95

#### K

kalkulator 70 kamera 54 kamerni način 15 kartica SIM uporaba telefona brez kartice SIM 17 klicanje z eno tipko. Glejte hitro klicanje. klici čakajoči 24 glasovno klicanje 23 hitro klicanje 23, 42 klicanje 22 konferenčni klici 23 mednarodni 22 možnosti med klicem 25 preklapljanje 24 preusmerjanje 80 spreiemanie 24 telefonski predal 22 zaključevanje 22 zapore 80 zavračanje 24 zavračanje s sporočilom SMS 24 kode za dostop geslo za zapore 9 koda za zaklepanje 8, 13 PIN 8, 13

PIN za modul 9 PIN za podpisovanje 9 PIN2 9 PUK2 9 PUK2 9 UPIN 8 UPIN 8 UPUK 9 zamenjava 76 koledar 69

#### Μ

meni 19 Mobile search 62 mobilni brskalnik. Glejte splet. modem 96

#### Ν

način prikaza videa 16 način video telefonije 16 načini delovanja 15 nadzornik aplikacij 98 nadzornik datotek 99 nadzornik naprave 100 nadzornik povezav 89 nalaganje 66 nastavitve datum 76 dodatna oprema 76 aovor 83 jezik pisanja 75 iezik telefona 75 nastavitveni čarovnik 84 paketna povezava 82 podatkovni klic 83 povezava 81 telefon 74 ura 76 varnost 76 vnos besedila s predvidevanjem 75 nastavitve sporočil besedilna sporočila 37 druge nastavitve 40 e-pošta 38 sporočila storitev 40 sporočila v celici 40 večpredstavnostna sporočila 37

#### 0

omrežje 81 opravila 70

#### Ρ

PG. Glejte Pritisni in govori. pisanje besedila. Glejte vnos besedila. Podatki GPS 72 podatkovni kabel 96 pomenki. Glejte hitra sporočila. pomnilniška kartica 100 pomoč 20 poraba pomnilnika pomnilnik telefona 99 poslušanje glasbe 47 povezovanje 87 predstavnostni predvajalnik. Gleite RealPlaver. predvajalnik Flash 60 predvajalnik glasbe glasbena trgovina 49 nalaganje glasbe 49 prenos glasbe 50 seznami predvajanja 48 prenašanje video posnetkov 46 prenos glasbe 50 prenos podatkov 97 pretvornik 71 pripravljenost 17 Pritisni in govori 90, 94 profili 61

## R

RealPlayer 58

#### S

sinhronizacija 94 skladbe prenašanje 50 snemalnik 58 snemalnik zvoka. Glejte snemalnik. splet brskanje 64 dnevniki 66 nastavitve 63 nastavitve brskalnika 67 povezovanje 63 pregledovanje shranjene strani 66 prekinjanje povezave 66 shranjevanje strani 66 varnost povezave 64 viri 66 zaznamki 63

sporočila pisanje 32 posebne vrste sporočil 34 poslušanje 40 posiljanje 32 prejemanje 33 razvrščanje 34 sporočila na kartici SIM 36 sporočila storitev 34 sporočila v celici 36 ukazi za storitve 37 v pošiljanju 31, 36 večpredstavnostni predmeti 34 zvočna 33 storitve. Glejte splet.

## T

telefonski imenik. Glejte imenik. telefonski način 15 telefonski predal 74 teme 60 točke 73 toni zvonjenja dodajanje vizitkam 42 izbiranje 61 tridimenzionalni 62 video toni zvonjenja 43

#### U

upravljanje digitalnih pravic. Glejte vklopni ključi. ura 68 urejanje video posnetkov 44 USB. Glejte podatkovni kabel.

#### V

Vadnica 20 video klic 25, 26 video posnetki prenašanje 46 Visual Radio 51 vklopni ključi 101 vnos besedila 75 brisanje besedila 31 kopiranje besedila 31 s predvidevanjem 30

#### Ζ

začasni pomnilnik 67 zadnji klici. Glejte dnevnik. zahteve za povratne klice 91, 92, 93 zaklepanje tipk. Glejte zaklepanje tipkovnice. zaklepanje tipkovnice 21 zaščita avtorskih pravic. Glejte vklopni ključi. zaznamki 63 znaki 17 znaki podatkovne povezave 17